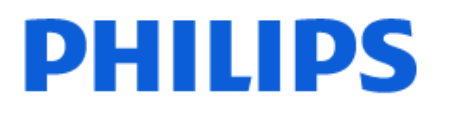

Television

8217 Series

# Mode d'emploi

43PUT8217 55PUT8217 65PUT8217

Register your product and get support at www.philips.com/TVsupport

# Contenu

| 1 Écran d'accueil                                           | 4         | 8.2 Compte Google                               | 33        |
|-------------------------------------------------------------|-----------|-------------------------------------------------|-----------|
| 1.1 Écran d'accueil et chaînes                              | 4         | 8.3 Application Collection Smart TV             | 33        |
| 1.2 Mise à jour de l'écran d'accueil                        | 4         | 9 Applications                                  | 35        |
| 1.3 Applications et Collection Smart TV                     | 5         | 9.1 À propos des applications                   | 35        |
| 1.4 Ouvrir l'écran d'accueil                                | 5         | 9.2 Google Play                                 | 35        |
| 2 Installation                                              | 6         | 9.3 Démarrer ou arrêter une application         | 36        |
| 2.1 À propos de la sécurité                                 | 6         | 9.4 Verrouillage des applications               | 37        |
| 2.2 Support TV et fixation murale                           | 6         | 9.5 Gérer les applis                            | 38        |
| 2.3 Conseils de placement                                   | 6         | 9.6 Stockage                                    | 38        |
| 2.4 Cordon d'alimentation                                   | 6         | 10 Internet                                     | 40        |
| 2.5 Câble d'antenne                                         | 7         | 10.1 Démarrer Internet                          | 40        |
| 3 Télécommande                                              | 8         | 10.2 Options sur Internet                       | 40        |
| 3.1 Présentation des touches                                | 8         | 11 Menu rapide                                  | 41        |
| 3.2 Coupler la télécommande au téléviseur                   | 9         | 12 Sources                                      | 42        |
| 3.3 Recherche vocale                                        | 9         | 12.1 Basculer vers un périphérique              | 42        |
| 3.4 Capteur IR                                              | 10        | 12.2 Options d'entrée de téléviseur             | 42        |
| 3.5 Batteries                                               | 10        | 12.3 Nom et type de périphérique                | 42        |
| 3.6 Nettoyage                                               | 10        | 12.4 Réanalyser les connexions                  | 43        |
| 4 Mise sous tension et hors tension<br>4.1 Marche ou veille | 11<br>11  | <b>13 Réseaux</b><br>13.1 Réseau                | <b>44</b> |
| 4.2 Boutons du téléviseur                                   | 11        | 13.2 Bluetooth®                                 | 44        |
| 5 Chaînes<br>5.1 Installation des chaînes                   | <b>12</b> | 14 Réglages                                     | <b>45</b> |
| 5.2 Listes de chaînes                                       | 12        | 14.2 Son                                        | 49        |
| 5.3 Tri de la liste des chaînes                             | 12        | 14.3 Paramètres écologiques                     | 53        |
| 5.4 Regarder des chaînes                                    | 13        | 14.4 Paramètres généraux                        | 54        |
| 5.5 Chaînes favorites                                       | 16        | 14.5 Réglages Horloge, Région et Langue         | 56        |
| 5.6 Texte/Télétexte                                         | 17        | 14.6 Paramètres Android                         | 57        |
| 5.7 Télévision interactive                                  | 19        | 14.7 Paramètres d'accès universel               | 57        |
| 6 Installation des chaînes                                  | 20        | 14.8 Paramètres verrou                          | 58        |
| 6.1 Installation de l'antenne                               | 20        | 15 Vidéos, photos et musique                    | 59        |
| 6.2 Copie de la liste des chaînes                           | 22        | 15.1 À partir d'un ordinateur ou d'un NAS       | 59        |
| 7 Connexion de périphériques                                | 24        | 15.2 Menu Favoris                               | 59        |
| 7.1 À propos des connexions                                 | 24        | 15.3 Menus Les + populaires et Dernière lecture | 59        |
| 7.2 Système Home Cinéma                                     | 25        | 15.4 À partir d'une prise USB                   | 59        |
| 7.3 Smartphones et tablettes                                | 26        | 15.5 Lire vos vidéos                            | 60        |
| 7.4 Lecteur de disques Blu-ray                              | 26        | 15.6 Visionner vos photos                       | 60        |
| 7.5 Bluetooth®                                              | 26        | 15.7 Lire votre musique                         | 62        |
| 7.6 Casque                                                  | 27        | 16 Guide TV                                     | 63        |
| 7.7 Console de jeux                                         | 27        | 16.1 Ce dont vous avez besoin                   | 63        |
| 7.8 Disque dur USB                                          | 27        | 16.2 Données guide TV                           | 63        |
| 7.9 Clavier USB                                             | 28        | 16.3 Utilisation du guide TV                    | 63        |
| 7.10 Clé USB                                                | 29        | 17 Enregistrement et pause TV                   | 65        |
| 7.11 Appareil photo                                         | 29        | 17.1 Enregistrement                             | 65        |
| 7.12 Caméscope                                              | 30        | 17.2 Pause TV                                   | 67        |
| 7.13 Ordinateur                                             | 30        | 18 Smartphones et tablettes                     | 68        |
| 8 Connexion de votre téléviseur                             | 31        | 18.1 Application Philips TV Remote              | 68<br>68  |
| ATTUTOTO<br>8 1 Réseau et Internet                          | 31        | 10. Jour                                        | 60        |
|                                                             | -         | I J JEUX                                        | 09        |

| 19.1 Ce dont vous avez besoin                                       | 69 |
|---------------------------------------------------------------------|----|
| 19.2 Les manettes de jeu                                            | 69 |
| 19.3 Jouer à un jeu sur une console de jeux ou<br>sur un ordinateur | 69 |
| 19.4 Barre de contrôle du jeu                                       | 69 |
| 20 Top des sélections                                               | 71 |
| 20.1 À propos de Top des sélections                                 | 71 |
| 20.2 Maintenant à la télévision                                     | 71 |
| 20.3 Sites de location de vidéos                                    | 72 |
| 21 Netflix                                                          | 73 |
| 22 Alexa                                                            | 74 |
| 22.1 À propos d'Alexa                                               | 74 |
| 22.2 Utilisation d'Alexa                                            | 74 |
| 23 Logiciels                                                        | 75 |
| 23.1 Mise à jour du logiciel                                        | 75 |
| 23.2 Version logiciel                                               | 75 |
| 23.3 Mise à jour automatique du logiciel                            | 76 |
| 23.4 Afficher l'historique des mises à jour                         | 76 |
| logicielles                                                         |    |
| 23.5 Logiciel libre                                                 | 76 |
| 23.6 Licence open source                                            | 76 |
| 24 Spécificités                                                     | 77 |
| 24.1 Environnement                                                  | 77 |
| 24.2 Alimentation                                                   | 77 |
| 24.3 Système d'exploitation                                         | 77 |
| 24.4 Réception                                                      | 77 |
| 24.5 Type d'affichage                                               | 77 |
| 24.6 Résolution d'affichage :                                       | 77 |
| 24.7 Connectivité                                                   | 78 |
| 24.8 Son                                                            | 78 |
| 24.9 Multimédia                                                     | 78 |
| 25 Aide et assistance                                               | 79 |
| 25.1 Enregistrer votre téléviseur                                   | 79 |
| 25.2 Utiliser l'aide                                                | 79 |
| 25.3 Diagnostic TV et Auto-diagnostic                               | 79 |
| 25.4 Dépannage                                                      | 80 |
| 25.5 Aide en ligne                                                  | 82 |
| 25.6 Assistance et réparation                                       | 82 |
| 26 Sécurité et entretien                                            | 84 |
| 26.1 Sécurité                                                       | 84 |
| 26.2 Entretien de l'écran                                           | 85 |
| 27 Conditions d'utilisation                                         | 86 |
| 27.1 Conditions d'utilisation - Téléviseur                          | 86 |
| 27.2 Conditions d'utilisation - Smart TV                            | 86 |
| 27.3 Conditions d'utilisation - Collection                          | 87 |
| Smart TV                                                            |    |
| 28 Droits d'auteur                                                  | 88 |
| 28.1 HDMI                                                           | 88 |
| 28.2 HEVC avancé                                                    | 88 |
| 28.3 Dolby Vision et Dolby Atmos                                    | 88 |
| 28.4 DTS-HD                                                         | 88 |
| 28.5 DTS Play-Fi                                                    | 88 |
| 28.6 Wi-Fi Alliance                                                 | 88 |
| 28.7 Kensington                                                     | 89 |
|                                                                     |    |

| 28.8 Autres marques commerciales     | 89 |
|--------------------------------------|----|
| 29 Avertissement relatif aux         | 90 |
| services et/ou logiciels offerts par |    |
| des tiers                            |    |
| Index                                | 91 |
|                                      |    |

# Écran d'accueil

# Écran d'accueil et chaînes

Pour profiter de tous les avantages de votre téléviseur Android, connectez le téléviseur à Internet. Appuyez sur la touche **A** HOME de votre télécommande pour afficher votre écran d'accueil Android. Comme sur votre smartphone ou tablette Android, l'écran d'accueil est le centre de votre téléviseur. Depuis l'écran d'accueil, vous pouvez choisir ce que vous voulez regarder en parcourant les options de divertissement de l'application et de Live TV.

Votre page d'accueil comprend des chaînes grâce auxquelles vous pouvez découvrir le contenu extraordinaire de vos applications préférées. Vous pouvez également ajouter des chaînes supplémentaires ou trouver de nouvelles applications pour obtenir plus de contenus.

L'écran d'accueil est organisé sous forme de chaînes. Les applications peuvent indiquer les recommandations de leur choix (si disponibles) comme chaînes individuelles sur l'écran d'accueil.

#### Applications

Vos applications préférées sont placées en première ligne. Cette ligne contient le nombre d'applications pré-installées. L'ordre de ces applications est conforme aux accords commerciaux conclus avec les fournisseurs de services de contenu. Sur cette ligne, vous trouverez aussi les applications telles que Collection Smart TV, Regarder TV, Guide TV, Multimédia, etc.

#### Live TV

La chaîne Live TV affiche les programmes actuellement diffusés sur les chaînes configurées.

#### Chaîne Aide

Cette chaîne contient des didacticiels vidéo « Comment... » qui expliquent comment déballer le produit, comment connecter des périphériques externes, comment installer une chaîne, etc.

#### Chaîne YouTube

Cette chaîne contient vos vidéos recommandées, vos abonnements ou des vidéos YouTube tendance.

#### Personnaliser les chaînes

Cliquez sur le bouton **PERSONNALISER LES CHAÎNES** pour ajouter des chaînes à votre écran d'accueil ou pour en supprimer.

Accès aux réglages depuis l'accueil

Vous pouvez accéder au menu **Configuration** via l'icône située dans le coin supérieur droit. Retrouvez également le menu **Réglages fréquents** et les éléments de menu communs dans le menu Philips TV, qui peut être appelé directement depuis la télécommande.

#### Barre Système sur l'écran d'accueil

La barre Système en haut de l'écran d'accueil contient les fonctionnalités suivantes.

- Bouton de recherche : pour déclencher la recherche Google vocalement ou via la saisie de texte. Le résultat de la recherche et son ordre sont conformes aux accords commerciaux conclus avec les fournisseurs de services de contenu.

Source d'entrée : pour lancer la liste de sources d'entrée et basculer sur l'un des appareils connectés.
Notifications : pour recevoir les messages au sujet de votre système Smart TV.

- Réglages : pour accéder au menu Configuration et régler les paramètres TV.

- Horloge : pour indiquer l'horloge du système.

Consultez également www.support.google.com/androidtv

# <sup>1.2</sup> Mise à jour de l'écran d'accueil

Il se peut que vous receviez une notification de mise à jour de Google et qu'une nouvelle version de l'outil de démarrage Accueil soit installée. Avec le nouvel outil de démarrage Accueil, vous disposerez d'une nouvelle interface et de nouvelles fonctionnalités sur l'écran d'accueil du téléviseur.

# Nouvelles recommandations sur votre écran d'accueil

À l'aide des nombreux onglets comme Accueil, Découvrir, Applications et Rechercher, vous pouvez découvrir des films et des séries à partir de vos services et des applications populaires. Connectezvous à votre compte Google pour recevoir des recommandations personnalisées de vos services de streaming en fonction de ce que vous avez regardé et de ce qui vous intéresse.

#### Nouveau look, nouvelle navigation

Choisissez ce que vous souhaitez regarder par la suite grâce à une navigation conviviale. Parcourez vos recommandations personnalisées, reprenez où vous vous êtes arrêté ou trouvez rapidement une application à l'aide du nouveau système d'onglets.

#### Découvrez des recommandations personnalisées

Parcourez les séries et les films que vous allez aimer sur tous vos services multimédias préférés. Connectezvous à votre compte Google pour commencer.

#### Recevez des recommandations sur Google

Vos services sont enregistrés sur votre compte Google afin que vous puissiez obtenir de meilleures recommandations sur Google.

# Applications et Collection Smart TV

#### Applications

L'onglet Applications de l'écran d'accueil contient toutes les applications préinstallées sur le téléviseur, ainsi que celles installées via Collection Smart TV ou Google Play<sup>™</sup> Store. Vous pouvez également ajouter d'autres applications aux favoris depuis l'onglet Applications.

#### Collection Smart TV

Toutes vos applications premium sont disponibles dans l'application Collection Smart TV. Lancez-la en utilisant la bannière située sur la ligne **Applications préférées**. L'application Collection Smart TV contient également des recommandations pour de nouvelles applications, entre autres.

# <sup>1.4</sup> Ouvrir l'écran d'accueil

Pour ouvrir l'écran d'accueil et ouvrir un élément...

- 1 Appuyez sur 🗅 HOME.
- 2 Sélectionnez un élément et appuyez
- sur OK pour l'ouvrir ou le démarrer.
- 3 Appuyez sur 🗲 Retour en continu ou
- sur 🗅 HOME pour revenir à l'écran d'accueil.

Lors de l'ouverture de l'écran d'accueil, l'application en arrière-plan/la lecture du contenu s'arrête. Pour reprendre, vous devez sélectionner l'application ou le contenu dans l'écran d'accueil.

5

# Installation

# À propos de la sécurité

Lisez les instructions de sécurité avant d'utiliser le téléviseur.

Pour lire les instructions, dans Aide, appuyez sur la touche de couleur — Mots-clés et recherchez Consignes de sécurité.

# 2.2

# Support TV et fixation murale

# Support TV

Vous trouverez les instructions de montage du support TV dans le guide de démarrage rapide fourni avec le téléviseur. En cas de perte de ce guide, vous pouvez le télécharger sur le site www.philips.com/TVsupport.

Munissez-vous de la référence de votre téléviseur pour rechercher et télécharger le **Guide de démarrage rapide** correspondant.

# Fixation murale

Votre téléviseur peut s'adapter sur un support mural conforme à la norme VESA (non fourni). Utilisez le code VESA suivant lors de l'achat du support mural. . .

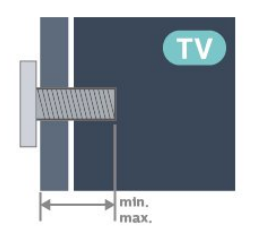

•43PUT8217

VESA MIS-F 100 x 200, M6 (min. : 8mm, max. : 11mm) • 50PUT8217

VESA MIS-F 100 x 200, M6 (min. : 10mm, max. :

20mm)

• 55PUT8217 VESA MIS-F 200 x 300, M6 (min. : 10mm, max. :

20mm)

•65PUT8217

VESA MIS-F 300 x 300, M6 (min. : 20mm, max. : 25mm)

• 70PÚT8217

# VESA MIS-F 300 x 300, M8 (min. : 10mm, max. : 20mm)

#### Attention

La fixation au mur du téléviseur exige des compétences spéciales et ne doit être effectuée que par du personnel qualifié. La fixation murale du téléviseur doit respecter certaines normes de sécurité liées au poids du téléviseur. Avant de choisir l'emplacement de votre téléviseur, lisez également les consignes de sécurité.

TP Vision Europe B.V. décline toute responsabilité en cas de montage inadéquat, d'accident ou de blessures lors du montage.

# <sup>2.3</sup> Conseils de placement

• Positionnez le téléviseur de sorte qu'il ne soit pas exposé aux rayons directs du soleil.

• Pour obtenir la distance de visualisation idéale, multipliez la diagonale de l'écran par 2 à 5. Lorsque vous êtes assis, vos yeux doivent être à la hauteur du centre de l'écran.

• En cas de montage mural, placez le téléviseur à une distance maximale de 15 cm du mur.

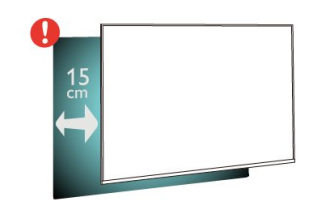

#### Remarque :

Veuillez éloigner le téléviseur des sources de poussière, telles que les poêles à combustion. Nous vous conseillons de nettoyer la poussière régulièrement pour éviter qu'elle ne pénètre dans le téléviseur.

# <sup>2.4</sup> Cordon d'alimentation

 $\cdot$  Branchez le cordon d'alimentation sur la

prise **POWER** située à l'arrière du téléviseur.

• Assurez-vous que le câble d'alimentation est connecté fermement à la prise.

• Veillez à ce que la fiche du cordon d'alimentation insérée dans la prise secteur soit accessible en permanence.

• Lorsque vous débranchez le cordon d'alimentation, tirez toujours sur la fiche, et non sur le câble.

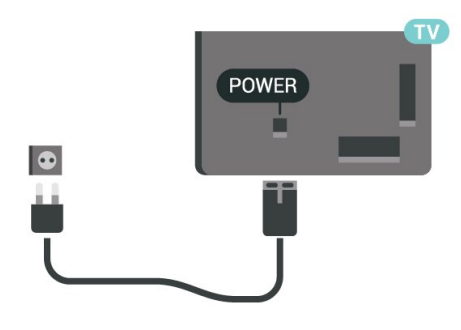

Bien que la consommation d'énergie de ce téléviseur soit très faible en mode veille, il est préférable de débrancher le cordon d'alimentation pour économiser l'énergie si vous n'utilisez pas le téléviseur pendant une période prolongée.

Pour plus d'informations sur la mise sous et hors tension du téléviseur, dans Aide, appuyez sur la touche de couleur — Mots-clés et recherchez Mise sous tension.

# 2.5 Câble d'antenne

Insérez fermement la prise de l'antenne dans la prise **Antenna** située à l'arrière du téléviseur.

Vous pouvez connecter votre propre antenne ou un signal d'antenne d'un système de distribution d'antenne. Utilisez un câble coaxial IEC de 75 ohms avec connecteur d'antenne RF.

7

# . Télécommande

### 3.1

# Présentation des touches

#### Haut

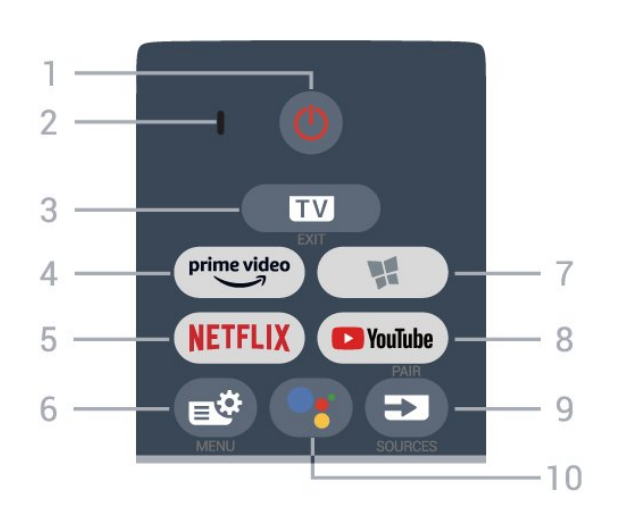

#### 1 - 🕐 En veille / Marche

Permet d'allumer le téléviseur ou de passer en mode veille.

#### 2 - Microphone VOICE

#### 3 - 🗰 - QUITTER

Permet de revenir au mode normal de télévision ou de quitter une application TV interactive.

#### 4 – <sup>prime video</sup>

Permet de lancer l'application Amazon Prime Video.

#### 5 - NETFLIX

Permet d'ouvrir directement l'application Netflix. Lorsque le téléviseur est allumé ou en mode veille.

• Si vous avez un abonnement Netflix, vous pourrez utiliser Netflix sur ce téléviseur. Votre téléviseur doit être connecté à Internet.

• Pour ouvrir Netflix, appuyez sur **NETFLIX** pour ouvrir l'application. Vous pouvez ouvrir Netflix immédiatement sur un téléviseur en veille. www.netflix.com

#### 6 - 🗳 Menu rapide/MENU

Permet d'ouvrir le menu rapide contenant les fonctions télévisuelles classiques. Maintenez la touche **MENU** enfoncée pour afficher la barre de contrôle du jeu lorsque le signal de jeu est détecté et que le mode jeu est activé.

#### 7 - 繴 Collection Smart TV

Permet de lancer l'application Collection Smart TV .

#### 8 - YouTube

Permet de lancer l'application YouTube.

#### 9 - SOURCES

- Permet d'ouvrir ou de fermer le menu Sources.
- Permet de coupler la télécommande au téléviseur.

#### 10 - •: Assistant Google™

Permet de lancer l'Assistant Google™.

#### Moyennes

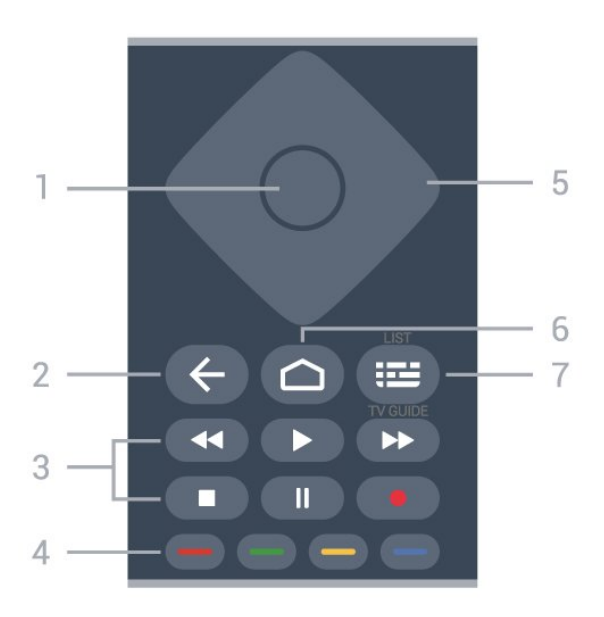

#### 1 - Touche OK

Permet de confirmer une sélection ou un réglage. Permet d'ouvrir la liste des chaînes tout en regardant la TV.

#### 2 - 🗲 Retour

Permet de revenir à la chaîne précédente. Permet de revenir au menu précédent. Permet de revenir à l'application ou à la page Internet précédente.

3 - Lecture et enregistrement

- Lecture >, permet de lancer la lecture.
- $\cdot$  Pause II, permet de suspendre la lecture
- Stop ■, permet d'interrompre la lecture
- Arrière ┥, permet de revenir en arrière
- Avance rapide ►, permet d'effectuer une avance rapide

• Enregistrement •, permet de lancer l'enregistrement

4 - - - Touches de couleur

Sélection directe d'options. La touche bleue – ouvre l' Aide.

5 - Flèches / touches de navigation

Permettent de naviguer vers le haut, vers le bas, vers la gauche ou vers la droite.

#### 6 - 🗅 HOME

Permet d'ouvrir le menu Accueil.

7 - ∷ Guide TV / Liste des chaînes Permet d'ouvrir ou de fermer le guide TV. Appuyez

#### Dessous

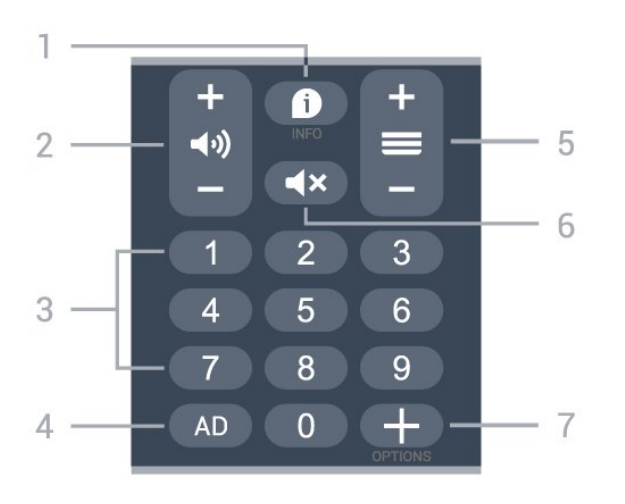

#### 1 - 🗊 INFO

Permet d'ouvrir ou de fermer les informations sur les programmes.

#### 2 - 📢 Volume

Appuyez sur + ou - pour régler le niveau sonore.

#### 3 - Les touches numérotées

Permettent de sélectionner directement une chaîne.

#### 4 - AD

Permet d'accéder à la description audio et de basculer entre Marche et Arrêt.

#### 5 - 🚍 Chaîne

Appuyez sur + ou – pour passer à la chaîne suivante ou précédente dans la liste des chaînes. Permet d'accéder à la page suivante ou à la page précédente du texte/télétexte.

#### 6 - **4×** Muet

Permet de couper ou de rétablir le son.

#### 7 - + OPTIONS

Permet d'ouvrir ou de fermer le menu Options.

#### 3.2

# Coupler la télécommande au téléviseur

Cette télécommande utilise les technologies Bluetooth® et infrarouge (IR) pour communiquer avec le téléviseur.

Vous pouvez utiliser l'infrarouge (IR) de la télécommande pour la plupart des opérations.
Pour utiliser les fonctionnalités avancées comme la recherche vocale et le clavier de la télécommande, vous devez coupler (associer) le téléviseur à la télécommande. Lorsque vous lancez l'installation initiale du téléviseur, vous êtes invité(e) à appuyer longuement sur la touche **PAIR (SOURCES)**. Le couplage est alors effectué.

#### Remarque :

1 - Lorsque la télécommande entre en mode de couplage, le voyant en forme d'anneau entourant le microphone à l'avant de la télécommande commence à clignoter.

2 - Laissez la télécommande à proximité du téléviseur (dans un rayon de 1 m) pendant le couplage pour assurer la réussite de l'opération.
3 - Si le téléviseur n'affiche pas le champ de commande vocale lorsque vous appuyez sur •; le couplage a échoué.

4 - Il est conseillé d'attendre le démarrage complet du téléviseur et le lancement de tous les processus en arrière-plan avant de passer en mode de couplage. Le message Toast contenant des instructions supplémentaires risque de s'afficher trop tard, ce qui peut avoir un impact négatif sur la procédure de couplage.

#### Nouveau couplage ou découplage

Si le couplage n'a pas fonctionné avec la télécommande, vous pouvez tenter un nouveau couplage à l'aide de la télécommande.

Pour le couplage, il suffit d'appuyer longuement (3 secondes environ) sur la touche **PAIR ( SOURCES)**.

Vous pouvez également sélectionner **A** Réglages > Sans fil et réseaux > Télécommande > Coupler la télécommande, puis suivre les instructions affichées à l'écran.

Un message s'affiche lorsque le couplage a été effectué avec succès.

#### Logiciel de la télécommande

Réglages > Sans fil et

réseaux > Télécommande > Informations sur la télécommande

Une fois la télécommande couplée, vous pouvez vérifier la version actuelle du logiciel de la télécommande.

# Réglages > Sans fil et réseaux Télécommande > Mettre à jour le logiciel de la télécommande

Recherchez les mises à jour du logiciel de la télécommande disponibles.

# <sup>3.3</sup> Recherche vocale

Vous pouvez rechercher des vidéos, de la musique ou quoi que ce soit d'autre sur Internet en utilisant tout simplement votre voix. Vous pouvez parler dans le microphone de la télécommande.

Avant d'utiliser la recherche vocale, vous devez coupler la télécommande au téléviseur.

Pour utiliser le mode Voix...

1 - Appuyez sur la touche •; de la télécommande. Le voyant bleu de la télécommande s'allume, le champ de recherche s'affiche et le microphone s'active.

2 - Prononcez clairement l'objet de votre recherche. Vous pouvez parler pendant 10 secondes avant que le microphone s'éteigne. L'affichage des résultats peut prendre un certain temps.

3 - Sur l'écran indiquant les résultats de la recherche, vous pouvez sélectionner l'élément désiré.

# 3.4 Capteur IR

Le téléviseur peut recevoir les commandes d'une télécommande utilisant l'infrarouge (IR). Si vous utilisez une telle télécommande, veillez à toujours diriger la télécommande vers le capteur infrarouge situé sur la face avant du téléviseur.

#### Avertissement

Ne placez aucun objet devant le capteur infrarouge du téléviseur ; cela pourrait bloquer le signal infrarouge.

# 3.5 Batteries

Si le téléviseur ne répond pas à une pression sur une touche de la télécommande, il est possible que les piles soient vides.

Pour remplacer les piles, ouvrez le compartiment à piles situé en bas de la télécommande (face arrière).

1 - Faites glisser le couvercle du compartiment à piles dans la direction indiquée par la flèche.
2 - Remplacez les piles usagées par 2 piles alcalines AAA-LR03-1,5 V . Veillez à faire correspondre les extrémités des piles avec les signes + et -.

3 - Repositionnez le couvercle du compartiment à piles et faites-le glisser jusqu'à ce qu'il s'enclenche.

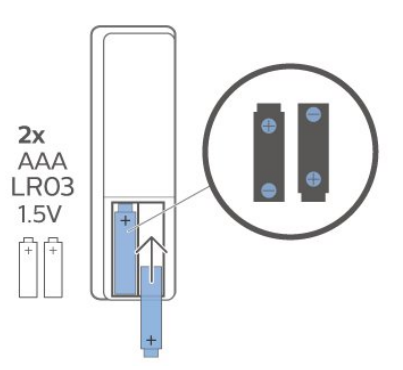

Retirez les piles en cas d'inutilisation prolongée de la télécommande.

Mettez les piles au rebut en toute sécurité en respectant les consignes de fin de vie.

Pour plus d'informations, dans Aide, sélectionnez Mots-clés et recherchez Fin de vie.

# <sup>3.6</sup> Nettoyage

Votre télécommande est dotée d'un revêtement antirayure.

Nettoyez la télécommande à l'aide d'un chiffon doux et humide. N'utilisez jamais de substances telles que de l'alcool et des produits chimiques ou d'entretien ménager sur la télécommande.

#### 4

# Mise sous tension et hors tension

#### 4.1

# Marche ou veille

Vérifiez que le téléviseur est branché sur le secteur. Branchez le cordon d'alimentation fourni sur le connecteur **AC in** situé à l'arrière du téléviseur. Le voyant au bas du téléviseur s'allume.

#### Mise en marche

Appuyez sur la touche ♥ de la télécommande pour allumer le téléviseur. Vous pouvez aussi appuyer sur ▲ HOME . Vous pouvez aussi allumer le téléviseur en appuyant sur le bouton directionnel à l'arrière de l'appareil si vous ne trouvez pas la télécommande, ou si ses piles sont déchargées.

#### Activation du mode de veille

Pour mettre le téléviseur en veille, appuyez sur la touche ① de la télécommande. Vous pouvez aussi appuyer sur le bouton directionnel à l'arrière de l'appareil.

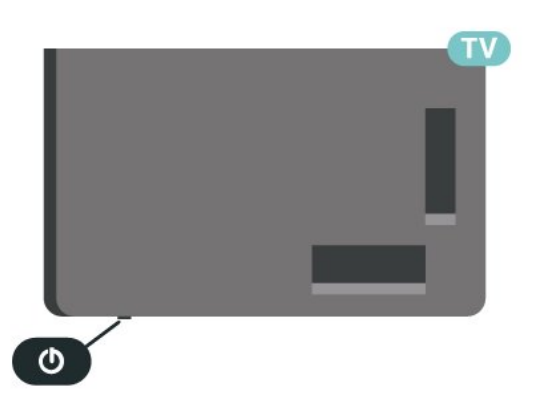

En mode veille, le téléviseur est toujours raccordé au secteur, mais consomme très peu d'électricité.

Pour mettre le téléviseur totalement hors tension, débranchez la fiche d'alimentation.

Lorsque vous débranchez la fiche d'alimentation, tirez toujours sur la fiche, pas sur le câble. Assurez-vous de disposer à tout moment d'un accès dégagé à la fiche électrique, au cordon d'alimentation et à la prise secteur.

# <sup>4.2</sup> Boutons du téléviseur

Si vous avez perdu la télécommande ou si les piles sont épuisées, vous pouvez toujours effectuer quelques opérations de base du téléviseur.

Pour ouvrir le menu principal...

1 - Lorsque le téléviseur est allumé, appuyez sur la touche directionnelle à l'arrière du téléviseur pour afficher le menu principal.

2 - Appuyez sur la touche gauche ou droite pour sélectionner 
 → Volume, = Chaîne ou 
 → Sources.
 Sélectionnez 
 → Démo pour lancer une vidéo de démonstration.

3 - Appuyez sur le haut ou le bas pour régler le volume ou passer à la chaîne suivante ou précédente.
Appuyez sur le haut ou le bas pour parcourir la liste des sources, y compris la sélection de tuner. Appuyez sur le bouton directionnel pour lancer le film démo.
4 - Le menu disparaît automatiquement.

Pour mettre le téléviseur en veille, sélectionnez **O** puis appuyez sur le bouton directionnel.

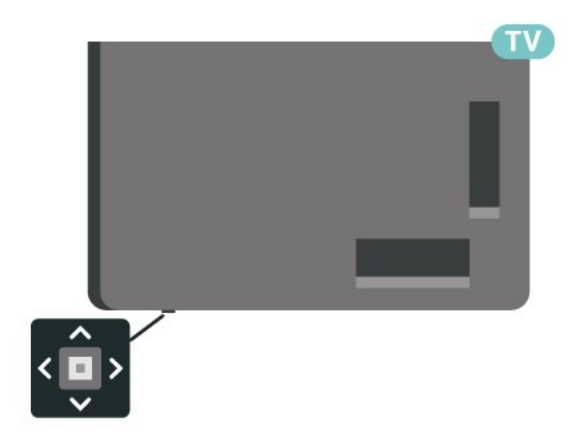

# 5 Chaînes

#### 5.1

# Installation des chaînes

Pour plus d'informations, dans Aide, appuyez sur la touche colorée — Mots-clés , puis recherchez Chaîne, installation de l'antenne ou Chaîne, installation.

# Listes de chaînes

# À propos des listes de chaînes

Après l'installation des chaînes, toutes les chaînes s'affichent dans la liste Toutes les chaînes. Les chaînes affichées dans la liste Toutes les chaînes sont répertoriées en fonction de leur genre<sup>\*</sup>. Par exemple : Premium, Premium Actualités, Premium Local, Enfants, Sport, etc. Le genre Premium regroupe les meilleures chaînes de diffusion qui se positionnent avec une part de marché supérieure à 3 %. Les chaînes apparaissent avec leur nom et leur logo si ces informations sont disponibles.

Si vous avez sélectionné une liste de chaînes, appuyez sur les flèches  $\land$  (haut) ou  $\checkmark$  (bas) pour sélectionner une chaîne, puis appuyez sur OK pour regarder la chaîne sélectionnée. Vous ne réglez les chaînes de cette liste que lorsque vous utilisez les touches  $\equiv$  + ou  $\equiv$  -.

\* Remarque : La liste de chaînes par genre est uniquement disponible en Allemagne.

#### Icônes de chaînes

Après une Mise à jour automatique des chaînes de la liste des chaînes, les chaînes nouvellement trouvées sont marquées d'une ★ (étoile).

Si vous verrouillez une chaîne, elle sera marquée d'un 🔒 (verrouillage).

#### Stations de radio

Si la diffusion numérique est disponible, les stations de radio numériques sont automatiquement intégrées à l'installation. Pour sélectionner une station de radio, procédez de la même manière que pour une chaîne de télévision.

Ce téléviseur prend en charge la norme DVB pour la télévision numérique. Le téléviseur risque de ne pas fonctionner correctement avec certains opérateurs de télévision numérique, et donc de ne pas respecter l'intégralité des exigences standard.

# Ouvrez une liste de chaînes

En regard de la liste de toutes les chaînes, vous pouvez sélectionner une liste filtrée ou choisir une de vos listes favorites que vous aurez créées.

Pour ouvrir la liste des chaînes en cours...

1 - Appuyez sur 🖬 pour passer à la télévision.

2 - Appuyez sur **OK** pour ouvrir la liste des chaînes en cours.

3 - Appuyez sur 🗲 Retour pour fermer la liste des chaînes.

Pour sélectionner une des listes de chaînes...

1 - Avec une liste de chaînes ouverte à l'écran, appuyez sur **+** OPTIONS.

2 - Sélectionnez Sélectionner liste chaînes et appuyez sur OK.

3 - Dans le menu des listes, sélectionnez l'une des listes de chaînes disponibles et appuyez sur OK.

Sinon, vous pouvez sélectionner le nom de la liste en haut de la liste des chaînes et appuyez sur **OK** pour ouvrir le menu des listes.

# Rechercher une chaîne

Vous pouvez rechercher une chaîne dans une longue liste de chaînes.

Pour rechercher une chaîne...

1- Appuyez sur 💵.

2 - Appuyez sur **OK** pour ouvrir la liste des chaînes en cours.

3 - Appuyez sur + OPTIONS.

4 - Sélectionnez **Sélectionner liste chaînes** et appuyez sur **OK**.

5 - Sélectionnez Filtrer les chaînes hertziennes et appuyez sur OK.

6 - Sélectionnez **Rechercher chaîne** et appuyez sur **OK** pour ouvrir un champ de texte. Vous pouvez utiliser le clavier de la télécommande (si disponible) ou le clavier à l'écran pour saisir du texte.

7 - Entrez un numéro, un nom ou une partie d'un nom, sélectionnez **Appliquer** et appuyez sur **OK**. Le téléviseur va rechercher les noms de chaînes correspondants dans la liste que vous avez sélectionnée.

Les résultats de la recherche sont répertoriés sous forme de liste des chaînes – voir le nom de la liste en haut. La recherche va rechercher les noms de chaînes correspondants, classés par ordre alphabétique. Les résultats de la recherche disparaissent une fois que vous sélectionnez une autre liste de chaînes ou fermez la liste avec les résultats de la recherche.

# <sup>5.3</sup> Tri de la liste des chaînes

Vous pouvez trier une liste contenant toutes les chaînes. Vous pouvez configurer la liste des chaînes afin d'afficher uniquement les chaînes TV ou uniquement les chaînes radio. Pour les chaînes d'antenne, vous pouvez définir la liste pour afficher les chaînes gratuites ou cryptées.

Pour définir un filtre sur une liste avec toutes les chaînes...

#### 1 - Appuyez sur 💵.

2 - Appuyez sur **OK** pour ouvrir la liste des chaînes en cours.

3 - Appuyez sur + OPTIONS.

4 - Sélectionnez **Sélectionner liste chaînes** et appuyez sur **OK**.

5 - Sélectionnez Filtrer les chaînes hertziennes et appuyez sur OK.

6 - Dans le menu **Options**, sélectionnez le filtre que vous voulez et appuyez sur **OK** pour l'activer. Le nom du filtre apparaît comme faisant partie du nom de la liste de chaînes placé en haut de la liste des chaînes.

7 - Appuyez sur **<** (gauche) pour retourner à l'étape précédente ou appuyez sur **←** pour fermer le menu.

#### 5.4

# Regarder des chaînes

## Pour sélectionner une chaîne

Pour commencer à regarder la télévision, appuyez sur **11**. Le téléviseur diffuse la dernière chaîne regardée.

#### Changer de chaîne

Si vous connaissez le numéro de la chaîne, saisissezle à l'aide des touches numérotées. Appuyez sur **OK** après avoir introduit le numéro pour changer immédiatement.

Si les informations sont disponibles sur Internet, le téléviseur affiche le nom et les informations du programme en cours, suivis du nom et des informations du programme suivant.

#### Chaîne précédente

Pour revenir à la dernière chaîne sélectionnée, appuyez sur 🗲 Retour.

Vous pouvez également changer de chaîne depuis la Liste des chaînes.

# Verrouiller une chaîne

Pour verrouiller et déverrouiller une chaîne

Afin d'empêcher les enfants de regarder une chaîne, vous pouvez la verrouiller. Pour regarder une chaîne verrouillée, vous devez d'abord entrer le code de **Verrouillage enfant** à 4 chiffres. Vous ne pouvez pas verrouiller de programmes issus de périphériques connectés.

Pour verrouiller une chaîne...

1- Appuyez sur 🖬.

2 - Appuyez sur OK pour ouvrir la liste des chaînes.Si nécessaire, changez la liste des chaînes.

3 - Sélectionnez la chaîne que vous souhaitez verrouiller.

4 - Appuyez sur + OPTIONS,

sélectionnez Verrouiller la chaîne et appuyez sur OK.

5 - Entrez votre code PIN à 4 chiffres si le téléviseur vous le demande. Une chaîne verrouillée est identifiée par un verrou ₽.

6 - Appuyez sur **<** (gauche) pour retourner à l'étape précédente ou sur **← Retour** pour fermer le menu.

Pour déverrouiller une chaîne...

1 - Appuyez sur 💵.

2 - Appuyez sur **OK** pour ouvrir la liste des chaînes. Si nécessaire, changez la liste des chaînes.

3 - Sélectionnez la chaîne que vous souhaitez déverrouiller.

4 - Appuyez sur + OPTIONS, sélectionnez Déverr. chaîne et appuyez sur OK.

5 - Entrez votre code PIN à 4 chiffres si le téléviseur vous le demande.

6 - Appuyez sur ≮ (gauche) pour retourner à l'étape précédente ou sur ← Retour pour fermer le menu.

Si vous verrouillez ou déverrouillez les chaînes dans une liste de chaînes, vous n'avez à entrer le code PIN qu'une seule fois jusqu'à ce que vous fermiez la liste des chaînes.

Pour plus d'informations, dans Aide, appuyez sur la touche de couleur — Mots-clés et recherchez Verrouillage enfant pour plus d'informations.

#### Niveau d'âge

Afin d'empêcher les enfants de regarder un programme qui ne convient pas à leur âge, vous pouvez définir un niveau d'âge.

Certains programmes des chaînes numériques peuvent être associés à une tranche d'âge spécifique. Lorsque le niveau d'âge indiqué pour un programme est supérieur ou égal à celui que vous avez défini pour votre enfant, le programme est verrouillé. Pour regarder un programme verrouillé, vous devez d'abord saisir le code de **contrôle parental** (disponible uniquement pour certains pays).

Pour définir un niveau d'âge...

1

 Sélectionnez Réglages > Verrouillage > Code parental et appuyez sur OK.

2 - Saisissez le code de verrouillage à 4 chiffres. Si vous n'avez pas encore défini de code,

sélectionnez **Définir code** dans **Verrouillage enfant**. Saisissez un code de verrouillage à 4 chiffres et confirmez. Vous pouvez désormais définir un niveau d'âge.

3 - De retour dans **Code parental**, sélectionnez l'âge et appuyez sur **OK**.

4 - Appuyez sur ≮ (à gauche) à plusieurs reprises si nécessaire pour fermer le menu.

Pour désactiver le niveau d'âge,

sélectionnez Aucun(e). Toutefois, dans certains pays, vous devez obligatoirement définir un niveau d'âge.

Pour certaines chaînes émettrices/certains opérateurs, le téléviseur bloque uniquement les programmes dont le niveau d'âge est supérieur. Le niveau d'âge s'applique à toutes les chaînes.

#### Options des chaînes

#### Ouvrir le menu d'options

Lorsque vous regardez une chaîne, vous pouvez définir certaines options.

En fonction du type de chaîne que vous êtes en train de regarder (analogique ou numérique) ou des paramètres TV sélectionnés, certaines options sont disponibles. Par exemple, l'option **Désactivation de l'écran** n'est disponible que pour les stations radio. Il est recommandé d'éteindre l'écran du téléviseur pour économiser de l'énergie et protéger l'écran.

Pour ouvrir le menu Options...

1 - Pendant que vous regardez la télévision, appuyez sur + OPTIONS.

2 - Appuyez de nouveau sur + OPTIONS pour quitter.

#### Sous-titres

#### Mise sous tension

Les programmes numériques peuvent être accompagnés de sous-titres.

Pour faire apparaître les sous-titres...

Appuyez sur + OPTIONS,

puis sélectionnez Sous-titres.

Vous pouvez **activer** ou **désactiver** les sous-titres. Vous pouvez également sélectionner **Automatique**.

#### Automatique

Si les informations de langue font partie de la radiodiffusion numérique et que le programme diffusé n'est pas dans votre langue (la langue sélectionnée sur le téléviseur), le téléviseur peut afficher les sous-titres automatiquement dans une de vos langues de sous-titrage préférées. Une de ces langues de sous-titrage doit également faire partie de l'émission.

Vous pouvez sélectionner vos langues de sous-titrage préférées dans Langue de sous-titrage.

#### Sous-titres proposés par le télétexte

Si vous sélectionnez une chaîne analogique, vous devez rendre les sous-titres disponibles pour chaque chaîne manuellement.

- 1 Sélectionnez une chaîne et appuyez
- sur TEXT pour ouvrir le télétexte.

2 - Entrez le numéro de page pour les sous-titres.3 - Appuyez de nouveau sur TEXT pour quitter le télétexte.

Si vous sélectionnez Marche dans le menu Soustitres lorsque vous regardez cette chaîne analogique, les sous-titres s'afficheront s'ils sont disponibles.

Pour savoir si une chaîne est analogique ou numérique, sélectionnez la chaîne et ouvrez Informations dans + OPTIONS.

#### Langue de sous-titrage

#### Langues de sous-titrage favorites

Une chaîne numérique peut offrir plusieurs langues de sous-titrage pour un programme. Vous pouvez définir une langue principale et une langue secondaire pour les sous-titres selon vos préférences. Si des sous-titres sont disponibles dans l'une de ces langues, le téléviseur affiche les sous-titres que vous avez sélectionnés.

Pour définir les langues de sous-titres principale et secondaire...

1 - Accédez à 🏟 appuyez sur OK. Région et langues, puis

2 - Sélectionnez Langues > Langue sous-titres préférée ou Langue sous-titres alternative.

3 - Sélectionnez la langue de votre choix et appuyez sur OK.

#### Sélectionnez une langue de sous-titrage

Si aucune des langues de sous-titrage choisies n'est disponible, vous pouvez en sélectionner une autre, si elle est disponible. Si aucune langue de sous-titrage n'est disponible, vous ne pouvez pas sélectionner cette option.

Pour sélectionner une langue de sous-titres lorsqu'aucune de vos langues préférées n'est disponible...

#### 1 - Appuyez sur + OPTIONS.

2 - Sélectionnez Langue de sous-titrage et sélectionnez l'une des langues de sous-titrage temporairement.

#### Langue audio

#### Langue audio favorite

Une radiodiffusion numérique peut offrir plusieurs langues audio (langues parlées) pour un programme. Vous pouvez définir une langue audio principale et une langue audio secondaire selon votre choix. Si le programme est disponible dans l'une de ces langues, le téléviseur diffusera cette langue.

Pour définir les langues audio principale et secondaire...

#### 1 - Accédez à 🏚

Région et langues, puis

appuyez sur OK. 2 - Sélectionnez Langues > Langue audio préférée ou Audio secondaire.

 3 - Sélectionnez la langue de votre choix et appuyez sur OK.

4 - Appuyez sur ≮(gauche) pour retourner à

l'étape précédente ou sur 🔶 Retour pour fermer le menu.

#### Sélection d'une langue audio

Si aucune des langues audio choisies n'est disponible, vous pouvez en sélectionner une autre si elle est disponible. Si aucune langue audio n'est disponible, vous ne pouvez pas sélectionner cette option.

Pour sélectionner une langue audio lorsqu'aucune de vos langues préférées n'est disponible...

1 - Appuyez sur + OPTIONS.

2 - Sélectionnez Langue audio puis sélectionnez une des langues pour l'audio temporairement.

#### HbbTV sur cette chaîne

Si vous voulez éviter l'accès aux pages HbbTV d'une chaîne spécifique, vous pouvez bloquer les pages HbbTV pour cette chaîne uniquement.

#### Activer HbbTV

Sélectionnez **‡**Réglages > Paramètres généraux > Avancé > Paramètres HbbTV et Operator Apps > HbbTV > Marche.

#### Informations sur les programmes

#### Affichage des détails de programme

Pour afficher les détails du programme sélectionné...

1 - Sélectionnez la chaîne.

2 - Appuyez sur + OPTIONS,

sélectionnez Informations sur les programmes et appuyez sur OK.

3 - Pour fermer cet écran, appuyez sur OK.

Dans Informations sur les programmes, appuyez sur la touche de couleur – PROGRAMMÉ pour accéder à la liste des enregistrements programmés ou appuyez sur la touche de couleur –

PRÉSENTATION pour accéder aux informations sur la présentation des chaînes.

# Permet d'afficher les informations relatives au

programme à partir de la liste des chaînes

Pour afficher les informations sur le programme à partir de la liste des chaînes...

1 - Sélectionnez la chaîne, puis appuyez sur OK ou sur **≡Liste des chaînes** pour ouvrir la liste des chaînes.

2 - Appuyez sur + OPTIONS,

sélectionnez Informations sur les programmes puis appuyez sur OK pour afficher les informations générales sur le programme.

3 - Pour fermer cet écran, appuyez sur **< Retour** pour revenir à la liste des chaînes.

#### Mono / Stéréo

Vous pouvez mettre le son d'une chaîne analogique sur mono ou stéréo.

Pour passer en mode mono ou stéréo...

1 - Sélectionnez une chaîne analogique.

2 - Appuyez sur + OPTIONS,

sélectionnez Mono/Stéréo et appuyez

sur **>** (droite).

3 - Sélectionnez Mono ou Stéréo et appuyez sur OK.

## Réorganiser les chaînes

Vous ne pouvez modifier la séquence des chaînes (réorganiser) que dans une **liste de favoris**.

Pour modifier la séquence de chaînes...

1 - Ouvrez la liste de favoris que vous souhaitez réorganiser.

2 - Appuyez sur + OPTIONS, sélectionnez
Réorganiser les chaînes et appuyez sur OK.
3 - Dans la liste de favoris, sélectionnez la chaîne à réorganiser et appuyez sur OK.

4 - À l'aide des touches ∧ (haut) ou ∨ (bas),
 déplacez la chaîne où vous le voulez.

5 - Appuyez sur **OK** pour confirmer le nouvel emplacement.

# 5.5 Chaînes favorites

## À propos des chaînes favorites

Dans une liste de chaînes favorites, vous pouvez choisir les chaînes que vous aimez.

Vous pouvez créer huit listes de chaînes favorites différentes pour pouvoir zapper plus facilement. Vous pouvez donner un nom à chaque liste de favoris individuellement. Vous ne pouvez réorganiser les chaînes que dans une liste de favoris.

Si vous avez sélectionné une liste de favoris, appuyez sur les flèches ∧ (haut) ou ∨ (bas) pour sélectionner une chaîne, puis appuyez sur OK pour regarder la chaîne sélectionnée. Vous ne réglez les chaînes de cette liste que lorsque vous utilisez les touches TV + ou TV -.

## Créer une liste de favoris

Pour créer une liste de chaînes favorites...

1 - Appuyez sur 🖬 pour passer à la télévision.

2 - Appuyez sur **OK** pour ouvrir la liste des chaînes en cours.

- 3 Appuyez sur + OPTIONS.
- 4 Sélectionnez Créer une liste de favoris et appuyez sur OK.

5 - Dans la liste de gauche, sélectionnez la chaîne que vous souhaitez comme favorite et appuyez

sur OK. Les chaînes apparaissent sous forme de liste sur la droite, suivant l'ordre dans lequel vous les ajoutez. Pour annuler, sélectionnez la chaîne dans la liste de gauche et appuyez sur OK à nouveau.
6 - Si nécessaire, vous pouvez continuer à ajouter des chaînes en tant que favorites.

7 - Pour terminer l'ajout de chaînes, appuyez sur **4 Retour**.

Le téléviseur vous demande de renommer la **liste de favoris**. Vous pouvez utiliser le clavier virtuel.

1 - Utilisez l'écran virtuel pour supprimer le nom actuel et en saisir un nouveau.

2 - Une fois terminé, sélectionnez **Fermer** et appuyez sur **OK**.

Le téléviseur va basculer vers la liste de favoris nouvellement créée.

Vous pouvez ajouter une gamme de chaînes en une seule fois ou démarrer une **liste de favoris** en dupliquant la liste de chaînes contenant toutes les chaînes et en retirant les chaînes que vous ne voulez pas conserver.

Les chaînes dans la liste des favoris sont renumérotées.

# Ajouter une gamme de chaînes

Pour ajouter une gamme consécutive de chaînes à une **liste de favoris** en une seule fois, vous pouvez utiliser l'option **Sélectionner gamme**.

Pour ajouter une gamme de chaînes...

1 - Ouvrez la liste de favoris où vous souhaitez ajouter une gamme de chaînes.

2 - Appuyez sur + OPTIONS, sélectionnez Sélect. gamme et appuyez sur OK.

3 - Dans la liste de gauche sélectionnez la première chaîne de la gamme que vous voulez ajouter et appuyez sur **OK**.

4 - Appuyez sur ∨ (bas) pour sélectionner la dernière chaîne de la gamme que vous voulez ajouter. Les chaînes sont marquées à gauche.
5 - Appuyez sur OK pour ajouter cette gamme de chaînes et confirmer.

Vous pouvez également démarrer la création d'une liste de favoris à partir de l'option Sélectionner gamme.

# Modifier les favoris

Pour ajouter une gamme consécutive de chaînes à une **liste de favoris** en une seule fois, vous pouvez utiliser l'option **Modifier les favoris**.

Pour ajouter une gamme de chaînes...

1 - Ouvrez la liste de favoris où vous souhaitez ajouter une gamme de chaînes.

2 - Appuyez sur + OPTIONS, sélectionnez Modifier les favoris et appuyez sur OK.

3 - Dans la liste de gauche sélectionnez la première chaîne de la gamme que vous voulez ajouter et appuyez sur **OK**.

4 - Appuyez sur ∨ (bas) pour sélectionner la dernière chaîne de la gamme que vous voulez ajouter. Les chaînes sont marquées à droite.

5 - Appuyez sur **OK** pour ajouter cette gamme de chaînes et confirmer.

Vous pouvez également démarrer la création d'une liste de favoris à partir de l'option Modifier les favoris.

#### Renommer une liste de favoris

Pour renommer une liste de favoris...

1 - Ouvrez la liste de favoris que vous souhaitez renommer.

2 - Appuyez sur + OPTIONS,

sélectionnez **Renommer une liste de favoris** et appuyez sur **OK**.

3 - Utilisez l'écran virtuel pour supprimer le nom actuel et en saisir un nouveau.

4 - Une fois terminé, sélectionnez **Fermer** et appuyez sur **OK**.

5 - Appuyez sur 🗲 Retour pour fermer la liste des chaînes.

## Supprimer une liste de favoris

Pour supprimer une liste de favoris...

1 - Ouvrez la liste de favoris que vous souhaitez supprimer.

2 - Appuyez sur+ OPTIONS,

sélectionnez Supprimer une liste de favoris et appuyez sur OK .

3 - Confirmer pour supprimer la liste.

4 - Appuyez sur 🗲 Retour pour fermer la liste des chaînes.

# Réorganiser les chaînes

Vous ne pouvez modifier la séquence des chaînes (réorganiser) que dans une **liste de favoris**.

Pour modifier la séquence de chaînes...

1 - Ouvrez la liste de favoris que vous souhaitez réorganiser.

Appuyez sur + OPTIONS, sélectionnez
 Réorganiser les chaînes et appuyez sur OK.

3 - Dans la liste de favoris, sélectionnez la chaîne à réorganiser et appuyez sur OK.

4 - À l'aide des touches ∧ (haut) ou ∨ (bas), déplacez la chaîne où vous le voulez.

5 - Appuyez sur OK pour confirmer le nouvel

emplacement. 6 - Vous pouvez réorganiser les chaînes avec la même méthode jusqu'à ce que vous fermiez la **liste des favoris** avec la touche **K Retour**.

## Liste de favoris sur le guide TV

Vous pouvez lier le guide TV à votre liste de favoris.

1 - Pendant que vous regardez une chaîne TV,

appuyez longuement sur ﷺ > Sélectionner une liste de chaînes.

2 - Sélectionnez une Liste de favoris et appuyez sur OK.

3 - Appuyez sur la touche ∷ TV GUIDE pour l'ouvrir.

Le guide TV vous permet de voir une liste des émissions en cours et programmées de vos chaînes favorites. Les 3 chaînes les plus utilisées de la liste par défaut seront ajoutées à la suite de vos chaînes favorites pour que vous puissiez les consulter. Vous devez ajouter ces chaînes dans votre liste de favoris pour permettre son fonctionnement (reportez-vous au chapitre « Guide TV »).

Sur chaque page du guide TV, une grille « Le saviezvous » est insérée sur votre liste de chaînes favorites. « Le saviez-vous » fournit des conseils utiles pour vous permettre d'utiliser au mieux votre téléviseur.

5.6

# Texte/Télétexte

#### Pages télétexte

Pour activer l'option Texte/Télétexte, appuyez sur TEXTE, pendant que vous regardez des chaînes de télévision.

Pour fermer le Texte, appuyez de nouveau sur TEXT.

Sélectionner une page télétexte

Pour sélectionner une page...

1 - Entrez un numéro de page à l'aide des touches numériques.

2 - Utilisez les flèches pour vous déplacer.

3 - Appuyez sur une touche de couleur pour sélectionner un sujet à code couleur parmi ceux qui sont affichés en bas de l'écran.

#### Sous-pages télétexte

Une page de télétexte numérotée peut contenir plusieurs sous-pages. Les numéros de ces souspages sont affichés dans une barre située en regard du numéro de page principal.

Pour sélectionner une sous-page, appuyez sur **≮**ou **>**.

#### Le télétexte T.O.P. Pages télétexte

Certaines chaînes proposent du télétexte Texte. Permet d'ouvrir le télétexte T.O.P. Pages de texte dans le télétexte, appuyez sur + OPTIONS et sélectionnez Aperçu T.O.P..

#### Effectuer une recherche dans le télétexte

Vous pouvez sélectionner un mot et lancer une recherche dans le télétexte pour trouver toutes les occurrences de ce mot.

1 - Ouvrez une page télétexte et appuyez sur OK.

2 - Sélectionnez un mot ou un numéro en utilisant les touches de direction.

3 - Appuyez à nouveau sur **OK** pour passer immédiatement à l'occurrence suivante de ce mot ou numéro.

4 - Appuyez à nouveau sur **OK** pour passer à l'occurrence suivante.

5 - Pour arrêter la recherche, appuyez sur (haut) jusqu'à ce qu'il n'y ait plus de sélection.

# Accéder au télétexte à partir d'un appareil connecté

Certains appareils recevant des chaînes de télévision peuvent également proposer le télétexte. Pour accéder au télétexte à partir d'un appareil connecté...

1 - Appuyez sur ⊐ SOURCES sélectionnez l'appareil et appuyez sur OK.

2 - Pendant que vous regardez une chaîne sur l'appareil, appuyez sur + OPTIONS,

sélectionnez Afficher les touches de l'appareil, sélectionnez la touche ■ et appuyez sur OK. 3 - Appuyez sur ← Retour pour masquer les touches de l'appareil.

MHEG (Royaume-Uni uniquement)

Certains télédiffuseurs de télévision numérique proposent des programmes MHEG ou la télévision interactive sur leurs chaînes de télévision numériques. Ces dernières contiennent notamment du télétexte standard, que vous pouvez sélectionner et parcourir à l'aide des touches de couleur, des touches de direction et des touches numérotées.

Pour fermer le texte numérique, appuyez sur **& Retour**.

\* Il est uniquement possible d'accéder au télétexte lorsque les chaînes sont installées directement sur le tuner interne du téléviseur et que le poste est en mode TV. Si vous utilisez un décodeur, le télétexte ne sera pas disponible via le téléviseur. Dans ce cas, vous pouvez utiliser le télétexte du décodeur à la place.

# Options du télétexte

Dans le texte/télétexte, appuyez sur + OPTIONS pour accéder aux options suivantes :

 $\cdot$  Figer la page / Libérer la page

Permet de démarrer ou d'arrêter la rotation automatique des sous-pages.

• Deux écrans / Plein écran

Permet d'afficher la chaîne TV et le Texte l'un à côté de l'autre.

• Aperçu T.O.P.

Permet d'ouvrir les pages T.O.P. T.O.P.

• Agrandir / Affichage normal

Permet d'agrandir la page télétexte pour une lecture confortable.

Info cachée

Permet d'afficher des informations masquées sur une page.

• Langue

Permet de changer le groupe de caractères utilisés par le Texte pour un affichage correct.

• Télétexte 2.5

Permet d'activer le télétexte 2.5 pour un affichage plus coloré et de meilleurs graphiques.

# Configuration du télétexte

#### Langue du télétexte

Certaines chaînes numériques proposent plusieurs langues de télétexte.

Pour définir vos langues audio principale et secondaire...

1 - Sélectionnez Réglages > Région et langues et appuyez sur > (droite) pour accéder au menu.
2 - Sélectionnez Langue > Langue télétexte préférée ou Langue télétexte alternative et

appuyez sur OK.

3 - Sélectionnez vos langues télétexte préférées.

4 - Appuyez sur ≮ (à gauche) à plusieurs reprises si nécessaire pour fermer le menu.

#### Télétexte 2.5

S'il est disponible, sachez que le télétexte 2.5 offre un plus grand nombre de couleurs et des graphiques de meilleure qualité. Télétexte 2.5 est activé en tant que réglage d'usine standard. Pour désactiver le Télétexte 2.5...

1 - Appuyez sur TEXT.

2 - Lorsque le texte/télétexte est affiché à l'écran, appuyez sur + OPTIONS.

3 - Sélectionnez Télétexte 2.5 > Arrêt et appuyez sur OK.

4 - Appuyez sur ≮ (à gauche) à plusieurs reprises si nécessaire pour fermer le menu.

# 5.7 Télévision interactive

# À propos d'iTV

Grâce à la télévision interactive, certaines chaînes numériques associent leur programme de télévision normal à des pages d'information ou de divertissement. Sur certaines pages, vous pouvez réagir à une émission ou voter, faire des achats en ligne ou acheter une vidéo à la demande.

#### HbbTV, MHEG, etc. . .

Les radiodiffuseurs utilisent divers systèmes de télévision interactive : HbbTV (Hybrid Broadcast Broadband TV) ou iTV (télévision interactive - MHEG). On appelle parfois la télévision interactive « MHEG » ou « Touche rouge ». Mais chaque système est bien distinct.

Consultez les sites Web des chaînes pour en savoir plus.

#### Ce dont vous avez besoin

La télévision interactive est disponible sur les chaînes de télévision numériques uniquement. Pour profiter pleinement de la télévision interactive, votre téléviseur doit disposer d'une connexion Internet haut débit (large bande).

#### HbbTV

Si une chaîne TV propose des pages HbbTV, vous devez tout d'abord activer HbbTV dans les paramètres TV pour afficher les pages.

#### Réglages > Paramètres

généraux > Avancé > Paramètres HbbTV et Operator Apps > HbbTV > Marche.

# Utilisation d'iTélé

#### Ouvrir des pages iTV

La plupart des chaînes qui proposent les fonctionnalités HbbTV ou iTV vous invitent à appuyer sur la touche de couleur — (rouge) ou sur la touche OK pour ouvrir leur programme interactif.

#### Naviguer sur les pages iTV

Vous pouvez utiliser les touches de direction et de couleur, les touches numérotées ainsi que la touche ← Retour pour parcourir les pages iTV. Vous pouvez utiliser les touches ► (Lecture), II (Pause) et ■ (Arrêt) pour regarder les vidéos sur les pages iTV.

#### MHEG (Royaume-Uni uniquement)

Pour ouvrir les programmes MHEG, appuyez sur TEXT. Pour les fermer, appuyez sur **←** Retour.

#### Fermer des pages iTV

La plupart des pages iTV vous indiquent la touche à utiliser pour fermer la fenêtre. Pour forcer une page iTV à se fermer, passez à la chaîne de télévision suivante et appuyez sur **<** Retour.

# Installation des chaînes

#### 6.1

# Installation de l'antenne

## Mise à jour chaînes

#### Mise à jour automatique des chaînes

Si vous recevez des chaînes numériques, vous pouvez configurer le téléviseur pour qu'il mette à jour automatiquement ces chaînes.

Une fois par jour, à 7 heures, le téléviseur met à jour les chaînes et enregistre les nouvelles chaînes. Les nouvelles chaînes sont enregistrées dans la liste des chaînes et identifiées par l'icône ★. Les chaînes sans signal sont supprimées. Le téléviseur doit être en mode veille pour mettre à jour les chaînes automatiquement. Il est possible de désactiver la mise à jour automatique des chaînes.

Pour désactiver la mise à jour automatique...

- 2 Saisissez votre code PIN si nécessaire.
- 3 Sélectionnez Mise à jour automatique des chaînes et appuyez sur OK.
- 4 Sélectionnez Arrêt et appuyez sur OK.

5 - Appuyez sur ≺ (gauche) pour retourner à l'étape précédente ou sur ← Retour pour fermer le menu.

Si de nouvelles chaînes sont détectées ou si des chaînes sont mise à jour ou supprimées, un message s'affiche sur le téléviseur au démarrage. Pour éviter que ce message s'affiche après chaque mise à jour des chaînes, vous pouvez le désactiver.

Pour désactiver le message...

- 1 Sélectionnez Réglages > Chaînes >
   Installation antenne/câble ou Installation de l'antenne et appuyez sur OK.
- 2 Saisissez votre code PIN si nécessaire.
- 3 Sélectionnez Message de mise à jour des chaînes et appuyez sur OK.
- 4 Sélectionnez Arrêt et appuyez sur OK.
- 5 Appuyez sur ≮ (gauche) pour retourner à l'étape précédente ou sur ≮ Retour pour fermer le menu.

Dans certains pays, la mise à jour automatique des chaînes s'effectue lorsque vous regardez la télévision ou lorsque le téléviseur est en mode veille.

#### Mise à jour manuelle des chaînes

Vous pouvez toujours lancer une mise à jour des chaînes vous-même.

Pour lancer une mise à jour des chaînes manuellement...

 1 - Sélectionnez Réglages > Chaînes >
 Installation antenne/câble ou Installation de l'antenne et appuyez sur OK.

- 2 Saisissez votre code PIN si nécessaire.
- 3 Sélectionnez **Rechercher chaînes** et appuyez sur OK.
- 4 Sélectionnez Démarrer, puis appuyez sur OK.
- 5 Sélectionnez Mettre à jour les chaînes

numériques, sélectionnez Suivant, puis appuyez sur OK.

- 6 Sélectionnez Démarrer et appuyez
- sur **OK** pour mettre à jour les chaînes numériques. Cela peut prendre quelques minutes.

7 - Appuyez sur **<** (gauche) pour retourner à l'étape précédente ou sur **← Retour** pour fermer le menu.

# Réinstaller les chaînes

#### Réinstaller toutes les chaînes

Vous pouvez réinstaller toutes les chaînes et laisser inchangés tous les autres paramètres TV.

Si un code PIN est défini, vous devrez le saisir avant de pouvoir réinstaller les chaînes.

Pour réinstaller les chaînes...

- 2 Saisissez votre code PIN si nécessaire.
- 3 Sélectionnez **Rechercher chaînes** et appuyez sur **OK**.
- 4 Sélectionnez Démarrer, puis appuyez sur OK.
- 5 Sélectionnez **Réinstaller les chaînes**,
- sélectionnez Suivant et appuyez sur OK.
- 6 Sélectionnez le pays où vous vous trouvez actuellement et appuyez sur **OK**.
- 7 Sélectionnez Suivant, puis appuyez sur OK.

8 - Sélectionnez le type d'installation que vous désirez, Antenne (DVB-T) ou Câble (DVB-C), puis appuyez sur OK.

7 - Sélectionnez Suivant, puis appuyez sur OK.
10 - Sélectionnez le type de chaînes que vous désirez, Chaînes numériques et analogues ou Chaînes numériques uniquement, puis appuyez sur OK.

7 - Sélectionnez Suivant, puis appuyez sur OK.

12 - Sélectionnez Démarrer et appuyez

sur OK pour mettre à jour les chaînes numériques. Cela peut prendre quelques minutes.

13 - Appuyez sur 🕻 (gauche) pour retourner à

l'étape précédente ou sur 🗲 Retour pour fermer le menu.

#### Installation TV

Vous pouvez refaire une installation complète du téléviseur. Le téléviseur est complètement réinstallé.

Pour refaire une installation complète du téléviseur...

1 - Sélectionnez Réglages > Paramètres
 généraux > Réinstaller le téléviseur et appuyez
 sur OK.

2 - Saisissez votre code PIN si nécessaire.

3 - Sélectionnez **Oui** et appuyez sur **OK** pour confirmer.

4 - Le téléviseur se réinitialise. Tous les paramètres sont réinitialisés et les chaînes installées sont remplacées. L'installation peut prendre quelques minutes.

5 - Appuyez sur **≺** (gauche) pour retourner à l'étape précédente ou sur **← Retour** pour fermer le menu.

#### Paramètres DVB

#### Mode fréquence réseau

Si vous souhaitez utiliser la méthode de **Balayage** rapide sous **Balayage de fréquence** pour rechercher des chaînes, sélectionnez **Auto**. Le téléviseur utilisera l'une des fréquences réseau prédéfinies (ou HC – homing channel) employées par la plupart des opérateurs de votre pays.

Si vous avez reçu une valeur de fréquence réseau spécifique pour rechercher des chaînes, sélectionnez **Manuel**.

#### Fréquence réseau

Si le Mode fréquence réseau est réglé sur Manuel, saisissez ici la valeur de fréquence réseau communiquée par votre opérateur câble. Pour saisir la valeur, utilisez les touches numérotées.

#### Balayage de fréquence

Sélectionnez la méthode de recherche de chaînes. Vous pouvez sélectionner la méthode de **Balayage** rapide et utiliser les paramètres prédéfinis employés par la plupart des opérateurs de câble de votre pays.

Si cette méthode ne permet pas d'installer des chaînes ou si certaines chaînes sont manquantes, vous pouvez sélectionner la méthode de **Balayage complet**. Cette méthode prendra plus de temps pour la recherche et l'installation de chaînes.

#### Taille du pas en fréquence

Le téléviseur recherche des chaînes par incrément de **8 MHz**.

Si cette méthode ne permet pas d'installer des chaînes ou si certaines chaînes sont manquantes, vous pouvez rechercher des chaînes par incréments plus petits, de 1 MHz. L'utilisation d'incréments de 1 MHz prendra plus de temps pour la recherche et l'installation de chaînes.

#### Chaînes numériques

Si vous savez que votre opérateur n'offre pas de chaînes numériques, vous pouvez ignorer la recherche de chaînes numériques.

#### Chaînes analogiques

Si vous savez que votre opérateur n'offre pas de chaînes analogiques, vous pouvez ignorer la recherche de chaînes analogiques.

## Qualité de réception

Vous pouvez vérifier la qualité et la puissance du signal d'une chaîne numérique. Si vous possédez votre propre antenne, vous pouvez la déplacer pour tester et améliorer la réception.

Pour vérifier la qualité de réception d'une chaîne numérique...

1 - Sélectionnez la chaîne.

2 - Sélectionnez Réglages > Chaînes > Installation antenne/câble ou Installation de l'antenne et appuyez sur OK. Saisissez votre code PIN si nécessaire.

3 - Sélectionnez Numérique : Test de réception , puis appuyez sur la touche OK.

4 - Sélectionnez Recherche et appuyez

sur OK. La fréquence numérique s'affiche pour cette chaîne.

5 - Sélectionnez **Recherche** à nouveau, puis appuyez sur **OK** pour vérifier la qualité du signal de cette fréquence. Le résultat du test s'affiche à l'écran. Vous pouvez repositionner l'antenne ou vérifier les connexions pour tenter d'améliorer la réception.

6 - Vous pouvez également modifier vous-même la fréquence. Sélectionnez un à un les numéros de fréquence et utilisez les touches **^** (haut)

ou ∨ (bas) pour modifier les valeurs. Sélectionnez **Rechercher** et appuyez sur **OK** pour tester à nouveau la réception.

7 - Appuyez sur **<** (gauche) à plusieurs reprises si nécessaire pour fermer le menu.

# Installation manuelle

Les chaînes TV analogiques peuvent être installées une à une manuellement.

Pour installer des chaînes analogiques manuellement...

1 - Sélectionnez Réglages > Chaînes >
 Installation antenne/câble ou Installation de
 l'antenne et appuyez sur OK. Saisissez votre code
 PIN si nécessaire.

2 - Sélectionnez Analogue : Installation manuelle , puis appuyez sur OK.

#### Système

Pour configurer le système du téléviseur, sélectionnez **Système**.

Sélectionnez le pays ou la région où vous vous trouvez actuellement et appuyez sur **OK**.

#### Rechercher chaîne

Pour trouver une chaîne, sélectionnez **Rechercher** chaîne, puis appuyez sur OK. Vous pouvez saisir vous-même une fréquence pour trouver une chaîne ou laisser à votre téléviseur le soin de trouver une chaîne. Appuyez sur ➤ (droite) pour sélectionner **Rechercher** et appuyez sur OK pour rechercher une chaîne automatiquement. La chaîne trouvée s'affiche à l'écran. Si la réception est mauvaise, réappuyez sur **Rechercher**. Pour enregistrer la chaîne trouvée, sélectionnez **Terminé** et appuyez sur OK.

#### Mémoriser

Vous pouvez mémoriser la chaîne sur le numéro de chaîne en cours ou comme nouveau numéro de chaîne.

Sélectionnez Mémoriser chaîne actuelle ou Mémoriser comme nouvelle chaîne et appuyez sur OK. Le nouveau numéro de chaîne s'affiche brièvement.

Vous pouvez répéter cette procédure jusqu'à ce que vous ayez installé toutes les chaînes TV analogiques disponibles.

6.2

# Copie de la liste des chaînes

# Introduction

La copie de la liste des chaînes est destinée aux revendeurs et aux experts.

La copie de la liste des chaînes vous permet de copier les chaînes installées sur un téléviseur vers un autre téléviseur Philips de la même gamme. La copie de cette liste vous évite une recherche fastidieuse des chaînes et permet une configuration prédéfinie de la liste des chaînes. Utilisez une clé USB d'1 Go

#### minimum.

#### Conditions

• Les deux téléviseurs sont de la même année.

· Le type de matériel des deux téléviseurs est

identique. Vérifiez le type de matériel sur la plaque signalétique à l'arrière du téléviseur.

• Les versions logicielles des deux téléviseurs sont compatibles.

#### Version actuelle des chaînes

Pour vérifier la version actuelle de la liste des chaînes :

1 - Sélectionnez Réglages > Chaînes, Copie de la liste des chaînes, Version actuelle et appuyez sur OK.

2 - Appuyez sur OK pour fermer.

Version du logiciel actuel

Pour vérifier la version actuelle du logiciel de votre téléviseur...

1 - Sélectionnez Réglages > Mise à jour du logiciel, puis appuyez sur > (droite) pour accéder au menu.

2 - Sélectionnez Infologiciel actuel, puis appuyez sur OK.

3 – La version, les instructions d'installation et la date de création s'affichent. S'il est disponible, le numéro de série électronique Netflix s'affiche également.

4 - Appuyez sur ≮(gauche) à plusieurs reprises si nécessaire pour fermer le menu.

## Copier une liste des chaînes

Pour copier une liste de chaînes...

1 - Allumez le téléviseur. Des chaînes doivent être installées sur ce téléviseur.

2 - Insérez une clé USB.

3 - Sélectionnez **Réglages** > Chaînes > Copie de la liste des chaînes, puis appuyez sur OK.

4 - Sélectionnez **Copier vers USB**, puis appuyez sur **OK**. Il vous sera peut-être demandé de saisir le code PIN de verrouillage pour copier la liste des chaînes.

5 - Une fois la copie terminée, retirez la clé USB.

6 - Appuyez sur ≮ (gauche) à plusieurs reprises si nécessaire pour fermer le menu.

Vous pouvez maintenant télécharger la liste des chaînes copiée sur un autre téléviseur Philips.

# Version de la liste des chaînes

Pour vérifier la version actuelle de la liste des chaînes...

# Télécharger une liste des chaînes sur le téléviseur

#### Pour les téléviseurs non installés

Selon que le téléviseur a déjà été installé ou non, vous devez utiliser une méthode différente pour télécharger une liste de chaînes.

#### Sur un téléviseur qui n'est pas encore installé

1 - Branchez le cordon d'alimentation pour lancer l'installation, puis sélectionnez la langue et le pays.
Vous pouvez ignorer la recherche des chaînes.
Terminez l'installation.

2 - Insérez la clé USB contenant la liste des chaînes de l'autre téléviseur.

3 - Pour démarrer le téléchargement de la liste des chaînes, sélectionnez Réglages > Chaînes > Copie de la liste des chaînes > Copier vers téléviseur et appuyez sur OK. Saisissez votre code PIN si nécessaire.

4 - Le téléviseur vous indique que la liste des chaînes a été correctement copiée sur le téléviseur le cas échéant. Retirez la clé USB.

#### Pour les téléviseurs installés

Selon que le téléviseur a déjà été installé ou non, vous devez utiliser une méthode différente pour télécharger une liste de chaînes.

#### Sur un téléviseur déjà installé

1 - Vérifiez le réglage du pays du téléviseur. (Pour vérifier ce paramètre, voir le chapitre Réinstaller toutes les chaînes. Démarrez cette procédure, jusqu'aux paramètres de pays. Appuyez sur ← Retour pour annuler l'installation.)
Si le pays est correct, passez à l'étape 2.
Si le pays n'est pas correct, vous devez procéder à une réinstallation. Consultez le chapitre Réinstaller toutes les chaînes et démarrez
l'installation. Sélectionnez le pays approprié et ignorez la recherche des chaînes. Terminez
l'installation. Passez ensuite à l'étape 2.
2 - Insérez la clé USB contenant la liste des chaînes de l'autre téléviseur.

3 - Pour démarrer le téléchargement de la liste des chaînes, sélectionnez **ARéglages > Chaînes > Copie de la liste des chaînes > Copier vers téléviseur** et appuyez sur OK. Saisissez votre code PIN si nécessaire.

4 - Le téléviseur vous indique que la liste des chaînes a été correctement copiée sur le téléviseur le cas échéant. Retirez la clé USB.

# Connexion de périphériques

# À propos des connexions

# Guide de connectivité

Connectez toujours un périphérique au téléviseur avec la meilleure qualité de connexion disponible. Utilisez également des câbles de bonne qualité afin de garantir un bon transfert des images et du son.

Lorsque vous connectez un appareil, le téléviseur reconnaît son type et lui attribue un nom approprié. Vous pouvez modifier le nom si vous le souhaitez. Si un nom approprié a été défini pour un appareil, le téléviseur applique automatiquement les paramètres TV adaptés lorsque vous basculez sur cet appareil dans le menu Sources.

# Port antenne

Si vous possédez un décodeur (récepteur numérique) ou un enregistreur, connectez les câbles d'antenne de manière à ce que le signal d'antenne passe par le décodeur et/ou l'enregistreur avant d'atteindre le téléviseur. De cette façon, l'antenne et le décodeur peuvent envoyer les éventuelles chaînes supplémentaires vers l'enregistreur pour enregistrement.

# Ports HDMI

#### Qualité HDMI

La connexion HDMI offre une qualité d'image et de son optimale. Le câble HDMI combine les signaux vidéo et audio. Utilisez un câble HDMI pour les signaux TV haute définition (HD).

Pour un transfert optimal des signaux, utilisez un câble HDMI haute vitesse de moins de 5 m.

Si un périphérique connecté par HDMI ne fonctionne pas correctement, vérifiez si un

paramètre HDMI Ultra HD différent peut résoudre le problème. Dans l'Aide, appuyez sur la touche de couleur — Mots-clés et recherchez HDMI Ultra HD.

#### Protection contre la copie

Les ports HDMI prennent en charge la norme HDCP 2.2 (High-Bandwidth Digital Content Protection). La HDCP est un signal de protection contre la copie empêchant la copie des contenus de DVD ou disques Blu-ray. Elle est également appelée DRM (Digital Rights Management).

#### HDMI ARC et eARC

Toutes les prises HDMI du téléviseur sont dotées de la fonctionnalité HDMI ARC (Audio Return Channel).

Si le périphérique, généralement un système Home Cinéma, une barre de son ou un récepteur AV, est également pourvu d'une prise HDMI ARC, connectez-le à l'une des prises HDMI de ce téléviseur. Avec la connexion HDMI ARC, vous n'avez pas besoin de connecter de câble audio supplémentaire pour la transmission du son accompagnant l'image TV vers le Home Cinéma. La connexion HDMI ARC combine les deux signaux.

Vous pouvez utiliser n'importe quelle prise HDMI de ce téléviseur pour connecter le Home Cinéma, mais l'ARC est disponible uniquement pour 1 périphérique/connexion à la fois.

La technologie HDMI eARC (Enhanced Audio Return Channel) est une avancée par rapport à l'ARC précédent. Elle offre toutes les fonctionnalités de la technologie ARC, tout en disposant d'une bande passante et d'une vitesse supérieures. La technologie eARC prend en charge la transmission audio haute qualité jusqu'à 192 kHz et 24 bits, les formats non compressés 5.1 et 7.1, ainsi que les formats 32 canaux non compressés.

Remarque : HDMI eARC est uniquement disponible sur HDMI 2 . Utilisez un câble HDMI avec Ethernet pour eARC. Un seul périphérique eARC est disponible à la fois.

#### HDMI CEC - EasyLink

Les périphériques compatibles HDMI CEC connectés à votre téléviseur peuvent être commandés à l'aide de la télécommande. L'option EasyLink HDMI CEC doit être activée sur le téléviseur et le périphérique connecté.

#### Activer EasyLink

Réglages > Paramètres généraux > EasyLink > EasyLink > Marche.

Utiliser des périphériques compatibles HDMI CEC à l'aide de la télécommande

Réglages > Paramètres généraux > EasyLink > Télécommande EasyLink > Marche.

# Éteindre les périphériques HDMI en même temps que le téléviseur

Réglages > Paramètres généraux > EasyLink > Arrêt automatique des périphériques EasyLink.

Sélectionnez Activé pour permettre au téléviseur de mettre les appareils HDMI en veille. Sélectionnez Arrêt pour désactiver cette fonction.

# Allumer le téléviseur en même temps que les périphériques HDMI

#### Réglages > Paramètres généraux > EasyLink > Démarrage automatique des périphériques EasyLink.

Sélectionnez **Activé** pour permettre aux appareils HDMI de sortir le téléviseur du mode veille. Sélectionnez **Arrêt** pour désactiver cette fonction.

# Allumez le système audio HDMI en même temps que le téléviseur

Réglages > Paramètres

généraux > EasyLink > Démarrage automatique des périphériques EasyLink ARC.

Sélectionnez Activé pour interrompre le mode veille du système audio HDMI connecté. Sélectionnez Arrêt pour désactiver cette fonction.

#### Contrôle du son EasyLink 2.0

#### Réglages > Paramètres

généraux > EasyLink > Contrôle du son EasyLink 2.0.

Sélectionnez Activé pour contrôler les réglages de son du système audio HDMI. Vous pouvez modifier ces réglages via Réglages fréquents ou Réglages > Son. Ceci s'applique uniquement aux systèmes audio HDMI compatibles avec EasyLink 2.0.

#### Remarque :

• Il se peut qu'EasyLink ne fonctionne pas avec les périphériques d'autres marques.

• Le nom donné à la fonctionnalité HDMI CEC peut varier en fonction de la marque : En voici quelques exemples : Anynet, Aquos Link, Bravia Theatre Sync, Kuro Link, Simplink et Viera Link. Toutes les marques ne sont pas pleinement compatibles avec EasyLink. Les marques HDMI CEC données en exemple sont la propriété de leur détenteur respectif.

# Système Home Cinéma

# Connecter avec HDMI ARC/eARC

Utilisez un câble HDMI pour connecter un système Home Cinéma au téléviseur. Vous pouvez connecter un Home Cinéma SoundBar Philips ou un Home Cinéma avec un lecteur de disques intégré.

#### HDMI ARC

72

Toutes les prises HDMI du téléviseur peuvent offrir le signal Audio Return Channel (ARC). Mais dès que vous connectez le système Home Cinéma, le téléviseur peut uniquement envoyer le signal ARC vers cette prise HDMI.

Si votre système Home Cinéma est doté d'une connexion HDMI ARC, vous pouvez le raccorder au téléviseur à l'aide de l'une des prises HDMI. Avec HDMI ARC, vous n'avez pas besoin de connecter de câble audio supplémentaire. La connexion HDMI ARC combine les deux signaux.

#### HDMI eARC

La technologie HDMI eARC (Enhanced Audio Return Channel) est une avancée par rapport à l'ARC précédent. Elle prend en charge les derniers formats audio à débit binaire élevé jusqu'à 192 kHz, 24 bits, les formats 5.1 et 7.1 non compressés et les formats 32 canaux non compressés. HDMI eARC est uniquement disponible sur HDMI 2.

#### Synchronisation audio-vidéo (synchro)

Si le son n'est pas synchronisé avec la vidéo à l'écran, la plupart des Home Cinéma avec lecteur de disque vous permettent de définir un temps de décalage.

# Connecter avec HDMI

Utilisez un câble HDMI pour connecter un système Home Cinéma au téléviseur. Vous pouvez connecter un Home Cinéma SoundBar Philips ou un Home Cinéma avec un lecteur de disques intégré.

Si le système Home Cinéma n'est pas équipé de prise HDMI ARC, ajoutez un câble audio optique (Toslink) pour transmettre le son accompagnant l'image TV vers le système Home Cinéma.

#### Synchronisation audio-vidéo (synchro)

Si le son n'est pas synchronisé avec la vidéo à l'écran, la plupart des Home Cinéma avec lecteur de disque vous permettent de définir un temps de décalage.

# Problèmes avec le son du système Home Cinéma

#### Son avec bruit intense

Si vous regardez une vidéo à partir d'une clé USB insérée ou d'un ordinateur connecté, il est possible que le son de votre système Home Cinéma soit dénaturé. Cette situation se produit lorsque le fichier audio ou vidéo est associé à un son DTS, mais que le système Home Cinéma n'est pas équipé d'une fonctionnalité de traitement du son DTS. Vous pouvez résoudre cela en réglant l'option Format de la sortie numérique du téléviseur sur Stéréo.

#### Sélectionnez **\$Réglages**

> Son > Avancé > Format de la sortie numérique.

#### Pas de son

Si vous ne parvenez pas à entendre le son du téléviseur sur votre système Home Cinéma, vérifiez si vous avez branché le câble HDMI à une prise HDMI ARC/eARC du système Home Cinéma. Toutes les prises HDMI du téléviseur sont des prises HDMI ARC. HDMI eARC est uniquement disponible sur HDMI 2.

# 7.3

# Smartphones et tablettes

Pour connecter un smartphone ou une tablette au téléviseur, vous pouvez utiliser une connexion sans fil. Pour une connexion sans fil sur votre smartphone ou tablette, téléchargez l'application Philips TV Remote à partir de votre boutique d'applications favorite.

#### 7.4

# Lecteur de disques Blu-ray

Utilisez un câble HDMI haute vitesse pour connecter le lecteur de disques Blu-ray au téléviseur.

Si le lecteur de disques Blu-ray est doté d'une connexion EasyLink HDMI CEC, vous pouvez commander le lecteur à l'aide de la télécommande du téléviseur.

Dans l'Aide, appuyez sur la touche de couleur — Mots-clés et recherchez EasyLink HDMI CEC pour plus d'informations.

## 7.5 Bluetooth®

## Ce dont vous avez besoin

Vous pouvez connecter un périphérique sans fil Bluetooth® à ce téléviseur, comme une enceinte sans fil ou un casque\*. Vous pouvez également connecter une manette de jeu sans fil dotée du Bluetooth® LE.

Pour diffuser le son du téléviseur sur une enceinte sans fil, vous devez coupler l'enceinte sans fil au téléviseur. Le téléviseur ne peut diffuser le son que sur une enceinte à la fois.

#### Attention : synchronisation audio-vidéo

De nombreux systèmes d'enceintes Bluetooth® possèdent ce que l'on appelle une forte « latence ». Une forte latence signifie que l'audio est en retard sur la vidéo, ce qui cause un « lip sync » non synchronisé. Avant d'acheter un système d'enceintes Bluetooth® sans fil, renseignez-vous sur les modèles les plus récents et choisissez un appareil à faible latence. Demandez conseil à votre vendeur.

\* Remarque : il se peut que le Bluetooth® sur le téléviseur ne fonctionne pas correctement avec certains casques sans fil.

# Couplage d'un périphérique

Placez l'enceinte sans fil dans un rayon de cinq mètres autour de votre téléviseur. Lisez le mode d'emploi du périphérique pour obtenir des informations spécifiques sur le couplage et la portée sans fil. Vérifiez que le réglage Bluetooth<sup>®</sup> du téléviseur est bien activé.

Lorsqu'une manette de jeu sans fil est couplée, vous pouvez l'utiliser. Lorsqu'une enceinte sans fil est couplée, vous pouvez la sélectionner pour diffuser le son du téléviseur. Lorsqu'un périphérique est couplé, il n'est pas nécessaire de le coupler à nouveau, sauf si vous retirez l'appareil.

Pour coupler un périphérique Bluetooth® au téléviseur...

1 - Allumez le périphérique Bluetooth® et placez-le à portée du téléviseur.

2 - Sélectionnez ✿Réglages > Sans fil et réseaux, puis appuyez sur > (droite) pour accéder au menu.
3 - Sélectionnez Bluetooth > Recherche périphérique Bluetooth et appuyez sur OK.
4 - Sélectionnez Recherche et appuyez sur OK. Suivez les instructions à l'écran. Vous couplerez le périphérique au téléviseur et le téléviseur conservera en mémoire la connexion. Vous devrez peut-être d'abord découpler un périphérique couplé si le nombre maximum de périphériques couplés a été

atteint.

5 - Sélectionnez le type d'appareil, puis appuyez sur **OK**.

6 - Appuyez sur **≺** (gauche) à plusieurs reprises si nécessaire pour fermer le menu.

### Sélectionner un appareil

Pour sélectionner un périphérique sans fil...

1 - Sélectionnez **\$Réglages** > **Sans fil et réseaux** et appuyez sur **OK**.

- 2 Sélectionnez Bluetooth> Rechercher des
- périphériques Bluetooth et appuyez sur OK.

3 - Dans la liste, sélectionnez le périphérique sans fil et appuyez sur **OK**.

4 - Appuyez sur ≮ (gauche) à plusieurs reprises si nécessaire pour fermer le menu.

# Suppression d'un périphérique

Vous pouvez connecter ou déconnecter un périphérique Bluetooth® sans fil. Vous pouvez également supprimer un appareil Bluetooth® sans fil. Si vous supprimez un appareil Bluetooth®, ce dernier ne sera plus couplé.

Pour supprimer ou déconnecter un périphérique sans fil...

1 - Sélectionnez **‡**Réglages > Sans fil et réseaux et appuyez sur OK.

- 2 Sélectionnez Bluetooth > Retirer des
- périphériques Bluetooth et appuyez sur OK.

3 - Dans la liste, sélectionnez le périphérique sans fil et appuyez sur **OK**.

4 - Sélectionnez **Déconnecter** ou **Supprimer** et appuyez sur **OK**.

5 - Sélectionnez **OK** et appuyez sur **OK** pour confirmer.

6 - Appuyez sur ≮ (gauche) à plusieurs reprises si nécessaire pour fermer le menu.

# 7.6 Casque

Vous pouvez connecter un casque à la prise  $\bigcap$  située à l'arrière du téléviseur. Il s'agit d'une prise mini-jack 3,5 mm. Vous pouvez régler le volume du casque séparément.

Pour régler le volume...

1 - Appuyez sur 
1 - Appuyez sur 
3 Volume, sélectionnez l'icône casque à l'aide des flèches 
4 (gauche) ou 
4 (droite).
2 - Appuyez sur les flèches 
4 (haut) ou 
4 (bas) pour régler le volume.

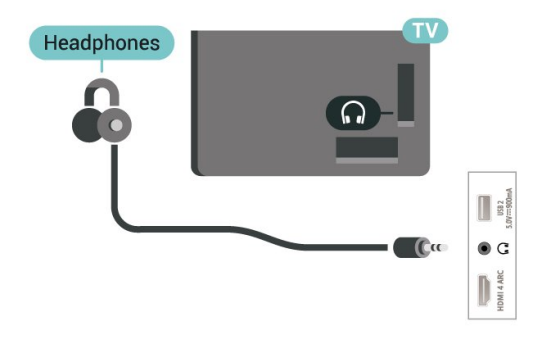

# 7.7 Console de jeux

# HDMI

Pour une qualité optimale, connectez la console de jeux au téléviseur à l'aide d'un câble HDMI haute vitesse.

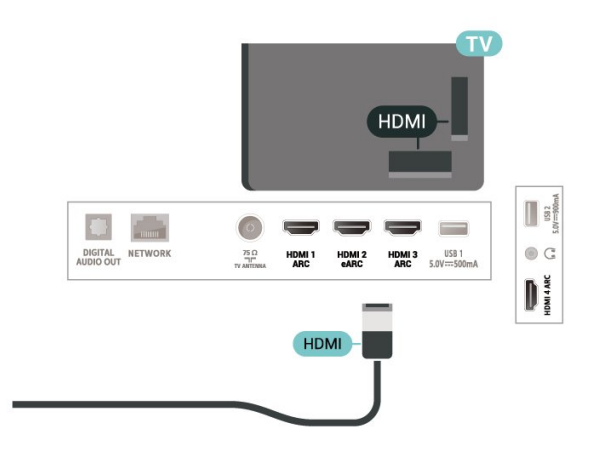

# <sup>7.8</sup> Disque dur USB

# Ce dont vous avez besoin

Si vous connectez un disque dur USB, vous pouvez mettre en pause ou enregistrer une émission de télévision (émissions DVB ou similaires).

#### Espace disque minimum

 $\cdot$  Mise en pause

Pour mettre en pause une émission, vous avez besoin d'un disque dur compatible USB 2.0 disposant de 4 Go minimum d'espace disque.

Enregistrement

Pour mettre en pause et enregistrer une émission, il faut au moins 250 Go d'espace disque.

Pour plus d'informations sur l'installation d'un disque

dur USB, dans l'Aide, appuyez sur la touche de couleur — Mots-clés et recherchez Disque dur USB.

## Installation

Pour pouvoir mettre en pause ou enregistrer une émission, vous devez connecter et formater un disque dur USB. Le formatage supprime tous les fichiers du disque dur USB.

1 - Raccordez le disque dur USB à l'un des ports **USB** du téléviseur. Ne raccordez pas d'autre périphérique USB aux autres ports USB pendant le formatage.

2 - Allumez le disque dur USB et le téléviseur.

3 - Une fois le téléviseur réglé sur une chaîne TV numérique, appuyez sur II (Pause). Si vous essayez de mettre en pause, le formatage démarrera.

Suivez les instructions à l'écran.

Une fois le disque dur USB formaté, laissez-le en place.

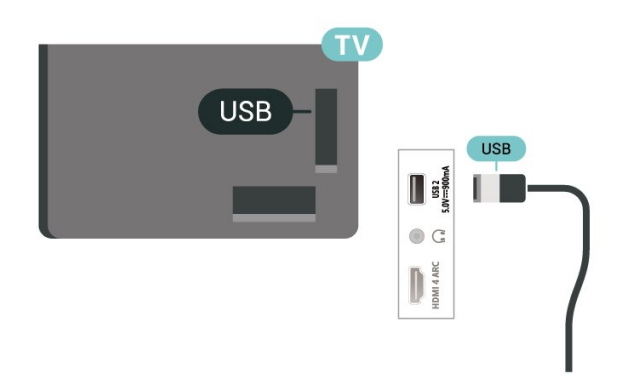

#### Avertissement

Le disque dur USB est uniquement formaté pour ce téléviseur, vous ne pouvez donc pas utiliser les enregistrements qui y sont stockés sur un autre téléviseur ou ordinateur. Ne copiez et ne modifiez pas les fichiers d'enregistrement du disque dur USB par le biais d'une application informatique. Vous risqueriez d'endommager vos enregistrements. Lorsque vous formatez un autre disque dur USB, le contenu du précédent disque est perdu. Tout disque dur USB installé sur votre téléviseur doit être reformaté pour pouvoir être utilisé avec un ordinateur.

# Formatage

Pour pouvoir mettre en pause ou enregistrer une émission ou encore stocker des applications, vous devez connecter et formater un disque dur USB. Le formatage supprime tous les fichiers du disque dur USB.

#### Avertissement

Le disque dur USB est uniquement formaté pour ce téléviseur, vous ne pouvez donc pas utiliser les enregistrements qui y sont stockés sur un autre téléviseur ou ordinateur. Ne copiez et ne modifiez pas les fichiers d'enregistrement du disque dur USB par le biais d'une application informatique. Vous risqueriez d'endommager vos enregistrements. Lorsque vous formatez un autre disque dur USB, le contenu du précédent disque est perdu. Tout disque dur USB installé sur votre téléviseur doit être reformaté pour pouvoir être utilisé avec un ordinateur.

\* Connectez un disque dur USB d'une taille inférieure à 2 To.

Pour formater un disque dur USB...

1 - Raccordez le disque dur USB à l'un des ports **USB** du téléviseur. Ne raccordez pas d'autre périphérique USB aux autres ports USB pendant le formatage.

2 - Allumez le disque dur USB et le téléviseur.

3 - Sélectionnez Enregistrements si vous voulez utiliser les fonctions Pause TV et Enregistrements.
Autrement, sélectionnez Applications pour enregistrer des applications. Suivez les instructions à l'écran.
4 - L'ensemble des fichiers et des données sera supprimé après le formatage.

5 - Une fois le disque dur USB formaté, laissez-le en place.

Pour plus d'informations, dans Aide, appuyez sur la touche de couleur – Mots-clés et cherchez Pause TV, Enregistrement ou Applications.

# <sup>7.9</sup> Clavier USB

# Connexion

Connectez un clavier USB (de type USB-HID) pour saisir du texte sur votre téléviseur.

Utilisez l'un des ports USB pour la connexion.

# Configurer

#### Installation du clavier

Pour installer le clavier USB, allumez le téléviseur et connectez le clavier USB à l'un des ports **USB** du téléviseur. Lorsque le téléviseur détecte le clavier pour la première fois, vous pouvez sélectionner la disposition du clavier et tester votre sélection. Si vous choisissez en premier une disposition de clavier cyrillique ou grecque, vous pouvez sélectionner une seconde disposition latine.

Pour modifier le paramètre de disposition du clavier lorsqu'une disposition a déjà été sélectionnée...

1 - Sélectionnez **\$Réglages** 

> Paramètres généraux , puis appuyez

sur > (droite) pour accéder au menu.

2 - Sélectionnez **Paramètres clavier USB**, puis appuyez sur **OK** pour commencer la configuration du clavier.

## Touches spéciales

#### Touches pour la saisie de texte

- $\cdot$  Touche Entrée = OK
- Retour arrière = supprimer le caractère avant le curseur
- Touches fléchées = naviguer dans un champ de texte

• Pour changer de disposition de clavier, appuyez simultanément sur les touches **Ctrl + Espace** si une disposition secondaire est définie.

Touches servant aux applications et aux pages Internet

- Tab et Maj + Tab = Suivant et Précédent
- Début = faire défiler la page jusqu'en haut
- Fin = faire défiler la page jusqu'en bas
- PgPréc = remonter d'une page
- PgSuiv = descendre d'une page
- \* = ajuster la page Web à la largeur de l'écran

# 7.10 Clé USB

Vous pouvez afficher des photos, écouter de la musique ou regarder des vidéos enregistrées sur une clé USB.

Insérez une clé USB dans l'un des ports **USB** du téléviseur lorsque celui-ci est allumé.

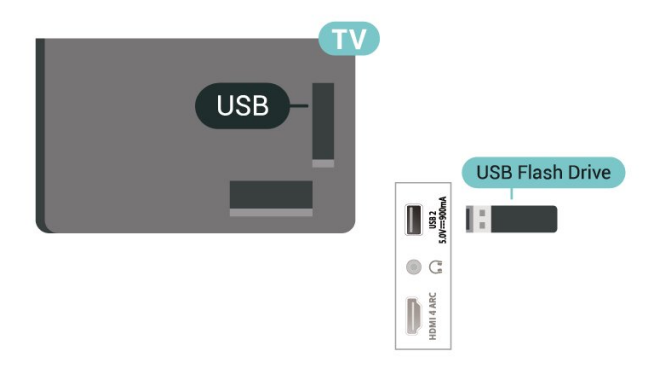

Le téléviseur détecte la clé et ouvre une fenêtre avec la liste de son contenu.

Si la liste du contenu ne s'affiche pas

automatiquement, appuyez sur ➡ SOURCES et sélectionnez USB.

Pour quitter l'affichage du contenu de la clé USB, appuyez sur EXIT ou sélectionnez une autre activité.

Pour retirer la clé USB en toute sécurité...

- 1 Appuyez sur 🛆 HOME .
- 2 Sélectionnez l'icône **Notifications** dans le coin supérieur droit et appuyez sur **OK**.
- 3 Sélectionnez la clé USB et appuyez sur OK.
- 4 Sélectionnez Éjecter et appuyez sur OK.

5 - Attendez la fin de la procédure de retrait, puis retirez la clé USB.

#### Ultra HD sur USB

Vous pouvez visionner des photos en résolution Ultra HD à partir d'un lecteur flash ou d'un périphérique USB connecté. Le téléviseur diminue la résolution en Ultra HD si la résolution de votre photo est supérieure.

Pour plus d'informations sur l'affichage ou la lecture de contenu depuis une clé USB, dans Aide, appuyez sur la touche de couleur — Mots-clés et recherchez Photos, vidéos et musique.

# Appareil photo

Pour voir des photos enregistrées sur votre appareil photo numérique, vous pouvez brancher celui-ci directement sur le téléviseur.

Utilisez l'un des ports **USB** du téléviseur pour la connexion. Allumez l'appareil photo après avoir réalisé la connexion.

Si la liste du contenu ne s'affiche pas automatiquement, appuyez sur SOURCES , puis sélectionnez USB.

Il se peut que vous deviez configurer votre appareil photo pour le transfert de son contenu via le protocole PTP (Picture Transfer Protocol). Consultez le mode d'emploi de l'appareil photo numérique.

#### Ultra HD sur USB

Vous pouvez visionner des photos en résolution Ultra HD à partir d'un lecteur flash ou d'un périphérique USB connecté. Le téléviseur diminue la résolution en Ultra HD si la résolution de votre photo est supérieure. Les ports USB ne permettent pas de lire des vidéos dont la résolution native est supérieure à Ultra HD.

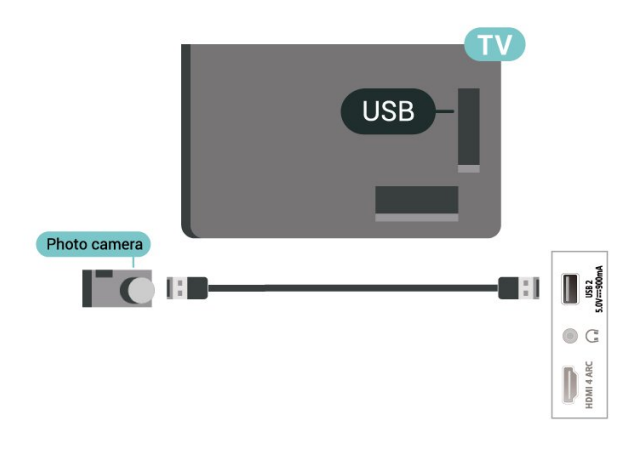

Pour plus d'informations sur l'affichage de photos, dans **Aide**, appuyez sur la touche de

couleur — Mots-clés et recherchez Photos, vidéos et musique.

# 7.12 Caméscope

Pour une qualité optimale, utilisez un câble HDMI pour brancher le caméscope sur le téléviseur.

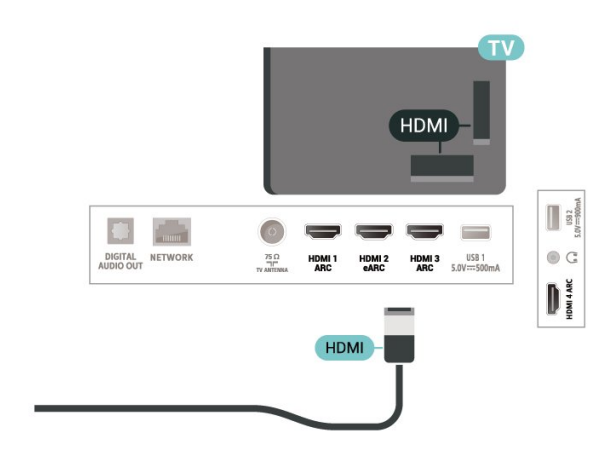

# 7.13 Ordinateur

Vous pouvez connecter votre ordinateur au téléviseur à l'aide d'un câble HDMI de haute qualité pour utiliser le téléviseur comme écran d'ordinateur.

\* Remarque à l'attention des utilisateurs de cartes graphiques NVIDIA :

si vous connectez votre ordinateur au téléviseur avec un câble HDMI, la carte NVIDIA peut automatiquement envoyer une vidéo à taux de rafraîchissement variable (VRR) vers le téléviseur lorsque le mode HDMI Ultra HD de celui-ci est défini sur Optimal (jeu automatique). Veillez à toujours désactiver la fonction VRR dans la carte graphique avant de régler le HDMI Ultra HD du téléviseur sur Optimal ou Standard, la sélection de l'interface utilisateur du téléviseur Optimal ou Standard désactive la prise en charge de la fonction VRR du téléviseur.

\* Remarque à l'attention des utilisateurs de cartes graphiques AMD :

si vous connectez votre ordinateur à un téléviseur à l'aide d'un câble HDMI, assurez-vous d'utiliser les paramètres suivants de la carte graphique pour obtenir des performances adaptées.

- Si la sortie vidéo de la carte graphique est de 4096 x 2160p ou 3840 x 2160p et que le format de pixels RVB est utilisé, le format de pixel studio RVB 4:4:4 (RVB limité) doit être défini dans la carte graphique de l'ordinateur.

# Connexion de votre téléviseur Android

#### 8.1

# Réseau et Internet

## Réseau domestique

Votre téléviseur Philips Android TV doit être connecté à Internet pour vous permettre de profiter de toutes ses fonctionnalités.

Connectez le téléviseur à un réseau domestique disposant d'une connexion Internet haut débit. Vous pouvez connecter votre téléviseur sans fil ou câblé à votre routeur réseau.

## Connexion au réseau

Connexion sans fil

Ce dont vous avez besoin

Pour connecter le téléviseur à Internet, via une connexion sans fil, vous avez besoin d'un routeur Wi-Fi avec une connexion Internet.

Utilisez une connexion Internet haut débit (large bande).

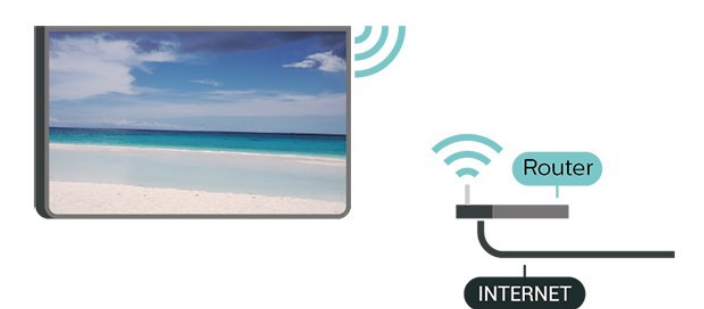

#### Marche/Arrêt Wi-Fi

Réglages > Sans fil et réseaux > Filaire/Wi-Fi > Marche/Arrêt Wi-Fi.

#### Connexion

Réglages > Sans fil et réseaux > Filaire/Wi-Fi > Connexion au réseau > Sans fil.

1 - Dans la liste des réseaux trouvés, sélectionnez votre réseau sans fil. Si votre réseau ne figure pas dans la liste parce que le nom de réseau est masqué (vous avez désactivé la diffusion SSID du routeur), sélectionnez Ajouter nouveau réseau pour entrer vous-même le nom de réseau.

2 - Selon le type de routeur, saisissez votre clé de chiffrement : WPA2 ou WPA3. Si vous aviez déjà introduit la clé de chiffrement pour ce réseau, vous pouvez sélectionner OK pour établir la connexion immédiatement.

3 - Un message s'affiche lorsque la connexion est établie.

#### Problèmes

#### Réseau sans fil introuvable ou perturbé

• Les fours à micro-ondes, les téléphones DECT ou autres appareils Wi-Fi 802.11b/g/n/ac à proximité peuvent perturber le réseau sans fil.

Assurez-vous que les pare-feux de votre réseau autorisent l'accès à la connexion sans fil du téléviseur.
Si le réseau sans fil ne fonctionne pas correctement dans votre maison, essayez l'installation câblée du réseau.

#### Internet ne fonctionne pas

• Si la connexion au routeur fonctionne, vérifiez la connexion du routeur à Internet.

Le PC et la connexion Internet sont lents

Recherchez la portée du routeur en intérieur, son débit et d'autres éléments affectant la qualité du signal dans le mode d'emploi de votre routeur sans fil.
Une connexion Internet haut débit (large bande) est nécessaire pour le routeur.

#### DHCP

• Si la connexion échoue, vous pouvez vérifier le paramètre DHCP du routeur. Ce paramètre doit être réglé sur Marche.

Dans l'Aide, appuyez sur la touche de couleur — Mots-clés et recherchez Dépannage pour plus d'informations.

#### Connexion filaire

#### Ce dont vous avez besoin

Pour connecter le téléviseur à Internet, vous avez besoin d'un routeur réseau avec une connexion à Internet. Utilisez une connexion Internet haut débit (large bande).

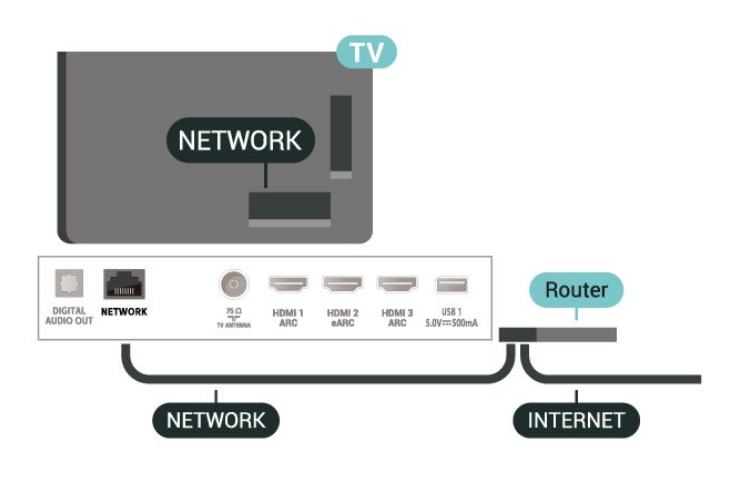

#### Connexion

Réglages > Sans fil et réseaux > Filaire/Wi-Fi > Connexion au réseau > Filaire.

1 - Connectez le routeur au téléviseur à l'aide d'un câble réseau (câble Ethernet\*\*).

2 - Assurez-vous que le routeur est allumé.

3 - Le téléviseur recherche constamment la connexion réseau.

4 - Un message s'affiche lorsque la connexion est établie.

Si la connexion échoue, vous pouvez vérifier le paramètre DHCP du routeur. Ce paramètre doit être réglé sur Marche.

\*\* Pour répondre aux normes CEM, utilisez un câble Ethernet blindé FTP Cat. 5E.

#### Paramètres réseau

#### Afficher les paramètres réseau

**Réglages** > Sans fil et réseaux > Filaire/Wi-Fi > Afficher les paramètres réseau.

Vous pouvez voir tous les paramètres réseau en cours ici. Les adresses IP et MAC, l'intensité du signal, la vitesse, la méthode de chiffrement, l'adresse/le masque réseau/la passerelle/DNS pour IPv4 ou IPv6, etc.

#### Configuration réseau – Adresse IP fixe

**Réglages** > Sans fil et réseaux > Filaire/Wi-Fi > Configuration réseau > Adresse IP fixe.

Si vous êtes un utilisateur avancé et souhaitez installer votre réseau avec une adresse IP statique, réglez le téléviseur sur IP statique.

Configuration réseau – Configuration IP statique

 Réglages > Sans fil et réseaux > Filaire/Wi-Fi > Configuration réseau > Configuration IP statique.

1 - Sélectionnez Configuration IP statique et configurez la connexion.

2 - Vous pouvez régler le numéro de l'Adresse IP, le masque de réseau, la passerelle, DNS 1 ou DNS 2.

#### Allumer avec Wi-Fi (WoWLAN)

**A Réglages** > Sans fil et réseaux > Filaire/Wi-Fi > Allumer avec Wi-Fi (WoWLAN).

Vous pouvez allumer ce téléviseur à partir de votre smartphone ou tablette si le téléviseur est en veille. Le paramètre Allumer via Wi-Fi (WoWLAN) doit être réglé sur Marche.

#### Allumer avec Chromecast

Réglages > Sans fil et réseaux > Filaire/Wi-Fi > Allumer avec Chromecast.

Activez cette fonction pour **allumer** le téléviseur depuis une application Chromecast sur votre appareil mobile. Dans ce cas, la consommation électrique du téléviseur en veille sera plus élevée. Le paramètre Wi-Fi (WoWLAN) doit d'abord être activé avant de modifier le réglage **Allumer avec Chromecast**.

#### Digital Media Renderer - DMR

Réglages > Sans fil et réseaux > Filaire/Wi-Fi > Digital Media Renderer - DMR.

Si vos fichiers multimédias ne peuvent pas être lus sur votre téléviseur, assurez-vous que l'option Digital Media Renderer est activée. Par défaut, DMR est activé.

#### Activer la connexion Wi-Fi

Réglages > Sans fil et réseaux > Filaire/Wi-Fi > Marche/Arrêt Wi-Fi.

Vous pouvez activer ou désactiver la connexion Wi-Fi sur votre téléviseur.

#### Effacer mémoire Internet

**Réglages** > Sans fil et réseaux > Filaire/Wi-Fi > Effacer mémoire Internet.

La fonction Effacer mémoire Internet vous permet d'effacer votre enregistrement sur le serveur Philips, les réglages du contrôle parental, vos identifiants pour l'application de location de vidéos, tous les favoris de la Collection Smart TV, les signets Internet et l'historique. Les applications interactives MHEG peuvent également enregistrer des « cookies » sur votre téléviseur. Ces fichiers seront également effacés.

# <sup>8.2</sup> Compte Google

## Se connecter

Pour bénéficier de toutes les fonctionnalités de votre téléviseur Philips Android TV, vous pouvez vous connecter à Google à l'aide de votre Compte Google.

En vous identifiant, vous pourrez jouer à vos jeux préférés sur votre téléphone, votre tablette et votre téléviseur. Vous bénéficierez également de conseils personnalisés en matière de vidéo et de musique sur l'écran d'accueil de votre téléviseur, ainsi que d'un accès à YouTube, Google Play et autres applications.

#### Se connecter

Utilisez votre **Compte Google** pour vous connecter à Google sur votre téléviseur. Un Compte Google se compose d'une adresse de messagerie et d'un mot de passe. Si vous ne possédez pas encore de Compte Google, utilisez votre ordinateur ou votre tablette pour en créer un (accounts.google.com). Pour jouer à des jeux vidéo à l'aide de Google Play, vous devez disposer d'un profil Google+. Si vous ne vous êtes pas connecté lors de la première installation du téléviseur, vous pouvez le faire plus tard.

Pour vous connecter après avoir réalisé l'installation du téléviseur...

1 - Sélectionnez **‡**Réglages > Paramètres Android et appuyez sur OK.

2 - électionnez Compte et connexion et appuyez sur OK.

3 - Sélectionnez Connexion et appuyez sur OK.

4 - Sélectionnez **Utiliser votre télécommande** et appuyez sur **OK**.

5 - Saisissez votre adresse e-mail à l'aide du clavier virtuel et appuyez sur **OK**.

6 - Saisissez votre mot de passe et appuyez sur OK pour vous connecter.

7 - Appuyez sur **<** (gauche) à plusieurs reprises si nécessaire pour fermer le menu.

# Paramètres Android

Vous pouvez régler ou visualiser plusieurs paramètres ou informations Android spécifiques. Vous pouvez trouver la liste des applications installées sur votre téléviseur ainsi que l'espace de stockage qu'elles nécessitent. Vous pouvez régler la langue que vous souhaitez utiliser pour vos recherches vocales. Vous pouvez configurer le clavier virtuel ou permettre aux applications d'utiliser vos données d'emplacement. Explorez les différents paramètres Android. Vous pouvez vous rendre

sur <u>www.support.google.com/androidtv</u> pour plus de renseignements sur ces paramètres.

Pour ouvrir ces paramètres...

1 - Sélectionnez **‡**Réglages > Paramètres Android et appuyez sur OK.

2 - Explorez les différents paramètres Android.

3 - Appuyez sur 🗲 Retour si nécessaire pour fermer le menu.

# <sup>8.3</sup> Application Collection Smart TV

## Pages Applications du moment

Toutes vos applications premium sont disponibles dans l'application Collection Smart TV, dans la section Applications du moment. Lancez-la en utilisant la bannière située sur la ligne d'**applications**.

Les applications de la Collection Smart TV sont spécifiquement conçues pour les téléviseurs. Le téléchargement et l'installation des applications de la Collection Smart TV sont gratuits. La gamme d'applications de la Collection Smart TV varie d'un pays ou d'une région à l'autre. La Collection Smart TV contient également des recommandations de nouvelles applications, entre autres.

Certaines applications de la Collection Smart TV sont préinstallées sur votre téléviseur. Pour installer d'autres applications depuis la Collection Smart TV, vous devez accepter les Conditions d'utilisation. Vous pouvez régler les Paramètres de confidentialité en fonction de vos préférences.

Pour installer une application depuis la Collection Smart TV...

- 1 Appuyez sur 🛆 HOME.
- 2 Sélectionnez 🐕 Collection Smart TV et appuyez
- sur OK. La section Applications du moment s'ouvre.

 3 - Sélectionnez l'onglet Tout et appuyez sur OK.
 Toutes les applications à la disposition de l'utilisateur s'affichent, y compris celles installées.

4 - Parcourez les applications et sélectionnez l'icône

de l'application que vous souhaitez installer, puis appuyez sur OK. La page Informations sur l'application s'ouvre.

5 - Sélectionnez le bouton **Installer** et appuyez sur OK pour installer l'application.

L'application installée est disponible sur la page Applications, accessible depuis l'écran d'accueil Android en appuyant sur l'icône Applications située à l'extrême gauche de la ligne d'**applications**.

## Conditions d'utilisation

Pour installer et utiliser les applications de la Collection Smart TV, vous devez accepter les Conditions d'utilisation. Si vous n'avez pas accepté ces conditions lors de la première installation du téléviseur, vous pourrez toujours les accepter plus tard. Dès que vous acceptez les Conditions d'utilisation, certaines applications deviennent disponibles et vous pouvez parcourir la Collection Smart TV pour installer d'autres applications.

Pour accepter les Conditions d'utilisation après avoir effectué l'installation du téléviseur...

1- Appuyez

sur 🛆 HOME, sélectionnez 🦉 Collection Smart TV et appuyez sur OK. Appuyez sur la touche Options pour ouvrir le menu Options.

2 - Vous pouvez sélectionner Conditions
d'utilisation, puis appuyer sur OK pour les consulter.
3 - Sélectionnez Accepter, puis appuyez sur OK.

Vous ne pouvez pas revenir sur votre acceptation des conditions.

4 - Appuyez sur 🗲 Retour pour fermer le menu.

# Paramètres de confidentialité

Vous pouvez régler certains paramètres de confidentialité pour les applications de la Collection Smart TV.

• Vous pouvez autoriser l'envoi de statistiques techniques à Philips.

• Vous pouvez autoriser les recommandations personnelles.

Vous pouvez autoriser les cookies.

• Vous pouvez activer la Sécurité Enfant pour les applications notées 18+.

Pour régler les paramètres de confidentialité de la Collection Smart TV...

1- Appuyez

sur Collection HOME, sélectionnez **G** Collection Smart TV et appuyez sur OK. Appuyez sur la touche Options pour ouvrir le menu Options. 2 - Vous pouvez sélectionner Paramètre de

confidentialité, puis appuyer sur OK.

3 - Sélectionnez chaque paramètre et appuyez
 sur OK pour l'activer ou le désactiver. Vous pouvez
 consultez en détail les informations relatives à
 chaque paramètre.

4 - Appuyez sur 🗲 Retour pour fermer le menu.

# • Applications

# A propos des applications

Vos applications préférées sont disponibles sur la ligne d'**applications** du menu Accueil.

Comme les applications sur votre smartphone ou tablette, les applications disponibles sur votre téléviseur offrent des fonctions spécifiques pour une expérience télévisuelle enrichie. Ces applications comprennent notamment YouTube, des jeux vidéo, des services de vidéo à la demande et des prévisions météo (entre autres). Vous pouvez utiliser l'application Navigateur Internet pour surfer sur Internet.

Les applications peuvent provenir de la **Collection Smart TV** ou du Google Play<sup>™</sup> Store. Pour vous aider à commencer, des applications pratiques sont préinstallées sur votre téléviseur.

Pour installer des applications depuis la **Collection Smart TV** ou le Google Play<sup>™</sup> Store, le téléviseur doit être connecté à Internet. Vous devez accepter les Conditions d'utilisation pour pouvoir utiliser les applications depuis la **Collection Smart TV**. Vous devez vous connecter avec un compte Google pour pouvoir utiliser les applications Google Play et Google Play<sup>™</sup> Store.

# 9.2 Google Play

# Movies & TV

Grâce à **Google Play Movies & TV**, vous pouvez louer ou acheter des films et des séries à regarder sur votre téléviseur.

#### Ce dont vous avez besoin

• Votre téléviseur doit être connecté à Internet.

• Vous devez vous connecter à l'aide de votre Compte Google sur votre téléviseur.

• Vous devez ajouter une carte de crédit à votre Compte Google pour acheter des films et des émissions de télévision.

Pour louer ou acheter un film ou une émission de télévision...

- 1 Appuyez sur 🗅 HOME.
- 2 Sélectionnez Google Play Movies & TV.
- 3 Sélectionnez un film ou une émission, puis appuyez sur OK.

4 - Sélectionnez le contenu que vous souhaitez acheter et appuyez sur OK. Vous devrez compléter la

procédure de paiement.

Pour regarder un film ou une émission de télévision loués ou achetés...

- 1 Appuyez sur 🛆 HOME.
- 2 Sélectionnez Google Play Movies & TV.

3 – Dans l'application, sélectionnez le film ou la série depuis votre bibliothèque, sélectionnez le titre et appuyez sur **OK**.

4 - Vous pouvez utiliser les

touches ■ (arrêt), ॥ (pause), ◄ (retour)

- ou ► (avance rapide) de la télécommande.
- 5 Pour arrêter l'application Movies & TV, appuyez
- sur  $\leftarrow$  Retour à plusieurs reprises ou appuyez sur 🖬 EXIT.

Si l'application n'apparaît pas sur votre écran d'accueil, vous pouvez l'ajouter via la page Applications ou via l'élément **Ajouter l'application aux favoris** sur la ligne d'**applications**. Certains produits et fonctionnalités Google Play ne sont pas disponibles dans tous les pays.

Vous trouverez davantage d'informations sur support.google.com/androidtv

## Musique

Avec **YouTube Music**, vous pouvez diffuser votre musique préférée sur votre téléviseur.

#### Ce dont vous avez besoin

Votre téléviseur doit être connecté à Internet.

• Vous devez vous connecter à l'aide de votre Compte Google sur votre téléviseur.

Pour démarrer YouTube Music...

- 1 Appuyez sur 🗅 HOME.
- 2 Sélectionnez YouTube Music.
- 3 Sélectionnez la musique que vous souhaitez et appuyez sur OK.
- 4 Pour arrêter l'application de musique, appuyez
- sur 🗲 Retour à plusieurs reprises ou appuyez sur 🖬 EXIT.

Si l'application n'apparaît pas sur votre écran d'accueil, vous pouvez l'ajouter via la page Applications ou via l'élément **Ajouter l'application aux favoris** sur la ligne d'**applications**. Certains produits et fonctionnalités Google Play ne sont pas disponibles dans tous les pays.

Vous trouverez plus d'informations sur support.google.com/androidtv

#### Jeux

Avec Google Play Games, vous pouvez jouer à des jeux sur votre téléviseur. En ligne ou hors ligne.

Vous pouvez voir les jeux auxquels vos amis jouent actuellement ou même y prendre part et vous mesurer à eux. Vous pouvez suivre vos scores ou recommencer là où vous vous êtes arrêté.

#### Ce dont vous avez besoin

· Votre téléviseur doit être connecté à Internet.

• Vous devez vous connecter à l'aide de votre Compte Google sur votre téléviseur.

• Vous devez ajouter une carte de crédit à votre Compte Google pour acheter de nouveaux jeux.

Démarrez l'application Google Play Games pour sélectionner et installer de nouvelles applications de jeux sur votre téléviseur. Certains jeux sont gratuits. Un message apparaît si un jeu nécessite une manette de jeu.

Pour démarrer ou arrêter un jeu Google Play Game...

- 1 Appuyez sur 🗅 HOME.
- 2 Sélectionnez Google Play Games.

3 - Sélectionnez un jeu auquel vous souhaitez jouer ou sélectionnez un nouveau jeu à installer et appuyez

sur OK. 4 - Ensuite, appuyez sur ← Retour à plusieurs reprises, appuyez sur ⊠ EXIT, ou arrêtez l'application à l'aide de son propre bouton sortie/arrêt.

Si l'application n'apparaît pas sur votre écran d'accueil, vous pouvez l'ajouter via la page Applications ou via l'élément **Ajouter l'application aux favoris** sur la ligne d'**applications**. Certains produits et fonctionnalités Google Play ne sont pas disponibles dans tous les pays.

Vous trouverez plus d'informations sur support.google.com/androidtv

# Google Play Store

Dans le Google Play Store, vous pouvez télécharger et installer de nouvelles applications. Certaines applications sont gratuites.

#### Ce dont vous avez besoin

· Votre téléviseur doit être connecté à Internet.

• Vous devez vous connecter à l'aide de votre Compte Google sur votre téléviseur.

• Vous devez ajouter une carte de crédit à votre Compte Google pour acheter des applications.

Pour installer de nouvelles applications...

- 1 Appuyez sur 🗅 HOME.
- 2 Sélectionnez Google Play Store et appuyez sur OK.

3 - Sélectionnez l'application à installer et appuyez sur OK.

- 4 Pour fermer le Google Play Store, appuyez
- sur  $\leftarrow$  Retour à plusieurs reprises ou appuyez sur 🖬 EXIT.

Contrôle parental

Dans le Google Play Store, vous pouvez cacher certaines applications en fonction de l'âge des utilisateurs/acheteurs. Vous devez saisir un code PIN pour sélectionner ou modifier l'âge.

Pour mettre en place des contrôles parentaux...

- 1 Appuyez sur 🛆 HOME.
- 2 Sélectionnez Google Play Store et appuyez sur OK.
- 3 Sélectionnez Paramètres > Contrôle parental.
- 4 Sélectionnez l'âge désiré.
- 5 Lorsque vous y êtes invité, saisissez le code PIN.
- 6 Pour fermer le Google Play Store, appuyez
- sur 🗲 Retour à plusieurs reprises ou appuyez
- sur 👿 EXIT.

Si l'application n'apparaît pas sur votre écran d'accueil, vous pouvez l'ajouter via la page Applications ou via l'élément **Ajouter l'application aux favoris** sur la ligne **Applications**. Certains produits et fonctionnalités Google Play ne sont pas disponibles dans tous les pays.

Vous trouverez plus d'informations sur support.google.com/androidtv

# Paiements

Pour effectuer un paiement sur Google Play sur votre téléviseur, vous devez ajouter un mode de paiement (une carte de crédit, hors des États-Unis) vers votre Compte Google. Lorsque vous achèterez un film ou une émission télévisée, le paiement sera déduit de cette carte de crédit.

Pour ajouter une carte de crédit...

1 - Sur votre ordinateur, rendez-vous sur

accounts.google.com et connectez-vous à l'aide du Compte Google que vous utiliserez pour Google Play sur votre téléviseur.

2 - Rendez-vous sur wallet.google.com pour ajouter une carte à votre Compte Google.

3 - Saisissez vos données de carte de crédit et acceptez les conditions générales.
# <sup>9.3</sup> Démarrer ou arrêter une application

Vous pouvez démarrer une application à partir de l'écran d'accueil.

Pour lancer une application...

1 - Appuyez sur 🛆 HOME.

2 - Accédez à la ligne d'applications, sélectionnez l'application de votre choix et appuyez sur OK.
3 - Pour arrêter une application, appuyez sur 
Retour, appuyez sur EXIT, ou arrêtez l'application à l'aide de son propre bouton sortie/arrêt.

Lors de l'ouverture de l'écran d'accueil, l'application en arrière-plan/la lecture du contenu s'arrête. Pour reprendre, vous devez sélectionner l'application ou le contenu dans l'écran d'accueil.

9.4

# Verrouillage des applications

# À propos du Verrouillage des Applications

Vous pouvez verrouiller les applications qui ne sont pas adaptées aux enfants. Vous pouvez verrouiller les applications interdites aux moins de 18 ans ou mettre en place un profil restreint dans le menu Accueil.

#### Contenus interdits aux moins de 18 ans

La fonction de verrouillage des applications interdites aux moins de 18 ans vous demandera un code PIN lorsque vous tenterez d'accéder à une application interdite aux moins de 18 ans. Ce verrouillage n'est valide que pour les applications interdites aux moins de 18 ans des applications Philips.

#### Profil restreint

À partir du menu Accueil, vous pouvez définir un profil restreint, dans lequel seules les applications que vous autorisez sont disponibles. Vous devez saisir un code PIN pour installer et activer le profil restreint.

#### Google Play Store - âge

Dans le Google Play Store, vous pouvez cacher certaines applications en fonction de l'âge des utilisateurs/acheteurs. Vous devez saisir un code PIN pour sélectionner ou modifier l'âge. L'âge détermine quelles applications sont disponibles et peuvent être installées.

# Verrouillage des applications interdites aux moins de 18 ans

Vous pouvez verrouiller les applications interdites aux moins de 18 ans des applications Philips. Ce réglage permet de verrouiller les applications interdites aux moins de 18 ans dans les paramètres de confidentialité des applications Philips.

Pour verrouiller les applications interdites aux moins de 18 ans...

1 - Sélectionnez **Préglages** > Verrouillage, sélectionnez Verrouillage de l'application, puis appuyez sur **OK**.

2 - Sélectionnez Marche, puis appuyez sur OK.

3 - Appuyez sur ≮ (gauche) à plusieurs reprises si nécessaire pour fermer le menu.

Pour plus d'informations, dans Aide, appuyez sur la touche de couleur — Mots-clés et recherchez Verrouillage, Verrouillage de l'application.

## Profil restreint

#### À propos du profil restreint

Vous pouvez limiter l'utilisation de certaines applications en faisant basculer le téléviseur vers un profil restreint. Le menu Accueil n'affichera que les applications que vous avez autorisées. Vous devez disposer d'un code PIN pour rebasculer hors du profil restreint.

Si le téléviseur est en profil restreint, vous ne pouvez pas...

• Trouver ou ouvrir des applications marquées Non autorisées

- · Accéder au Google Play Store
- Acheter sur Google Play Movies & TV, ou Google Play Games
- Utiliser des applications tierces non dotées de la connexion Google

Avec un profil restreint sur le téléviseur, vous pouvez...

- Regarder des contenus déjà loués ou achetés sur Google Play Movies & TV
- Jouer à des jeux déjà achetés et installés sur Google Play Games
- Accéder aux paramètres suivants : Réseau Wi-Fi, Voix et accessibilité
- Ajouter des accessoires Bluetooth®

Le Compte Google du téléviseur restera connecté. Utiliser un profil restreint ne change pas le Compte Google utilisé.

#### Configuration

Pour configurer le profil restreint...

1 - Sélectionnez Réglages > ParamètresAndroid et appuyez sur OK.

2 - Appuyez sur ∨ (bas) et sélectionnez Préférences relatives à l'appareil.

3 - Sélectionnez Stockage > Stockage partagé interne > Applications > Sécurité et restrictions et appuyez sur OK.

4 - Sélectionnez Créer un profil restreint et appuyez sur OK.

5 - Saisissez un code PIN avec la télécommande.

6 - Sur la page **Applications autorisées**, vous pouvez voir la liste des applications disponibles. Sélectionnez une application et appuyez sur **OK** pour autoriser ou ne pas autoriser cette application.

7 - Appuyez sur 🗲 Retour pour retourner à l'étape précédente ou sur 🖬 EXIT pour fermer le menu.

À présent, vous pouvez saisir le profil restreint.

En utilisant votre code PIN, vous pouvez toujours modifier le code PIN ou modifier la liste d'applications autorisées ou non autorisées.

#### Entrée et sortie

Pour accéder (ou basculer vers) à un profil restreint...

Sélectionnez Réglages > Paramètres
 Android et appuyez sur OK.

2 - Appuyez sur 🗸 (bas) et sélectionnez

Préférences relatives à l'appareil.

3 - Sélectionnez Stockage > Stockage partagé interne > Applications > Sécurité et restrictions et appuyez sur OK.

4 - Sélectionnez Saisir un profil restreint et appuyez sur OK.

5 - Saisissez un code PIN avec la télécommande.

6 - Appuyez sur 🗲 Retour pour retourner à l'étape précédente ou sur 🖬 EXIT pour fermer le menu.

Pour sortir du profil restreint...

1 - Sélectionnez **Advance** Réglages > ParamètresAndroid et appuyez sur OK.

2 - Sélectionnez Confidentialité > Sécurité et restrictions et appuyez sur OK.

3 - Sélectionnez Sortir du profil restreint et appuyez sur OK.

4 - Saisissez un code PIN avec la télécommande.

5 - Appuyez sur 🗲 Retour pour retourner à l'étape précédente ou sur 🖬 EXIT pour fermer le menu.

#### Supprimer

Pour supprimer le profil restreint...

1 - Sélectionnez Réglages > Paramètres
 Android et appuyez sur OK.

2 - Appuyez sur ∨ (bas) et sélectionnez Préférences relatives à l'appareil.

3 - Sélectionnez Stockage > Stockage partagé interne > Applications > Sécurité et restrictions et appuyez sur OK.

4 - Sélectionnez Supprimer le profil restreint et appuyez sur OK.

5 - Saisissez le code PIN. Le téléviseur supprime le profil restreint.

# 9.5 Gérer les applis

Si vous arrêtez une application et revenez au menu Accueil, l'application ne s'arrête pas vraiment. L'application constitue de fonctionner en arrière-plan pour être à nouveau rapidement disponible lorsque vous redémarrez. Pour fonctionner correctement, la plupart des applications doivent sauvegarder certaines données dans la mémoire cache du téléviseur. Il pourrait s'avérer bénéfique d'arrêter complètement une application ou de supprimer les données cache d'une application spécifique pour optimiser la performance globale des applications et pour maintenir de faibles niveaux d'utilisation de la mémoire sur votre téléviseur Android. Il est également recommandé de désinstaller les applications que vous n'utilisez plus.

# <sup>9.6</sup> Stockage

Vous pouvez voir combien d'espace de stockage (la mémoire interne du téléviseur) vous utilisez pour vos applications, vidéos, musiques, etc. Vous pouvez voir combien d'espace libre reste à votre disposition pour installer de nouvelles applications. Vérifiez votre espace de stockage si les applications commencent à fonctionner lentement ou en cas de problème d'application.

Pour voir combien d'espace de stockage vous utilisez...

1 - Sélectionnez **CARTERIA Réglages** > Paramètres Android et appuyez sur OK.

2 - Sélectionnez Préférences relatives à

l'appareil > Stockage > Stockage partagé interne et appuyez sur OK.

3 - Visualisez l'espace de stockage restant de la mémoire du téléviseur.

4 - Appuyez sur 🗲 Retour pour retourner à l'étape

#### précédente ou sur **EXIT** pour fermer le menu. **Disque dur USB**

Si vous branchez un disque dur USB, vous pouvez utiliser le disque pour augmenter la mémoire du téléviseur et stocker davantage d'applications. Autorisez le disque dur USB à être utilisé comme mémoire supplémentaire du téléviseur au cours du processus de formatage. Le téléviseur stockera les nouvelles applications sur le disque dur USB en premier lieu. Certaines applications ne peuvent pas être stockées sur un disque dur USB.

Pour faire migrer vos données actuelles, sélectionnez **\$**Réglages > Paramètres Android > Préférences Appareil > Stockage, puis sélectionnez le disque dur USB.

# nternet

# <sup>10.1</sup> Démarrer Internet

Vous pouvez naviguer sur Internet sur votre téléviseur. Vous pouvez afficher n'importe quel site Web Internet, mais la plupart d'entre eux ne sont pas adaptés à un écran de téléviseur.

• Certains plug-ins (par ex., pour afficher des pages ou des vidéos) ne sont pas disponibles sur votre téléviseur.

• Vous ne pouvez pas envoyer ni télécharger de fichiers.

• Les pages Internet s'affichent une par une en plein écran.

Pour démarrer le navigateur Internet...

- 1 Appuyez sur 🗅 HOME.
- 2 Sélectionnez Applications > Navigateur

Internet et appuyez sur OK.

3 - Saisissez une adresse Internet et sélectionnez pour confirmer.

4 - Pour refermer Internet, appuyez

sur 🗅 HOME ou 🗳 EXIT.

\* Remarque : Si l'application **Navigateur Internet** n'apparaît pas sur votre ligne d'**applications**, vous pouvez appuyer sur l'icône + à l'extrémité de la ligne pour ajouter l'application.

#### 10.2

# Options sur Internet

Certains extras sont disponibles pour Internet.

Pour ouvrir les extras...

1 - Le site Web ouvert, appuyez sur + OPTIONS.

2 - Sélectionnez l'un des éléments et appuyez sur **OK**.

• Ajouter à la numérotation abrégée : Pour saisir une nouvelle adresse email.

• Ajouter aux signets : Ajouter la page aux signets

• Sécurité de la page : Pour voir le niveau de sécurité de la page actuelle.

 Nouvel onglet Privé : Ouvrir un nouvel onglet privé pour la navigation Internet privée

• Réglages : Paramètres de zoom, taille du texte, mode d'accessibilité, affichage permanent de la barre de menus et effacement de l'historique de navigation

 $\cdot$  À propos : Informations sur le navigateur Internet

• Quitter le navigateur Internet : Fermer le navigateur Internet

# <sup>11</sup> Menu rapide

Vous pouvez utiliser le menu rapide comme menu d'accueil. Dans le menu rapide, vous pouvez accéder rapidement aux fonctions télévisuelles.

Pour ouvrir le menu rapide et ouvrir un élément...

- 1 Appuyez sur 🔊 pour ouvrir le menu rapide.
- 2 Sélectionnez un élément et appuyez
- sur OK pour l'ouvrir ou le démarrer.

3 - Appuyez sur  $\leftarrow$  Retour pour fermer le menu rapide sans rien démarrer.

# Sources

#### 12.1

# Basculer vers un périphérique

Dans la liste de sources, vous pouvez basculer vers l'un des périphériques connectés. Vous pouvez basculer vers un tuner pour regarder la télévision, ouvrir le contenu d'une clé USB connectée ou visualiser les enregistrements effectués sur un disque dur USB connecté. Pour regarder des programmes, vous pouvez basculer vers vos périphériques connectés, un récepteur numérique ou un lecteur de disques Blu-ray.

Pour basculer vers un périphérique connecté...

2 - Sélectionnez l'un des éléments dans la liste de sources et appuyez sur **OK**. Le téléviseur affiche le programme ou le contenu du périphérique.

#### Activation instantanée de la lecture

Lorsque le téléviseur est en mode veille, vous pouvez allumer un lecteur de disques en utilisant la télécommande de votre téléviseur.

Pour allumer le lecteur de disques et le téléviseur à partir du mode veille et lancer la lecture du disque ou du programme immédiatement, appuyez sur la touche ▶ (lecture) de la télécommande du téléviseur. Le périphérique doit être connecté au moyen d'un câble HDMI et HDMI CEC doit être activé sur le téléviseur et le périphérique.

#### 12.2

# Options d'entrée de téléviseur

Certains périphériques d'entrée possèdent des paramètres spécifiques.

Pour régler les options d'un périphérique d'entrée spécifique...

#### 1 - Appuyez sur SOURCES.

2 - Sélectionnez le périphérique d'entrée dans la liste et appuyez sur **OK**.

3 - Appuyez sur + OPTIONS. Vous pouvez régler les options du périphérique sélectionné ici.

4 - Appuyez sur **+** OPTIONS à nouveau pour fermer le menu d'options.

Options possibles...

#### Commandes

Cette option vous permet de commander le

périphérique connecté à l'aide de la télécommande du téléviseur. Le périphérique doit être connecté au moyen d'un câble HDMI et HDMI CEC doit être activé sur le téléviseur et le périphérique.

#### Désactivation de l'écran

Sélectionnez **Désactivation de l'écran** pour éteindre l'écran du téléviseur. Pour rallumer l'écran du téléviseur, appuyez sur n'importe quelle touche de la télécommande.

#### Info périphérique

Ouvrez cette option pour visualiser les informations sur le périphérique connecté.

#### 12.3

# Nom et type de périphérique

Lorsque vous connectez un nouveau périphérique au téléviseur et que le téléviseur détecte le périphérique, vous pouvez lui attribuer une icône correspondant au type de périphérique. Si vous connectez un périphérique à l'aide d'un câble HDMI et HDMI CEC, le téléviseur détecte automatiquement le type de périphérique et une icône adaptée lui est attribuée.

Ce dernier détermine en effet les styles d'image et de son, les valeurs de résolution, les paramètres spécifiques ou la position dans le menu Sources. Vous n'avez pas à vous préoccuper des paramètres idéaux.

#### Renommer ou modifier le type de périphérique

Vous pouvez toujours modifier le nom ou le type d'un périphérique connecté. Recherchez l'icône + à droite du nom du périphérique dans le menu Sources. Certaines sources d'entrée du téléviseur ne permettent pas de changement de nom.

#### Pour modifier le type de périphérique...

Sélectionnez le périphérique dans le menu
 Sources et appuyez sur + OPTIONS .

2 - Appuyez sur 🗲 Retour pour masquer le clavier à l'écran.

3 - Appuyez sur ∨ (bas) pour trouver tous les types de périphériques disponibles. Sélectionnez le type que vous souhaitez, puis appuyez sur OK.

4 - Si vous souhaitez réinitialiser le type du périphérique et rétablir le type de connecteur de départ, sélectionnez **Réinitialiser** et appuyez sur **OK**.

5 - Sélectionnez **Fermer** et appuyez sur **OK** pour fermer ce menu.

#### Pour renommer le périphérique...

1 - Sélectionnez le périphérique dans le menu Sources et appuyez sur **+** OPTIONS

2 - Utilisez l'écran virtuel pour supprimer le nom

actuel et en saisir un nouveau. Appuyez sur 🗸 pour confirmer.

3 - Appuyez sur 🗲 Retour pour masquer le clavier à l'écran.

4 - Si vous souhaitez réinitialiser le nom du

périphérique et rétablir le nom du connecteur de départ, sélectionnez **Réinitialiser** et appuyez sur **OK**.

5 - Sélectionnez **Fermer** et appuyez sur **OK** pour fermer ce menu.

#### 12.4

# Réanalyser les connexions

Vous pouvez réanalyser toutes les connexions du téléviseur pour mettre à jour le menu Sources et y ajouter les appareils récemment connectés.

Pour réanalyser les connexions...

1 - Appuyez sur ⊐ SOURCES pour ouvrir le menu Sources.

2 - Appuyez sur ∧ (haut) pour sélectionner
l'icône Ø en haut à droite du menu Sources.
3 - Appuyez sur OK pour commencer à réanalyser
les connexions. Les appareils nouvellement
connectés viendront s'ajouter au menu Sources.

# <sup>13</sup> Réseaux

# <sup>13.1</sup> Réseau

Pour plus d'informations sur la connexion du téléviseur à un réseau, dans Aide, appuyez sur la touche de couleur — Mots-clés et recherchez Réseau.

# 13.2 Bluetooth®

# Couplage d'un périphérique

Pour en savoir plus sur le couplage de périphériques sans fil, dans Aide, appuyez sur la touche de couleur — Mots-clés et recherchez Bluetooth<sup>®</sup>, Couplage.

# Sélectionner un appareil

Pour savoir comment sélectionner un appareil sans fil, dans Aide, appuyez sur la touche de couleur — Mots-clés et recherchez Bluetooth®, Sélection d'un périphérique.

# Suppression d'un périphérique

Pour savoir comment découpler (supprimer) un périphérique Bluetooth<sup>®</sup> sans fil, dans **Aide**, appuyez sur la touche de couleur **— Mots-clés** et recherchez **Bluetooth<sup>®</sup>**, **Suppression d'un périphérique**.

# Réglages

# 14.1

# Image

# Réglages de l'image

#### Style d'image

#### Sélectionner un style

Menu rapide > Réglages fréquents > Style d'image.

Pour une adaptation de l'image en toute simplicité, vous pouvez sélectionner un style d'image prédéfini.

Personnel : les préférences d'image que vous définissez au cours de la première configuration.
Intense : réglage pour un environnement de lumière du jour

 Naturel : réglage pour des images naturelles
 ECO : réglage le plus économe en énergie (réglage d'usine)

• Film : idéal pour regarder des films avec l'effet studio d'origine

• Jeu\* : idéal pour jouer

• Moniteur<sup>\*\*</sup> : idéal pour l'affichage d'applications informatiques. La vidéo d'origine s'affiche avec un traitement minimum.

• Expert 1 : pour l'étalonnage, appuyez sur la touche de couleur — APPLY ALL pour copier les réglages étalonnés vers toutes les sources.

• Expert 2 : pour l'étalonnage, appuyez sur la touche de couleur — APPLY ALL pour copier les réglages étalonnés vers toutes les sources.

 $\cdot$  Calman : permet l'étalonnage des couleurs Calman

\* Style d'image : le jeu n'est disponible qu'en vidéo HDMI et dans les applications de vidéo en streaming. \*\* Le style d'image « Moniteur » est uniquement disponible lorsque la vidéo source HDMI est applicable à l'application PC.

Lorsque le téléviseur reçoit un signal HDR (Hybrid Log Gamma, HDR10 et HDR10+), sélectionnez l'un des styles d'image ci-dessous :

- HDR Personnel
- HDR Vif
- $\cdot$  HDR Naturel
- HDR Film
- HDR Jeu
- Expert 1 : pour l'étalonnage
- Expert 2 : pour l'étalonnage

• HDR Calman : permet l'étalonnage des couleurs Calman

Lorsque le téléviseur reçoit un signal HDR Dolby Vision, sélectionnez l'un des styles d'image cidessous :

- HDR Personnel
- HDR Vif
- Dolby Vision clair
- $\cdot$  Dolby Vision sombre
- Dolby Vision Game

#### Restaurer un style

1 - Sélectionnez le style d'image à restaurer.

2 - Appuyez sur la touche de couleur – Rest. style et appuyez sur OK. Le style est restauré.

#### Personnaliser un style

Chaque paramètre d'image que vous réglez, tels la couleur ou le contraste, est stocké dans le **Style** d'image actuellement sélectionné. Cela permet de personnaliser chaque style.

Seul le style **Personnel** permet d'enregistrer les paramètres de chaque source dans le menu Sources.

Couleur, contraste, définition, niveau de noir

Régler les couleurs

Réglages > Image > Couleur.

Appuyez sur les flèches ∧ (haut) ou ∨ (bas) pour régler la valeur de saturation des couleurs.

#### Régler le contraste

#### Réglages > Image > Contraste rétroéclairage ou Contraste OLED.

Appuyez sur les flèches 🔨 (haut) ou 🗸 (bas) pour régler la valeur de contraste.

Vous pouvez diminuer la valeur de contraste pour réduire la consommation d'énergie.

#### Régler la netteté

#### Réglages > Image > Définition.

Appuyez sur les flèches ∧ (haut) ou ∨ (bas) pour régler la valeur de netteté.

#### Régler le niveau de noir de l'image

Réglages > Image > Niveau de noir.

Appuyez sur les flèches ∧ (haut) ou ∨ (bas) pour régler le niveau de noir de l'image.

**Remarque** : Le réglage d'un niveau de noir très éloigné de la valeur de référence (50) peut entraîner un contraste plus faible (les détails sombres disparaissent ou les zones noires de l'image deviennent grises).

#### Image avancée

#### Nettoyage d'image

#### Réduction du bruit

Réglages > Image > Avancé > Nettoyaged'image > Réduction du bruit.

Sélectionnez Maximum, Medium ou Minimum pour régler le niveau de bruit du contenu vidéo. Le bruit se manifeste principalement sous la forme de petits points dans l'image affichée.

#### Réduction artefact MPEG

Réglages > Image > Avancé > Nettoyage d'image > Réduction artefact MPEG.

Sélectionnez Maximum, Medium ou Minimum pour obtenir divers degrés de fluidité des artefacts dans le contenu vidéo numérique.

Les artefacts MPEG sont principalement visibles sous la forme de petits blocs ou de bords dentelés dans les images affichées.

Réglages de définition avancés

#### **Résolution Ultra**

#### \$

Réglages > Image > Avancé > Définition > Ultra Résolution.

Activez cette option pour optimiser la définition dans les bords de ligne et les détails.

Paramètres de couleur

Paramètres de couleur avancés

Réglages > Image > Avancé > Couleur.

#### Régler les nuances

Réglages >

Image > Avancé > Couleur > Nuance .

Appuyez sur les flèches ∧ (haut) ou ∨ (bas) pour régler la valeur des nuances.

Régler l'amélioration des couleurs

Réglages > Configuration

> Image > Avancé > Couleur > Amélioration des couleurs.

Sélectionnez Maximum, Moyenne ou Minimum pour régler le niveau d'intensité des couleurs et de détail des couleurs vives.

**Remarque** : Non disponible lorsque le signal Dolby Vision est détecté.

Régler la gamme de couleurs

#### Réglages > Configuration

> Image > Avancé > Couleur > Gamme de couleurs.

Sélectionnez **Normal** ou **Large** pour définir le type de gamme de couleurs. Applicable à certains modèles de téléviseurs uniquement.

**Remarque** : Non disponible lorsque le signal de gamme de couleurs Large ou le signal Dolby Vision est détecté.

Sélectionner la température de couleur prédéfinie

Réglages > Image > Avancé > Couleur > Température de couleur.

Sélectionnez **Normal, Chaud** ou **Froid** pour régler la température de couleur.

Remarque : Non disponible lorsque l'option Éclairage ambiant intelligent > Optimisation de la température de couleur est activée.

Alignement du blanc de référence

Réglages > Image > Avancé > Couleur > Alignement du blanc de référence.

Personnalisez l'alignement du blanc de référence en fonction de la température de couleur sélectionnée pour l'image. Appuyez sur les flèches ∧ (haut) ou ∨ (bas) pour régler la valeur.

Remarque : Non disponible lorsque l'option Éclairage ambiant intelligent > Optimisation de la température de couleur est activée.

Contrôle des couleurs (hue, saturation et intensité)

Réglages > Image > Avancé > Couleur > Contrôle des couleurs.

Appuyez sur les flèches ∧ (haut) ou ∨ (bas) pour régler les valeurs Hue, Saturation et Intensité pour les couleurs Rouge, Jaune, Vert, Cyan, Bleu et Magenta. Appuyez sur la touche de couleur → Réinitialiser pour réinitialiser le style d'image. Si vous souhaitez rétablir toutes les valeurs par défaut, sélectionnez Tout réinitialiser.

Remarque : Disponible uniquement lorsque le style d'image est réglé sur Calman, Expert 1 ou Expert 2 .

Mode RVB uniquement

#### Réglages

#### > Image > Avancé > Couleur > Mode RVB uniquement.

Sélectionnez **Rouge**, **Vert** ou **Bleu** pour afficher l'image exclusivement dans la couleur sélectionnée, ou sélectionnez **Arrêt** pour désactiver le mode RVB.

Remarque : Disponible uniquement lorsque le style d'image est réglé sur Calman, Expert 1 ou Expert 2 .

Réglages de contraste avancés

Modes de contraste

#### Réglages

> Image > Avancé > Contraste > Mode de contraste.

Sélectionnez Normal, Optimisé pour l'image ou Optimisé pour des économies d'énergie pour que le téléviseur réduise automatiquement le contraste (soit pour optimiser la consommation d'énergie, soit pour optimiser l'image), ou sélectionnez Arrêt pour désactiver le réglage automatique.

#### Réglages HDR

Si vous regardez des programmes HDR (programmes enregistrés en HDR), vous n'avez pas besoin de suréchantillonner le HDR et la commande **Suréchantillonnage HDR** n'est pas disponible. Le téléviseur activera automatiquement le mode HDR, avec indication à l'écran.

Le téléviseur prend en charge les formats HDR suivants : Hybrid Log Gamma, HDR10, HDR10+ et Dolby Vision, mais il est soumis à la disponibilité de ce format HDR chez les fournisseurs de contenu.

#### Suréchantillonnage HDR

Réglages > Image > Avancé >
 Contraste > Suréchantillonnage HDR.

Sélectionnez Marche pour maximiser la luminosité et le contraste de l'image. L'image est bien plus lumineuse et offre un contraste plus important entre les parties claires et

sombres. Le Suréchantillonnage HDR garde les couleurs intenses et saturées. Indisponible lorsque le contenu vidéo est en HDR pris en charge.

#### HDR Plus

Réglages > Image > Avancé > Contraste > HDR Plus.

Réglez HDR Plus sur Arrêt, Minimum, Moyen,

#### Maximum ou Auto pour définir le niveau d'amélioration automatique de l'effet de contraste et de luminosité pour le flux HDR.

**Remarque** : Disponible lorsqu'un signal HDR (High Dynamic Range, imagerie à grande gamme dynamique) est détecté.

#### Contraste dynamique

Réglages > Image > Avancé > Contraste > Contraste dynamique.

Sélectionnez Maximum, Moyenne ou Minimum pour définir le niveau d'amélioration automatique par le téléviseur des détails pour les zones sombres, moyennes et claires de l'image.

**Remarque** : Non disponible lorsque le signal HDR est détecté. Non disponible dans le mode **Moniteur**.

#### Contraste vidéo, Gamma

#### Contraste vidéo

Réglages > Image > Avancé > Contraste > Contraste vidéo.

Appuyez sur les flèches ∧ (haut) ou ∨ (bas) pour régler la valeur de contraste vidéo.

#### Gamma

Réglages > Image > Avancé > Contraste > Gamma.

Appuyez sur les flèches  $\land$  (haut) ou  $\checkmark$  (bas) pour régler un paramètre non linéaire pour la luminance et le contraste de l'image.

Remarque : Non disponible sur certains modèles lorsque Éclairage ambiant intelligent > Optimisation des détails dans les zones sombres est défini sur Activé.

#### Capteur de luminosité

Réglages > Image > Avancé > Contraste > Capteur de luminosité.

Activez l'option pour ajuster automatiquement les réglages de l'image en fonction des conditions d'éclairage de la pièce.

Paramètres de mouvement

#### Styles de mouvement

#### Réglages

> Image > Avancé > Mouvement > Styles de mouvement.

L'option Styles de mouvement fournit des modes de mouvement optimisés pour différents contenus vidéo.

Sélectionnez l'un des styles de mouvement pour optimiser l'affichage des vidéos animées. (Désactivé, Cinéma pur, Film, Standard, Fluide, Préférentiel)

Indisponible dans les cas suivants :

- A Réglages > Image > Style d'image > Moniteur
- ★ Réglages > Image > Style d'image > Jeu

#### Natural Motion

Réglages

> Image > Avancé > Mouvement > Natural Motion.

Natural Motion fluidifie les mouvements de l'image en réduisant les saccades.

Sélectionnez un chiffre de O à 10 pour obtenir différents niveaux de réduction des saccades, visibles dans les films à la télévision. Sélectionnez O lorsque du bruit apparaît dans l'image affichée.

Remarque : Uniquement disponible lorsque Styles de mouvement est réglé sur Préférentiel.

#### Format d'image

Si l'image ne remplit pas la totalité de l'écran, si des bandes noires s'affichent en haut ou bas ou sur les deux côtés, vous pouvez régler l'image de manière à ce qu'elle remplisse complètement l'écran.

Pour sélectionner l'un des réglages de base pour remplir l'écran...

1 - Appuyez sur Menu rapide > Réglages
 fréquents > Format d'image > Plein écran, Adapté
 à l'écran, Plein écran 16:9 et Original, puis appuyez
 sur OK.

2 - Appuyez sur ≮ (gauche) à plusieurs reprises si nécessaire pour fermer le menu.

• Plein écran : agrandit automatiquement l'image jusqu'à ce qu'elle remplisse l'écran. La déformation de l'image est minime et les sous-titres restent visibles. Ne convient pas dans le cas d'une entrée PC. Certains contenus d'image extrêmes peuvent encore afficher des bandes noires. Le format du contenu de l'image peut changer.

• Adapté à l'écran : effectue un zoom automatique sur l'image de façon à ce qu'elle remplisse l'écran sans déformation. Des bandes noires peuvent être visibles. Ne convient pas dans le cas d'une entrée PC.

• Plein écran : effectue un zoom automatique sur l'image pour basculer en plein écran 16:9. Le format du contenu de l'image peut changer.

• Original : effectue un zoom automatique sur l'image de façon à ce qu'elle remplisse l'écran avec son format d'origine. Aucune perte de contenu visible.

Pour régler manuellement le format d'image...

1 - Appuyez sur **■**<sup>®</sup>Menu rapide > Réglages fréquents>Format d'image > Avancé et appuyez sur OK.

2 - Utilisez **Déplacer**, **Zoom** ou **Élargir** pour régler l'image.

3 - Cliquez sur Annuler pour revenir au réglage de l'image qui était utilisé avant la sélection de Format d'image.

• Déplacer : cliquez sur les flèches pour déplacer l'image. Vous ne pouvez déplacer l'image que lorsque vous zoomez dessus.

• Zoom : cliquez sur les flèches pour effectuer un zoom avant.

• Élargir : cliquez sur les flèches pour élargir l'image verticalement ou horizontalement.

• Annuler : cliquez pour revenir au format d'image d'origine.

Certaines sélections de format d'image peuvent ne pas être disponibles dans certaines conditions. Par exemple, en streaming vidéo, dans l'application Android, dans le mode jeu, etc.

## Notifications Dolby Vision

Réglages > Image > Notification Dolby Vision.

Activez ou désactivez les notifications Dolby Vision lorsque vous lisez du contenu Dolby Vision sur votre téléviseur.

#### Paramétrage image rapide

Lors de la première installation, vous avez effectué plusieurs réglages d'image en quelques étapes simples. La fonction **Paramétrage image rapide** vous permet d'effectuer à nouveau ces réglages.

Pour définir l'image en quelques étapes simples...

1 - Sélectionnez **☆**Réglages > Image, puis appuyez sur **>** (droite) pour accéder au menu.

2 - Sélectionnez Paramétrage image rapide et appuyez sur OK.

3 - Utilisez les touches de navigation pour sélectionner les paramètres de contraste, de couleur et de définition de votre choix.

4 - Sélectionnez **Terminer** ou appuyez

sur **〈** (gauche) à plusieurs reprises si nécessaire

# <sup>14.2</sup> Son

## Style de son

#### Sélectionner un style

Menu rapide > Réglages fréquents > Style de son.

Pour une adaptation aisée du son, vous pouvez sélectionner un réglage prédéfini avec la fonction de style de son.

• Mode IA : certains styles sont plus adaptés aux films, à la musique ou aux jeux vidéo. Sélectionnez le mode IA pour basculer de façon intelligente d'un style à un autre en fonction du contenu audio.

• Original : réglage de son le plus neutre

• Divertissement : réglage idéal pour regarder des films

- Musique : réglage idéal pour écouter de la musique
- Musique spatiale : réglage idéal pour les jeux
- · Dialogue : réglage idéal pour la parole
- Personnel : accédez à des réglages audio approfondis.

#### Restaurer le Mode préférentiel

1 - Définissez le style de son sur Mode préférentiel.

2 - Appuyez sur la touche de couleur **— Rest. style** et appuyez sur OK. Le style est restauré.

#### Personnaliser le Mode préférentiel

1 - Définissez le style de son sur Mode préférentiel.

2 - Appuyez sur la touche de couleur 🗕

Personnaliser, puis appuyez sur OK pour modifier les paramètres du Mode préférentiel.

#### Paramètres du mode préférentiel

Virtualiseur de haut-parleurs

Réglages > Son > Paramètres du mode préférentiel > Virtualiseur d'enceintes.

Sélectionnez Marche ou Auto (Dolby Atmos) pour activer Dolby Atmos, qui peut ajouter une dimension de hauteur au son. La dimension de hauteur permet de placer et de déplacer précisément le son dans un espace tridimensionnel.

#### Clear dialogue

Réglages > Son > Paramètres du mode préférentiel > Clear Dialogue > Marche.

Sélectionnez **Marche** pour obtenir une qualité de son améliorée pour les programmes avec du dialogue.

#### Égaliseur intelligent

Réglages > Son > Paramètres du mode préférentiel > Égaliseur intelligent.

Sélectionnez **Marche** pour activer le réglage de l'égaliseur intelligent en fonction du contenu audio et des paramètres personnalisés.

#### Égaliseur IA personnalisé

Réglages > Son > Paramètres du mode préférentiel > Égaliseur IA personnalisé.

Appuyez sur les flèches  $\land$  (haut) ou  $\checkmark$  (bas) pour régler le niveau de l'Égaliseur intelligent.

#### Installation du téléviseur

Installation du téléviseur

Réglages > Son > Installation du téléviseur.

Sélectionnez Sur un support TV ou Sur le mur pour optimiser le son en fonction du lieu d'installation.

# DTS Play-Fi

Son Surround DTS Play-Fi sans fil

#### DTS Play-Fi

Réglages > Son > DTS Play-Fi.

Lorsque DTS Play-Fi est activé sur votre téléviseur Philips, vous pouvez connecter des haut-parleurs compatibles pour diffuser sans fil des fichiers audio dans d'autres pièces de la maison.

Remarque : Les paramètres audio TV multipièce ne sont pas disponibles lorsque vous êtes connecté à l'application DTS Play-Fi Casque ou lorsque vous diffusez de la musique à partir de l'application DTS Play-Fi.

Pour diffuser sans fil des fichiers audio via les hautparleurs, vous aurez besoin des éléments suivants...

• Téléviseur Philips Android Smart TV prenant en charge DTS Play-Fi

- · Appareil compatible avec DTS Play-Fi
- Application DTS Play-Fi installée sur votre téléviseur Philips
- Un appareil mobile tel que votre téléphone ou votre tablette

• Application DTS Play-Fi ou application DTS Play-Fi Headphones installée sur votre téléphone ou votre tablette

• Un réseau Wi-Fi

Permet de connecter un appareil compatible avec DTS Play-Fi

1 - Téléchargez l'application DTS Play-Fi ou
l'application DTS Play-Fi Headphones et installez-la sur votre téléphone ou votre tablette.
2 - Utilisez l'application DTS Play-Fi ou l'application

DTS Play-Fi Headphones pour rechercher et configurer un appareil compatible avec DTS Play-Fi.
Assurez-vous que le périphérique DTS Play-Fi est connecté au même réseau Wi-Fi que votre téléviseur.
3 - Depuis votre téléviseur Philips, ouvrez l'application DTS Play-Fi préinstallée et sélectionnez
Connecter les haut-parleurs pour rechercher les appareils compatibles avec DTS Play-Fi.

4 - Lorsque les périphériques DTS Play-Fi sont correctement connectés à votre téléviseur, vous pouvez les sélectionner dans la liste des périphériques et régler leur volume.

5 - Vous pouvez maintenant commencer à diffuser du son depuis votre téléviseur vers plusieurs périphériques DTS Play-Fi.

#### Son Surround DTS Play-Fi sans fil

Avec l'application Play-Fi sur votre téléviseur, vous pouvez configurer le son Surround avec les hautparleurs TV, la barre de son et le caisson de basses du téléviseur.

1 - Lancez l'application DTS Play-Fi sur votre téléviseur

2 - Accédez à l'onglet Surround DTS Play-Fi sans fil et sélectionnez « Démarrer la configuration... ».
3 - Suivez les instructions à l'écran pour définir les haut-parleurs TV et les périphériques compatibles avec DTS Play-Fi comme un système Son Surround.

#### Système Home Cinéma DTS Play-Fi

Profitez d'un son Home Cinéma immersif grâce aux caissons de basses sans fil Play-Fi, aux barres de son, aux haut-parleurs avant, aux haut-parleurs Surround ou à un récepteur Play-Fi qui alimente les hautparleurs du système Home Cinéma.

#### Haut-parleurs Play-Fi utilisés comme haut-parleurs TV avant

• Vous pouvez diffuser le son du téléviseur sur une paire de haut-parleurs Play-Fi, tels que le TAW6205, le TAW6505 ou le TAFW1.

• Les haut-parleurs TV sont désactivés lorsqu'ils sont connectés aux haut-parleurs Play-Fi.

• Utilisez l'application Play-Fi du téléviseur pour configurer les haut-parleurs Play-Fi.

- 1 Sélectionnez Système Home Cinéma sans fil Play-Fi
- 2 Sélectionnez Deux comme haut-parleurs avant
- 3 Suivez les instructions de l'assistant de

configuration pour terminer la configuration. Configurer le système Home Cinéma avec votre

téléviseur et vos haut-parleurs Play-Fi 1 - Dans l'application Play-Fi, sélectionnez Home Cinéma DTS Play-Fi > Configuration > Connecter les haut-parleurs pour connecter tous vos périphériques Play-Fi. Si les périphériques sont déjà connectés, vous pouvez sélectionner Mes hautparleurs sont connectés... pour passer à l'étape suivante.

2 - Effectuez la configuration afin d'associer le hautparleur avant, les haut-parleurs Surround et le caisson de basses aux périphériques Play-Fi connectés. Le graphique sur le côté gauche indique la position des haut-parleurs.

3 - Nous vous suggérons d'utiliser **TV+ Two** car il fournit un canal central dédié pour une meilleure clarté des dialogues.

4 - Une fois les périphériques associés, sélectionnez
 Continuer... pour terminer la configuration du
 Home Cinéma.

Dans le menu **Réglages** du Home Cinéma. Vous pouvez sélectionner **Distance avec les haut-parleurs** pour choisir la bonne distance ou sélectionner **Désactiver le Home Cinéma, Interrompre la configuration** si nécessaire.

#### Remarque :

 Le couplage Surround/Stéréo sans fil doit être effectué sous Home Cinéma Play-Fi.
 Les fonctionnalités dépendent du modèle de téléviseur et des haut-parleurs Play-Fi utilisés.

## Réglages de Mimi Sound Personalization

#### Réglages de Mimi Sound Personalization

Réglages > Son > Réglages de Mimi Sound Personalization.

#### Mimi Sound Personalization

Mimi Sound Personalization est une technologie qui adapte en temps réel le signal audio du téléviseur à la capacité auditive de l'utilisateur. Elle restaure les détails du signal audio qui, autrement, ne seraient pas entendus par les utilisateurs souffrant d'une perte d'audition. Elle permet aux utilisateurs d'entendre plus d'éléments et de bénéficier d'un meilleur son, ce qui améliore ainsi l'expérience de visionnage sur le téléviseur.

# Comment tester mon audition et configurer mon profil auditif ?

Ouvrez Mimi Sound Personalization sous 🏟 Réglages > Son > Réglages de Mimi Sound Personalization > Configurer. Créez votre profil auditif en réalisant un test auditif court grâce à l'application Test auditif Mimi ou créez un profil basé sur votre année de naissance. Le profil auditif peut être ajouté au téléviseur à l'aide d'un code QR, ce qui synchronisera votre application Test auditif avec le téléviseur.

# EasyLink 2.0

#### Contrôlez les paramètres de son du système audio HDMI via EasyLink 2.0

Réglages > Son > EasyLink 2.0.

Vous pouvez régler individuellement les paramètres de son du système audio HDMI via **Réglages fréquents** ou **Réglages** > **Son**. Ceci s'applique uniquement aux systèmes audio HDMI compatibles avec EasyLink 2.0. Pour activer le contrôle, assurezvous que l'élément de menu **de contrôle du son EasyLink 2.0** est défini sur **Activé** sous **Paramètres généraux** > **EasyLink**.

#### Sélectionner un style de son

Réglages > Son > EasyLink 2.0 > Style de son.

Basculez d'un style audio prédéfini à un autre. Certains styles sont plus adaptés aux films, à la musique ou à d'autres contenus audio.

- Film : style de son idéal pour regarder un film.
- Musique : optimisé pour écouter de la musique.
- Voix : amélioration du dialogue dans les voix.
- Stade : donne l'impression d'un grand stade en plein air.

• Personnalisé : mode son personnalisé. Le réglage n'est disponible que si le périphérique connecté est compatible avec le téléviseur pour cette fonctionnalité.

#### Régler le niveau des graves

Réglages > Son > EasyLink 2.0 > Graves.

Appuyez sur les flèches 🔺 (haut) ou 🗸 (bas) pour régler le niveau des graves.

#### Régler le niveau des aigus

Réglages > Son > EasyLink 2.0 > Aigus.

Appuyez sur les flèches ∧ (haut) ou ∨ (bas) pour régler le niveau des aigus.

#### Égaliseur personnalisé

Réglages > Son > EasyLink 2.0 > Égaliseur

personnalisé.

Bandes de fréquences réglables lorsque le **style de son** est défini sur **Personnalisé**. Appuyez sur les flèches ∧ (haut) ou ∨ (bas) pour régler le niveau de l'Égaliseur intelligent. Le réglage n'est disponible que si le périphérique connecté est compatible avec le téléviseur pour cette fonctionnalité.

#### Son Surround

Réglages > Son > EasyLink 2.0 > Son Surround.

Sélectionnez un effet Surround parmi les types prédéfinis.

• Upmix : pour profiter pleinement de tous les hautparleurs.

• Standard : la sortie des haut-parleurs utilise les canaux d'origine.

- · Voix : amélioration du dialogue dans les voix.
- Surround AI : pour un effet Surround optimal grâce
- à l'analyse basée sur l'IA.

#### DRC

Réglages > Son > EasyLink 2.0 > DRC.

Sélectionnez votre contrôle de gamme dynamique (DRC) préféré.

• Auto : la gamme dynamique est réglée automatiquement.

Activé : optimise la gamme dynamique.

- Désactivé : désactive le réglage de la gamme
- dynamique.

#### Haut-parleurs en hauteur

Réglages > Son > EasyLink 2.0 > Hautparleurs en hauteur.

Sélectionnez votre mouvement préféré pour les hautparleurs en hauteur. Le réglage n'est disponible que si le périphérique connecté est compatible avec le téléviseur pour cette fonctionnalité.

- Auto : le mouvement dynamique suit le contenu.
- Activé : toujours en hauteur.
- Désactivé : position à plat.

#### Sélectionner un champ audio

Réglages > Son > EasyLink 2.0 > Champ audio.

Sélectionnez une expérience d'écoute. Le réglage n'est disponible que si le périphérique connecté est compatible avec le téléviseur pour cette fonctionnalité. • Auto : le réglage dynamique suit le contenu.

• Activé : champ audio immersif, idéal pour regarder des films.

• Désactivé : champ audio clarté absolue, idéal pour écouter de la musique et des dialogues.

#### Restaurer tous les paramètres par défaut

Réglages > Son > EasyLink 2.0 > Restaurer tous les paramètres par défaut.

Restaurez tous les paramètres de son EasyLink 2.0 aux paramètres d'usine.

# Étalonnage de la pièce

#### Étalonnage de la pièce

Réglages > Son > Étalonnage de la pièce.

Cet étalonnage permet au téléviseur de déterminer l'acoustique de votre pièce et d'optimiser la qualité sonore des haut-parleurs du téléviseur.

Vous devez coupler votre télécommande au téléviseur avant de commencer la configuration et vérifier que la **Sortie audio** est réglée sur **Hautparleurs TV**. Pour un résultat plus précis, veillez à ce que la pièce soit calme.

Pour démarrer l'étalonnage de la pièce...

 Maintenez votre télécommande en position d'écoute et dirigez-la vers le téléviseur pendant le processus de réglage.

2 - Sélectionnez Étalonner maintenant ou Étalonner à nouveau pour lancer l'étalonnage.

3 - Un son de test est émis et mesuré à l'aide de votre télécommande. Tenez votre télécommande et dirigez-la vers le téléviseur. Cette opération peut prendre plusieurs secondes.

4 - Une fois les haut-parleurs TV correctement étalonnés, sélectionnez Test pour écouter le son avant et après l'étalonnage des haut-parleurs TV.
Sélectionnez Appliquer pour accepter le réglage ou cliquez sur Réessayer pour relancer l'étalonnage.
5 - Lorsque la configuration de l'étalonnage de la pièce est réussie et appliquée, le téléviseur revient au menu Réglages. Accédez maintenant à Réglages
> Son > Étalonnage de la pièce et sélectionnez
Appliquer l'étalonnage pour régler la sortie audio des haut-parleurs du téléviseur.

#### Paramètres audio avancés

Réglage du volume

Volume auto

Réglages > Son > Avancé > Volume auto.

Sélectionnez Marche ou Arrêt pour activer ou désactiver le réglage automatique du volume.

Sélectionnez le **Mode nuit** pour bénéficier d'un meilleur confort d'écoute dans le calme.

#### Delta volume

Réglages > Son > Avancé > Delta volume.

Le réglage Delta volume permet de régler la différence de niveau sonore entre la chaîne TV et l'entrée source HDMI. Appuyez sur les flèches (haut) ou (bas) pour ajuster la valeur delta pour le volume des haut-parleurs du téléviseur.

\* Remarque : Delta volume est disponible lorsque la source d'entrée est réglée sur des sources HDMI ou analogiques et lorsque la sortie audio est réglée sur Haut-parleurs TV ou Système audio HDMI.

#### Paramètres de sortie audio

#### Sortie audio

■ Menu rapide > Réglages fréquents > Sortie audio.

Configurer le téléviseur pour diffuser le son sur le téléviseur ou sur la chaîne hi-fi connectée.

Vous pouvez sélectionner le périphérique sur lequel diffuser le son du téléviseur, ainsi que la façon de le contrôler.

• Si vous sélectionnez Haut-parleurs TV désactivés, vous désactivez les haut-parleurs du téléviseur de façon permanente.

• Si vous sélectionnez Haut-parleurs TV, les hautparleurs du téléviseur resteront toujours activés.

Lorsqu'un périphérique audio est connecté en mode HDMI CEC, sélectionnez le **système audio HDMI**. Le téléviseur désactivera ses haut-parleurs lorsque le périphérique diffuse le son.

Lorsqu'un périphérique audio Philips TAH6206 (USB) est connecté à votre téléviseur, sélectionnez **Philips TAH6206 (USB)** pour diffuser le son du téléviseur sur le périphérique.

Si une enceinte Bluetooth® est déjà couplée à votre téléviseur, son nom s'affichera dans la liste des périphériques de sortie audio.

Lorsque le périphérique compatible avec DTS Play-Fi est correctement configuré et allumé, vous pouvez sélectionner **Système Home Cinema sans fil Play-Fi** pour le définir comme périphérique de sortie audio.

#### eARC

Réglages > Son > Avancé > eARC.

Réglez le mode eARC sur Auto ou sur Arrêt.

#### Paramètres de sortie numérique

Les paramètres de sortie numérique sont disponibles pour les signaux optiques et les signaux audio HDMI ARC.

#### Format de sortie numérique

Réglages > Son > Avancé > Format de la sortie numérique.

Définir le signal de sortie audio du téléviseur afin qu'il s'adapte aux capacités audio du système Home Cinéma auquel il est connecté.

• Stéréo (non compressé) : Si vos appareils de lecture numérique n'ont pas de fonctionnalités de traitement de son multicanal, sélectionnez les flux stéréo sortants uniquement.

• Multicanal : Sélectionnez les flux audio multicanal sortants (signal audio multicanal compressé) ou les flux audio stéréo sur vos appareils de lecture audio.

• Multicanal (dérivation) : Sélectionnez la sortie Dolby Digital Plus ou flux DTS sur vos appareils de lecture audio ou votre Home cinéma.

- Vérifiez que vos appareils de lecture audio prennent en charge la fonctionnalité Dolby Atmos.

- La sortie SPDIF (DIGITAL AUDIO OUT) sera désactivée en cas de streaming de flux Dolby Digital Plus.

#### Réglage de la sortie numérique

Réglages > Son > Avancé > Réglage de la sortie numérique.

Ajustez le son du périphérique connecté à la sortie audio numérique (SPDIF) ou au port HDMI.

- · Sélectionnez Plus pour augmenter le volume.
- Sélectionnez Moins pour diminuer le volume.

#### Retard de la sortie numérique

Réglages > Son > Avancé > Retard de la sortie numérique.

Sur d'autres systèmes Home Cinéma, vous devrez peut-être régler le décalage de la synchronisation audio afin de synchroniser l'audio et la vidéo. Sélectionnez Arrêt si un retard audio est configuré sur votre Home Cinéma.

Décalage de la sortie numérique (uniquement disponible lorsque le retard de la sortie numérique est activé)

Réglages > Son > Avancé > Décalage de la sortie numérique.

Si vous ne parvenez pas à définir un décalage sur le système Home Cinéma, vous pouvez régler le téléviseur pour qu'il synchronise le son. Vous pouvez définir un décalage qui compense le temps nécessaire au système Home Cinéma pour traiter le son de l'image TV. Vous pouvez régler le décalage par incrément de 5 ms. Le réglage maximum est de 60 ms.

#### Notification Dolby Atmos

Réglages > Son > Notification Dolby Atmos.

Activez ou désactivez la notification Dolby Atmos lorsque le contenu Dolby Atmos s'affiche sur votre téléviseur.

#### 14.3

# Paramètres écologiques

Désactiver l'écran pour réduire la consommation d'énergie

Menu rapide > Réglages

fréquents > Désactivation de l'écran.

Réglages > Paramètres

écologiques > Désactivation de l'écran.

Sélectionnez Désact. de l'écran pour éteindre l'écran. Pour rallumer l'écran, appuyez sur n'importe quelle touche de la télécommande.

#### Activer le capteur de luminosité ambiante

Réglages > Paramètres écologiques > Capteur de luminosité.

Sélectionnez Capteur de luminosité. Le capteur de luminosité ambiante intégré diminue la luminosité de l'écran du téléviseur lorsque la lumière environnante baisse. Le capteur de luminosité intégré adapte automatiquement les réglages de l'image en fonction des conditions d'éclairage de la pièce.

#### Régler le temporisateur d'arrêt du téléviseur

Réglages > Paramètres
 écologiques > Temporisateur d'arrêt.

Appuyez sur les flèches ∧ (haut) ou ∨ (bas) pour régler la valeur. La valeur 0 (désactivé) désactive l'arrêt automatique.

Sélectionnez Temporisateur d'arrêt pour que le téléviseur s'éteigne automatiquement afin d'économiser l'énergie.

\* Le téléviseur s'éteint automatiquement s'il reçoit un signal TV mais vous n'appuyez sur aucune touche de la télécommande pendant 4 heures.

\* Le téléviseur s'éteint automatiquement s'il ne reçoit aucun signal TV et qu'aucune commande ne lui est envoyée depuis la télécommande pendant 10 minutes.

\* Si vous utilisez le téléviseur comme un moniteur ou si vous utilisez un récepteur numérique pour regarder la télévision (décodeur) sans la télécommande du téléviseur, désactivez l'arrêt automatique en réglant la valeur sur **O**.

# 14.4

# Paramètres généraux

# Disque dur USB

Pour pouvoir enregistrer une chaîne, vous devez d'abord configurer et formater un disque dur USB.

Réglages > Paramètres généraux > Disque dur USB.

Pour pouvoir mettre en pause ou enregistrer une émission ou encore stocker des applications, vous devez connecter et formater un disque dur USB. Le formatage supprime tous les fichiers du disque dur USB.

#### Avertissement

Le disque dur USB est uniquement formaté pour ce téléviseur, vous ne pouvez donc pas utiliser les enregistrements qui y sont stockés sur un autre téléviseur ou ordinateur. Ne copiez et ne modifiez pas les fichiers d'enregistrement du disque dur USB par le biais d'une application informatique. Vous risqueriez d'endommager vos enregistrements. Lorsque vous formatez un autre disque dur USB, le contenu du précédent disque est perdu. Tout disque dur USB installé sur votre téléviseur doit être reformaté pour pouvoir être utilisé avec un ordinateur.

\* Connectez un disque dur USB d'une taille inférieure à 2 To.

Pour formater un disque dur USB...

1 - Raccordez le disque dur USB à l'un des ports **USB** du téléviseur. Ne raccordez pas d'autre périphérique USB aux autres ports USB pendant le formatage.

2 - Allumez le disque dur USB et le téléviseur.

3 - Sélectionnez Enregistrements si vous voulez utiliser les fonctions Pause TV et Enregistrements.
Autrement, sélectionnez Applications pour enregistrer des applications. Suivez les instructions à l'écran.
4 - L'ensemble des fichiers et des données sera supprimé après le formatage.

5 - Une fois le disque dur USB formaté, laissez-le en place.

## Paramètres clavier USB

Régler la configuration du clavier pour le clavier USB installé

Réglages > Paramètres généraux > Paramètres clavier USB.

Connectez le clavier USB à l'un des ports USB du téléviseur. Lorsque le téléviseur détecte le clavier pour la première fois, vous pouvez sélectionner la disposition du clavier et tester votre sélection.

# Domicile ou Magasin

Sélectionner l'emplacement de votre téléviseur

Réglages > Paramètres généraux > Emplacement.

Lorsque vous sélectionnez Magasin, les réglages du style d'image seront rétablis aux valeurs par défaut et vous pouvez régler les paramètres du magasin. Le mode Magasin est destiné à la promotion en magasin.

# Configuration boutique

#### Régler les paramètres de magasin

Réglages > Paramètres
 généraux > Configuration boutique.

Si le téléviseur est paramétré sur Magasin, vous pouvez définir la disponibilité d'une démo spécifique en magasin.

#### Régler l'image et l'audio

Réglages > Paramètres généraux > Configuration boutique > Image et audio.

Sélectionnez **Optimisé pour la boutique** ou **Sur mesure** pour les réglages de l'image et de l'audio.

Définir les logos et la bannière

Réglages > Paramètres

généraux > Configuration boutique > Logos et bannière.

Définissez l'affichage des Logos de fonctionnalités et de la Bannière promotionnelle.

#### Démarr. auto de Demo Me

Réglages > Paramètres généraux > Configuration boutique > Démarr. auto de Demo Me.

Activez/désactivez le démarrage automatique de Demo Me.

## HDMI Ultra HD

Ce téléviseur peut afficher les signaux Ultra HD. Il est possible que certains périphériques branchés en HDMI ne reconnaissent pas les téléviseurs Ultra HD et ne fonctionnent pas bien ou présentent des déformations de l'image ou du son.

Pour éviter tout dysfonctionnement, réglez le paramètre HDMI Ultra HD lorsque le téléviseur est sur la source HDMI. Le réglage recommandé pour les anciens périphériques est Standard .

#### Régler la qualité du signal pour chaque connecteur HDMI

Réglages > Paramètres généraux > HDMI Ultra
 HD > HDMI (port) > Standard, Optimal ou Optimal
 (Jeu automatique).

Pour modifier les paramètres, basculez dans un premier temps sur la source HDMI. Sélectionnez **Optimal** pour activer le signal HDMI avec la meilleure qualité pour les contenus 4K Ultra HD et HDR (4K60 4:4:4, 4K60 10 ou 12 bits HDR).

• Le réglage **Optimal** permet de reconnaître les signaux allant jusqu'à Ultra HD (50 Hz ou 60 Hz) RVB 4:4:4 ou YCbCr 4:4:4/4:2:2/4:2:0.

• Le réglage **Standard** permet de reconnaître les signaux allant jusqu'à Ultra HD (50 Hz ou 60 Hz) YCbCr 4:2:0.

Format de synchronisation vidéo maximal pris en charge pour les options HDMI Ultra HD :

- Résolution : 3840 x 2160
- Images par seconde (Hz) : 50Hz, 59,94Hz, 60Hz
- Sous-échantillonnage des données vidéo (profondeur (en bits))

- 8 bits : YCbCr 4:2:0, YCbCr 4:2:2\*, YCbCr 4:4:4\*, RGB 4:4:4\*

- 10 bits : YCbCr 4:2:0\*, YCbCr 4:2:2\*
- 12 bits : YCbCr 4:2:0\*, YCbCr 4:2:2\*

\* Pris en charge uniquement lorsque HDMI Ultra HD est réglé sur Optimal.

Sélectionnez **Standard** si l'image ou le son est déformé.

• Réglez Optimal (Jeu automatique) pour permettre au téléviseur de prendre en charge la fréquence de rafraîchissement variable HDMI\* (sur certains modèles uniquement et lorsque le style d'image n'est pas Moniteur). Cette option permet également au téléviseur de régler automatiquement le style d'image/de son sur Jeu dès que le périphérique HDMI connecté au téléviseur le lui indique.

\* Grâce à la prise en charge de la fréquence de rafraîchissement variable HDMI, le téléviseur modifie sa fréquence de rafraîchissement en temps réel en fonction du signal d'images par seconde pour se synchroniser avec chaque image. Ce taux est appliqué pour réduire les ralentissements, les saccades et le tearing des images pour une meilleure expérience de jeu.

#### Remarque :

Pour regarder du contenu HDR10+ ou Dolby Vision à partir d'une source HDMI, vous devrez peut-être éteindre votre lecteur et le rallumer lorsque le lecteur connecté au téléviseur lit ce type de contenu pour la première fois. Le contenu HDR10+ est pris en charge uniquement lorsque HDMI Ultra HD est réglé sur Optimal . Le contenu Dolby Vision est pris en charge uniquement lorsque HDMI Ultra HD est réglé sur Optimal ou Optimal (Jeu automatique).

### Mode Vidéo auto

Permet de définir le mode Vidéo auto

Réglages > Paramètres généraux > Mode Vidéo auto.

Activez le Mode Film auto si vous voulez que le téléviseur choisisse automatiquement le style d'image Film lorsque du contenu vidéo est détecté.

#### Avancé

#### Paramètres HbbTV et Operator Apps

Permet d'afficher ou de régler les paramètres HbbTV et Operator Apps.

#### Activer HbbTV

Réglages > Paramètres
 généraux > Avancé > Paramètres HbbTV et
 Operator Apps > Marche.

#### Désactiver le suivi de l'historique

Réglages > Paramètres
 généraux > Avancé > Paramètres HbbTV et
 Operator Apps > Suivi > Arrêt.

Si cette option est réglée sur **Marche**, vous n'avez aucune préférence personnelle concernant le suivi. Si cette option est réglée sur **Arrêt**, vous n'autorisez pas le suivi par les pages HbbTV et Operator Apps (le cas échéant).

#### Supprimer les cookies

#### Réglages > Paramètres

généraux > Avancé > Paramètres HbbTV et Operator Apps > Cookies > Marche.

Activer ou désactiver l'enregistrement des cookies provenant des pages HbbTV et Operator Apps (le cas échéant).

#### Supprimer la liste des applications approuvées

#### Réglages > Paramètres

généraux > Avancé > Paramètres HbbTV et Operator Apps > Supprimer la liste des applications approuvées.

Pour effacer toutes les applications HbbTV approuvées de l'utilisateur.

#### Réinitialisation de l'ID de l'appareil HbbTV

Réglages > Paramètres

généraux > Avancé > Paramètres HbbTV et Operator Apps > Réinitialisation de l'ID de l'appareil HbbTV.

Vous pouvez réinitialiser l'identifiant unique de votre téléviseur. Un nouvel identifiant sera créé. Il remplacera l'ID actuel de votre appareil par un nouvel identifiant.

# Réinitialiser les réglages et réinstaller le téléviseur

Réinitialiser tous les paramètres du téléviseur aux valeurs par défaut

Réglages > Paramètres généraux > Réglages d'usine.

Réinitialiser complètement le téléviseur et rétablir l'état initial à la première mise sous tension

Réglages > Paramètres généraux > Réinstaller le téléviseur.

Saisissez le code PIN puis sélectionnez Oui. Le téléviseur est complètement réinitialisé.

Tous les paramètres sont réinitialisés et les chaînes installées sont remplacées.

L'installation peut prendre quelques minutes.

14.5

# Réglages Horloge, Région et Langue

#### Langue

Réglages > Région et langues > Langue.

Changer la langue des menus et messages du téléviseur

Réglages > Région et langues > Langue > Langue menu.

#### Sélectionner la langue audio de préférence

Réglages > Région et langues > Langue > Langue audio préférée, Audio secondaire.

Les chaînes TV numériques peuvent diffuser un programme dans différentes langues. Vous pouvez définir une langue audio principale et une langue audio secondaire selon votre choix. Si le programme est disponible dans l'une de ces langues, le téléviseur la diffusera.

Sélectionner la langue de préférence pour les soustitres

Réglages > Région et
 langues > Langue > Langue sous-titres
 préférée, Langue sous-titres alternative.

Les chaînes numériques peuvent offrir plusieurs langues de sous-titres pour un programme. Vous pouvez définir une langue principale et une langue secondaire pour les sous-titres selon vos préférences. Si des sous-titres sont disponibles dans l'une de ces langues, le téléviseur affiche les sous-titres que vous avez sélectionnés.

# Sélectionner la langue de préférence pour le télétexte

 Réglages > Région et langues > Langue > Langue télétexte préférée, Langue télétexte alternative.

Certaines chaînes numériques proposent plusieurs langues de télétexte.

# Horloge

Réglages > Région et langues > Horloge.

#### Régler l'horloge automatiquement

Réglages > Région et langues > Horloge > Mode horloge auto.

Le réglage standard de l'horloge du téléviseur est Auto. Les informations concernant l'heure correspondent aux informations diffusées pour l'heure UTC (temps universel coordonné).
Si l'heure affichée est incorrecte, vous pouvez régler l'horloge du téléviseur sur Selon le pays.

#### Régler l'horloge manuellement

 Réglages > Région et langues > Horloge > Mode horloge auto > Manuel.

Réglages > Région et langues > Horloge > Date,Heure.

Retournez au menu précédent et sélectionnez Date et Heure pour régler la valeur.

#### Remarque :

• Si aucun des réglages automatiques n'affiche l'heure correctement, vous pouvez régler l'heure manuellement.

• Lorsque vous enregistrez des programmes prévus dans le guide TV, nous vous recommandons de ne pas changer l'heure et la date manuellement.

Régler le fuseau horaire ou le décalage d'horloge pour votre région (fonction disponible dans certains pays uniquement)

Réglages > Région et langues > Horloge > Fuseau horaire.

Le réglage du Fuseau horaire est uniquement disponible quand le Mode horloge auto est réglé sur Auto ou Selon le pays.

Configurer le téléviseur pour passer automatiquement en mode veille après une heure prédéfinie

Menu rapide > Réglages fréquents > Arrêt programmé.

#### 14.6

# Paramètres Android

Réglages > Paramètres Android.

Afficher la liste des applications installées et l'espace de téléchargement disponible, désinstaller les applis de votre choix

#### 14.7

# Paramètres d'accès universel

Réglages > Accès universel.

Lorsque la fonction Accès universel est activée, le téléviseur est prêt à être utilisé par des personnes sourdes, malentendantes, aveugles ou malvoyantes.

#### Activer les paramètres d'accès universel

Réglages > Accès universel > Accès universel > Marche.

# Accès universel pour les personnes malentendantes

Réglages > Accèsuniversel > Malentendants > Marche.

• Certaines chaînes de télévision numériques diffusent des bandes-son et des sous-titres adaptés aux sourds et malentendants.

• Lorsque cette option est activée, le téléviseur bascule automatiquement sur la bande-son et les sous-titres adaptés, s'ils sont disponibles.

# Accès universel pour les personnes aveugles et malvoyantes

Réglages > Accès universel > Description audio > Description audio > Marche.

Les chaînes TV numériques peuvent diffuser un commentaire audio spécial décrivant ce qui se passe à l'écran.

Accès universel > Description audio > Volume mixte, Effets audio, Qualité vocale.

 Sélectionnez Volume mixte pour mélanger le volume du son normal à celui du commentaire audio. Appuyez sur les flèches (haut) ou (bas) pour régler la valeur.

Activez les Effets audio pour des effets audio supplémentaires dans les commentaires, par exemple le son stéréo ou l'atténuation du son.
Sélectionnez Qualité vocale pour sélectionner la préférence, Descriptif ou Sous-titres.

#### Amélioration des dialogues

Réglages > Accès universel > Amélioration des dialogues.

Améliore l'intelligibilité des dialogues et des commentaires, le cas échéant. Uniquement disponible lorsque le paramètre audio **Clear dialogue** est **activé** et que le flux audio sélectionné est AC-4.

# <sup>14.8</sup> Paramètres verrou

## Introduisez code / Modifiez le code

Définir un nouveau code ou annuler le changement de code

Réglages > Verrouillage > Introduisez code/Modifiez le code.

Le verrouillage est utilisé pour verrouiller ou déverrouiller des chaînes ou des programmes.

#### Remarque :

Si vous avez oublié votre code PIN, vous pouvez saisir **8888** et en saisir un nouveau.

#### Verrouillage de programme

Définir un âge minimum pour regarder les programmes déconseillés en dessous d'un âge indiqué (disponible uniquement pour certains pays)

Réglages > Verrouillage > Code parental.

#### Verrouiller pour l'application

#### Configurer le verrouillage sur les

#### applications Philips

Réglages > Verrouillage > Verrouillage de l'application.

Vous pouvez verrouiller les applications qui ne sont pas adaptées aux enfants. Vous pouvez verrouiller les applications interdites aux moins de 18 ans des applications Philips, ou mettre en place un profil restreint dans le menu Accueil.

#### Contenus interdits aux moins de 18 ans

La fonction de verrouillage des applications interdites aux moins de 18 ans vous demandera un code PIN lorsque vous tenterez d'accéder à une application interdite aux moins de 18 ans. Ce verrouillage n'est valide que pour les applications interdites aux moins de 18 ans des applications Philips.

#### Profil restreint

À partir du menu Accueil, vous pouvez définir un profil restreint, dans lequel seules les applications que vous autorisez sont disponibles. Vous devez saisir un code PIN pour installer et activer le profil restreint.

#### Google Play Store - âge

Dans le Google Play Store, vous pouvez cacher certaines applications en fonction de l'âge des utilisateurs/acheteurs. Vous devez saisir un code PIN pour sélectionner ou modifier l'âge. L'âge détermine quelles applications sont disponibles et peuvent être installées.

#### 15

# Vidéos, photos et musique

#### 15.1

À partir d'un ordinateur ou d'un NAS

Vous avez la possibilité de visionner vos photos, d'écouter votre musique ou de regarder vos vidéos enregistrées sur un ordinateur ou un NAS (serveur de stockage en réseau), via votre réseau domestique.

Le téléviseur et l'ordinateur ou le NAS doivent être dans le même réseau domestique. Sur votre ordinateur ou NAS, vous devez installer un logiciel de serveur multimédia. Votre serveur multimédia doit être configuré pour partager vos fichiers avec le téléviseur. Le téléviseur affiche vos fichiers et dossiers tels qu'ils sont organisés par le serveur multimédia ou sur votre ordinateur ou NAS.

Le téléviseur ne prend pas en charge les sous-titres de flux vidéo provenant d'ordinateurs ou de NAS.

Si le serveur multimédia prend en charge la recherche de fichiers, un champ de recherche est disponible.

Pour parcourir et lire les fichiers sur votre ordinateur...

1 - Appuyez sur SOURCES,

sélectionnez 器 Réseau et appuyez sur OK. 2 - Sélectionnez 器 Périphériques réseau et appuyez sur > (droite) pour sélectionner le périphérique de votre choix.

3 - Une fois qu'un périphérique réseau est connecté, l'élément **Périphérique réseau** est remplacé par le nom du périphérique connecté.

4 - Vous pouvez parcourir et lire vos fichiers.

5 - Pour arrêter de lire des vidéos, des photos ou de la musique, appuyez sur 🖾 EXIT.

#### 15.2

# Menu Favoris

Ajouter un dossier ou un fichier au menu des favoris 1 - Appuyez sur ➡ SOURCES , sélectionnez ■ USB et appuyez sur OK.

2 - Sélectionnez **• Périphériques USB** , puis sélectionnez un dossier ou un fichier.

3 - Appuyez sur **—** Ajouter aux fav. (vert) pour ajouter le dossier ou le fichier sélectionné au menu des favoris.

#### Afficher les fichiers favoris

Appuyez sur 
SOURCES , sélectionnez 
USB et appuyez sur OK.

2 - Sélectionnez 🎔 Favoris.

3 - Vous pouvez afficher tous vos fichiers favoris dans la liste.

#### 15.3

# Menus Les + populaires et Dernière lecture

Afficher les fichiers les plus populaires ou effacer la liste

Appuyez sur 
SOURCES , sélectionnez 
USB et appuyez sur OK.

2 - Sélectionnez **■** Périphériques USB et sélectionnez **★** Les + populaires.

3 – Sélectionnez un fichier puis appuyez sur OK pour afficher les fichiers ou appuyez sur – Effacer tout pour effacer la liste.

#### Afficher les dernières lectures

Appuyez sur 
SOURCES , sélectionnez 
USB et appuyez sur OK.

2 - Sélectionnez ■ Périphériques USB et sélectionnez ▶ Dernière lecture.

3 - Sélectionnez un fichier, puis appuyez sur OK pour afficher les fichiers ou appuyez sur – Effacer tout pour effacer la liste.

#### 15.4

# À partir d'une prise USB

Vous pouvez afficher des photos, écouter de la musique ou regarder des vidéos enregistrées sur une clé USB ou un disque dur USB.

Lorsque le téléviseur est allumé, insérez une clé USB ou un disque dur USB dans l'un des ports USB. Le téléviseur détecte le périphérique et répertorie les fichiers multimédias.

Si la liste de fichiers n'apparaît pas automatiquement...

Appuyez sur 
SOURCES , sélectionnez 
USB et appuyez sur OK.

2 - Sélectionnez **■** Périphériques USB et appuyez sur **>** (droite) pour sélectionner le périphérique USB voulu.

3 - Vous pouvez parcourir vos fichiers dans la structure de dossiers que vous avez organisée sur le lecteur.

4 - Appuyez sur — Lire tout pour lire tous les fichiers du dossier USB ou appuyez sur — Ajouter aux fav. pour ajouter le dossier sélectionné au menu des favoris – ♥ Favoris.

5 - Pour arrêter de lire des vidéos, des photos ou de la musique, appuyez sur 🖾 EXIT.

#### Avertissement

Si vous essayez de suspendre ou d'enregistrer un

programme alors qu'un disque dur USB est connecté, le téléviseur vous invitera à formater le disque dur USB. Ce formatage supprimera tous les fichiers du disque dur USB.

# Lire vos vidéos

## Lire des vidéos

Ouverture d'un dossier vidéo

1 - Appuyez sur ➡ SOURCES , sélectionnez ■ USB et appuyez sur OK.

2 - Sélectionnez **■** Périphériques USB et appuyez sur **>** (droite) pour sélectionner le périphérique USB voulu.

3 - Sélectionnez Vidéos. Vous pouvez appuyer

sur — Ajouter aux fav. pour ajouter le dossier vidéo au menu des favoris – • Favoris.

#### Lire une vidéo

Appuyez sur 
SOURCES , sélectionnez 
USB et appuyez sur OK.

2 - Sélectionnez **■** Périphériques USB et appuyez sur **>** (droite) pour sélectionner le périphérique USB voulu.

3 - Sélectionnez Vidéos, puis sélectionnez une vidéo.
 Vous pouvez appuyer sur - Lire tout pour lire tous les fichiers du dossier ou sur - Ajouter aux fav.
 pour ajouter la vidéo au menu des favoris

favoris – 🏾 🎔 Favoris.

#### Barre de commande

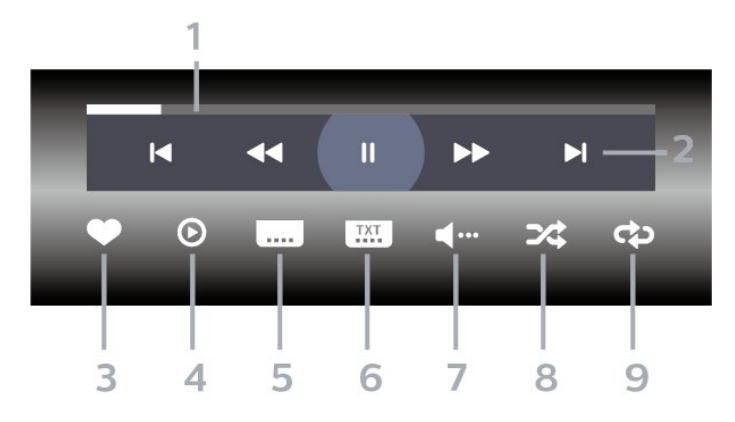

#### 1 - Barre de progression

- 2 Barre de commande de lecture
- 🕨 : Passer à la vidéo précédente dans un dossier
- ► : Passer à la vidéo suivante dans un dossier
- RembobinerAvance rapide
- II : mettre la lecture en pause

- 3 Marquer comme favoris
- 4 Lire toutes les vidéos
- 5 Sous-titre : activer ou désactiver les sous-titres
- ou les activer sans son

6 - Langue des sous-titres : sélectionner une langue de sous-titres

- 7 Langue audio : sélectionner une langue audio
- 8 Aléatoire : lire vos fichiers dans un ordre
- aléatoire

9 - Répéter : lire toutes les vidéos de ce dossier une seule fois ou en continu

#### Options vidéo

Parcourir les fichiers vidéo...

- Liste/Miniatures : vues liste ou miniatures
- Aléatoire : lire vos fichiers dans un ordre aléatoire
- Répéter : lire toutes les vidéos de ce dossier une seule fois ou en continu
- Info : afficher les informations vidéo
- Configuration : permet de lancer le menu Réglages

Lecture de fichiers vidéo...

• Marquer comme favori : marquer la musique comme favorite

• Sous-titres Paramètres : permet de régler la taille de la police des sous-titres, leur couleur, leur position, etc.

Info : afficher les informations de la musique

# <sup>15.6</sup> Visionner vos photos

#### Afficher des photos

Ouverture d'un dossier photo

Appuyez sur 
SOURCES , sélectionnez 
USB et appuyez sur OK.

2 - Sélectionnez **■** Périphériques USB et appuyez sur **>** (droite) pour sélectionner le périphérique USB voulu.

3 - Sélectionnez Photos. Vous pouvez appuyez sur
 Ajouter aux fav. pour ajouter la photo au menu des favoris.

#### Afficher une photo

1 - Appuyez sur ➡ SOURCES , sélectionnez ■ USB et appuyez sur OK.

2 - Sélectionnez **■** Périphériques USB et appuyez sur **>** (droite) pour sélectionner le périphérique USB voulu.

3 - Sélectionnez **Photos**, puis sélectionnez une photo. Vous pouvez appuyer sur **— Diaporama** 

#### pour lire tous les fichiers du dossier ou sur **—** Ajouter aux fav. pour ajouter la photo sélectionnée au menu des favoris – **♥** Favoris.

#### Barre de commande

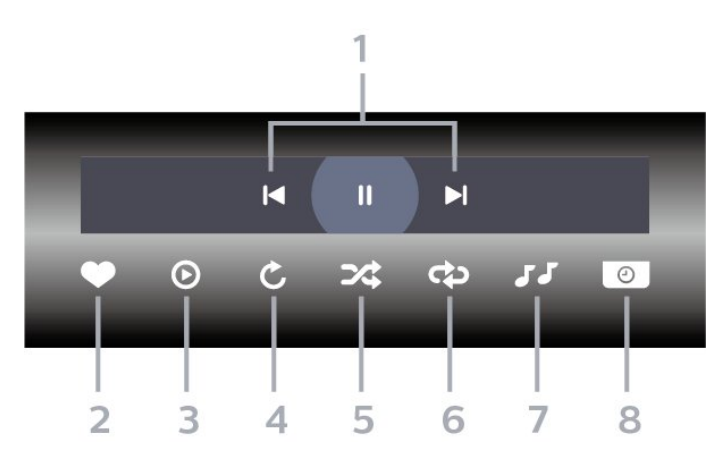

- 1 Barre de commande de lecture
- 🖌 : Passer à la photo précédente dans un dossier
- ► Passer à la photo suivante dans un dossier
   II : mettre le diaporama en pause
- 2 Marquer comme favoris
- 3 Démarrer un diaporama
- 4 Faire pivoter la photo
- 5 Aléatoire : lire vos fichiers dans un ordre aléatoire
- 6 Répéter : lire toutes les photos de ce dossier une seule fois ou en continu
- 7 Arrêter la musique en fond sonore
- 8 Définir la vitesse du diaporama

## Options de photo

Parcourir les fichiers photo...

- Liste/Miniatures : vues liste ou miniatures
- Aléatoire : lire vos fichiers dans un ordre aléatoire
- **Répéter** : lire le diaporama une seule fois ou en continu
- Arrêter mus. : arrêter la musique en fond sonore
- · Vitesse diaporama : régler la vitesse du diaporama
- Info : permet d'afficher les informations de la photo
- Configuration : permet de lancer le menu Réglages

Lecture des fichiers photos...

• Ajouter aux fav. : permet d'ajouter la vidéo aux favoris

• Info : permet d'afficher les informations de la photo

# Afficher Photos 360

Ouvrir le dossier Photos 360

Appuyez sur 
SOURCES , sélectionnez 
USB et appuyez sur OK.

2 - Sélectionnez ■ Périphériques USB et appuyez sur > (droite) pour sélectionner le périphérique USB voulu.

3 - Sélectionnez Photos 360. Vous pouvez appuyer sur
 Ajouter aux fav. pour ajouter le dossier Photos 360 au menu des favoris.

#### Afficher une photo 360

1 - Appuyez sur ➡ SOURCES , sélectionnez ■ USB et appuyez sur OK.

2 - Sélectionnez ■ Périphériques USB et appuyez sur > (droite) pour sélectionner le périphérique USB voulu.

3 - Sélectionnez Photos 360, puis sélectionnez une photo. Appuyez sur - Tout lire pour lire tous les fichiers du dossier ou sur - Ajouter aux fav. pour ajouter la photo sélectionnée au menu des favoris

- 🎔 Favoris.

#### Barre de commande

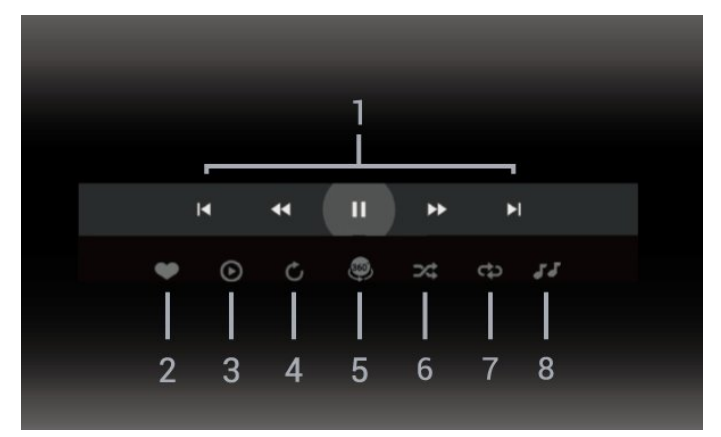

- 1 Barre de commande de lecture
- 🕨 : Passer à la photo précédente dans un dossier
- 🕨 : Passer à la photo suivante dans un dossier
  - ◄ : Revenir en arrière à une vitesse de 2x, 4x, 32x
  - ► : Revenir en arrière à une vitesse de 2x, 4x, 32x
     II : mettre la lecture en pause
  - I mettre la lecture en pause
- 2 Marquer comme favoris

3 - Lire un fichier / Lire tout : permet de lire une photo ou toutes les photos de ce dossier.

4 - Mode manuel / Mode auto : lorsque le lecteur 360 démarre, il sélectionne automatiquement la photo 360 de gauche à droite (0 à 360 degrés) dans l'affichage à 360°. Lorsque le mode manuel est entré, le lecteur 360 arrêtera le panoramique/la rotation automatique pour permettre une rotation/un panorama manuel avec les touches de la

#### télécommande.

5 - Affichage Little Planet : Little Planet est un affichage alternatif et amusant de photo à 360°.
Lorsque l'affichage Little Planet démarre, la photo à 360° sera affichée en une vue arrondie comme une planète.

6 - Aléatoire : permet de lire vos fichiers dans un ordre aléatoire.

7 - Répéter : permet de lire toutes les photos de ce dossier une seule fois ou en continu.

8 - Arrêter la musique en fond sonore.

\* Remarque : Lorsqu'un fichier photo 360 est parcouru ou affiché dans la visionneuse de photos standard, il est traité comme une image standard et affiché comme étant équirectangulaire (ou « aplati ») lorsqu'il est ouvert.

#### Options de Photos 360

Parcourir les fichiers photo 360...

· Liste/Miniatures : vues liste ou miniatures

Aléatoire : lire vos fichiers dans un ordre aléatoire
Répéter : lire vos fichiers une seule fois ou en

- continu
- Arrêter mus. : arrêter la musique en fond sonore
- Configuration : permet de lancer le menu Réglages

Lecture des fichiers photo 360...

- Réinitialiser la vue : réinitialiser l'angle de vue
- Info : afficher les informations des photos 360

15.7

# Lire votre musique

#### Lecture de musique

#### Ouverture d'un dossier musical

1 - Appuyez sur ➡ SOURCES , sélectionnez ■ USB et appuyez sur OK.

2 - Sélectionnez **■** Périphériques USB et appuyez sur **>** (droite) pour sélectionner le périphérique USB voulu.

3 - Sélectionnez Musique. Vous pouvez appuyer sur → Ajouter aux fav. pour ajouter le dossier musical au menu des favoris - ♥ Favoris.
4 - Grâce à la fonction de classification Genres, Artistes, Albums, Pistes, vous pouvez trouver rapidement un fichier de musique.

#### Lecture de musique

Appuyez sur SOURCES, sélectionnez ■ USB et appuyez sur OK.
 Sélectionnez ■ Périphériques USB et

appuyez sur > (droite) pour sélectionner le périphérique USB voulu.

3 - Sélectionnez Musique, puis sélectionnez l'une des catégories pour afficher les fichiers de musique.
4 - Sélectionnez un fichier de musique. Vous pouvez appuyer sur → Lire tout pour lire tous les fichiers du dossier ou sur → Ajouter aux fav. pour ajouter le fichier de musique sélectionné au menu des favoris - ♥ Favoris.

#### Barre de commande

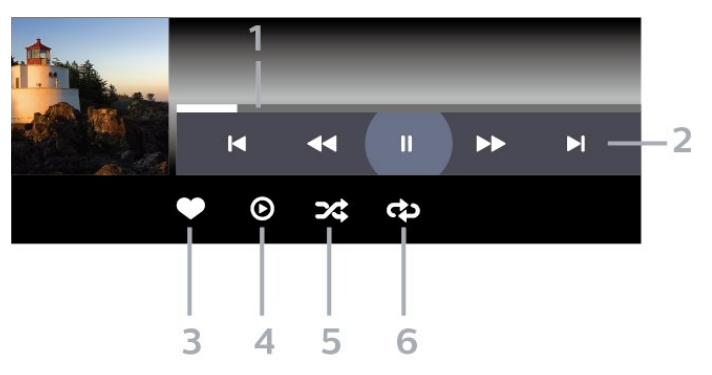

- 1 Barre de progression
- 2 Barre de commande de lecture
- 🖌 : Passer au morceau précédent dans un dossier
- ► Passer au morceau suivant dans un dossier
   ◄ : Rembobiner
  - ▶ : Avance rapide
  - II : mettre la lecture en pause
- 3 Marquer comme favoris
- 4 Lire tous les morceaux
- 5 Aléatoire : lire vos fichiers dans un ordre aléatoire
- 6 Répéter : lire tous les morceaux de ce dossier une seule fois ou en continu

## **Options musicales**

Parcourir les fichiers de musique...

• Aléatoire : permet de lire vos fichiers dans un ordre aléatoire.

• Répéter : permet de lire toutes les chansons de ce dossier une seule fois ou en continu.

Configuration : permet de lancer le menu Réglages

Lecture des fichiers de musique...

• Ajouter aux fav. : permet d'ajouter le fichier de musique aux favoris

# Guide TV

#### 16.1

# Ce dont vous avez besoin

Le guide TV vous permet de voir une liste des émissions en cours et programmées de vos chaînes. En fonction de la provenance des informations (données) du guide TV, des chaînes analogiques et numériques s'affichent ou uniquement des chaînes numériques. Toutes les chaînes n'offrent pas d'informations de guide TV.

Le téléviseur peut collecter des informations du guide TV pour les chaînes installées sur le téléviseur. Le téléviseur ne peut pas collecter les informations du guide TV pour les chaînes diffusées par un récepteur numérique ou un décodeur.

## <sup>16.2</sup> Données guide TV

Le guide TV reçoit des informations (données) de chaînes émettrices. Dans certaines régions et pour certaines chaînes, il se peut que les informations du guide TV ne soient pas disponibles. Le téléviseur peut collecter des informations du guide TV pour les chaînes installées sur le téléviseur. Le téléviseur ne peut pas collecter les informations du guide TV pour les chaînes émises par un récepteur numérique ou un décodeur.

# <sup>16.3</sup> Utilisation du guide TV

# Ouverture du guide TV

Pour ouvrir le guide TV, appuyez sur E TV GUIDE . Le guide du téléviseur indique les chaînes du tuner sélectionné.

Appuyez à nouveau sur 🖼 TV GUIDE pour fermer.

Lors de la première ouverture du guide TV, le téléviseur recherche les programmes dans toutes les chaînes TV. Cette opération peut prendre quelques minutes. Les données du guide TV sont enregistrées dans le téléviseur.

# Réglage d'un programme

À partir du guide TV, vous pouvez accéder à un programme en cours.

Pour passer au programme (chaîne), sélectionnez le programme et appuyez sur **OK**.

#### Affichage des détails de programme

Pour afficher les détails du programme sélectionné...

1 - Appuyez sur + OPTIONS,

sélectionnez Informations sur les programmes et appuyez sur OK.

2 - Appuyez sur 🗲 Retour pour fermer le menu.

### Modifier le jour

Le guide TV peut afficher les programmes prévus pour les jours suivants (jusqu'à 8 jours maximum).

Appuyez sur la touche de couleur — Jour, puis sélectionnez la journée de votre choix.

# Définition d'un rappel

Vous pouvez définir un rappel pour un programme. Lorsque ce programme commencera, vous recevrez un message. Vous pouvez sélectionner cette chaîne immédiatement.

Dans le guide TV, un programme de rappel est indiqué par une の (pendule).

Pour définir un rappel...

1 - Appuyez sur ∷ TV GUIDE, puis sélectionnez un programme annoncé.

2 - Appuyez sur + OPTIONS, puis sélectionnez Définir un rappel ou appuyez sur la touche de couleur - Définir un rappel.

3 - Appuyez sur 🗲 Retour pour fermer le menu.

Pour effacer un rappel...

1 - Appuyez sur III TV GUIDE, puis sélectionnez un programme à l'aide du rappel.

2 - Appuyez sur + OPTIONS, puis sélectionnez Effacer rappel ou appuyez sur la touche de couleur – Effacer rappel.

3 - Appuyez sur 🗲 Retour pour fermer le menu.

## Rechercher par genre

Si les informations sont disponibles, vous pouvez rechercher des programmes par genre, comme films, sports, etc.

Rechercher un programme par genre...

- 1 Appuyez sur 🖼 TV GUIDE.
- 2 Appuyez sur + OPTIONS.

3 - Sélectionnez Rechercher par genre puis appuyez sur OK.

4 - Sélectionnez le genre que vous souhaitez, puis appuyez sur **OK**. Une liste des programmes trouvés s'affiche.

5 - Vous pouvez définir un rappel ou programmer
l'enregistrement d'un programme sélectionné.
6 - Appuyez sur Retour pour fermer le menu.

Pour plus d'informations sur l'enregistrement, appuyez sur la touche de couleur **— Mots-clés** et recherchez **Enregistrement**.

\* Remarque : La fonction Rechercher par genre est uniquement disponible dans certains pays.

#### Liste des rappels

Vous pouvez afficher la liste des rappels que vous avez définis.

#### Liste des rappels

Permet d'ouvrir la liste des rappels...

- 1 Appuyez sur 🖼 TV GUIDE.
- 2 Appuyez sur la touche de

couleur – Programmé .

3 - En haut de l'écran, sélectionnez **O Programmer** , puis appuyez sur **OK**.

4 - Dans la liste des enregistrements programmés et des rappels, sélectionnez l'onglet Rappel, puis appuyez sur OK pour afficher uniquement les rappels.

5 - Appuyez sur la touche de

couleur — Effacer pour effacer le rappel

sélectionné. Appuyez sur la touche de

couleur — Enregistrer pour enregistrer le programme sélectionné.

6 - Appuyez sur 🗲 Retour pour fermer le menu.

#### Définir un enregistrement

Vous pouvez définir un enregistrement dans le Guide TV\*.

Pour afficher la liste des enregistrements, appuyez sur **— Enregistrements**, un programme défini pour être enregistré est indiqué par un • (point rouge) devant le nom du programme. Pour enregistrer un programme...

1 - Appuyez sur 🖼 TV GUIDE, puis sélectionnez un programme en cours ou à venir.

2 - Appuyez sur la touche de

couleur – Enregistrer .

3 - Appuyez sur 🗲 Retour pour fermer le menu.

Pour annuler un enregistrement...

1 - Appuyez sur ☵ TV GUIDE, puis sélectionnez le programme défini pour être enregistré.

2 - Appuyez sur la touche de couleur **— Supprimer** l'enregistrement.

3 - Appuyez sur 🗲 Retour pour fermer le menu.

\* Pour enregistrer un programme TV, il faut :

• un disque dur USB formaté et connecté à ce téléviseur

• les chaînes TV numériques installées sur ce téléviseur

 $\cdot$  recevoir des informations sur les chaînes pour le guide TV à l'écran

• un réglage fiable de l'horloge du téléviseur. Si vous modifiez l'horloge du téléviseur manuellement, il est possible que les enregistrements échouent.

# Enregistrement et pause TV

#### 17.1

17

# Enregistrement

## Ce dont vous avez besoin

Vous pouvez enregistrer une émission de télévision numérique et la regarder ultérieurement.

Pour enregistrer un programme TV, il faut :

• un disque dur USB formaté et connecté à ce téléviseur

• les chaînes TV numériques installées sur ce téléviseur

 $\cdot$  recevoir des informations sur les chaînes pour le guide TV à l'écran

• un réglage fiable de l'horloge du téléviseur. Si vous modifiez l'horloge du téléviseur manuellement, il est possible que les enregistrements échouent.

Vous ne pouvez pas enregistrer lorsque vous utilisez la fonction Pause TV.

Dans le cadre de l'application de la législation sur les droits d'auteur, certains fournisseurs de contenus numériques peuvent appliquer des restrictions sous forme de DRM (gestion des droits numériques). Les enregistrements de programmes de chaînes protégées, leur durée de validité ou le nombre de vues peuvent être limités. Il est également possible que l'enregistrement soit désactivé. Si vous essayez d'enregistrer un contenu protégé ou de lire un enregistrement arrivé à expiration, un message d'erreur peut s'afficher.

Pour plus d'informations sur l'installation d'un disque dur USB, dans Aide, appuyez sur la touche de couleur — Mots-clés et recherchez Disque dur USB.

#### Remarque :

La fonction d'enregistrement est réservée aux émissions de télévision numérique. Il n'est pas possible d'enregistrer du contenu sur un périphérique externe (ex. : HDMI).

#### Enregistrer un programme

#### Enregistrement instantané

Pour enregistrer le programme que vous êtes en train de regarder, appuyez sur la touche • (Enregistrer) de la télécommande. L'enregistrement commence instantanément. Pour arrêter l'enregistrement, appuyez sur 🔳 (Arrêt).

Lorsque les données du guide TV sont disponibles, l'enregistrement du programme que vous regardez démarre dès que vous appuyez sur la touche d'enregistrement jusqu'à ce que le programme se termine. Si aucune donnée de guide TV n'est disponible, l'enregistrement ne dure que 30 minutes. Vous pouvez modifier l'heure de fin de l'enregistrement dans la liste des **enregistrements**.

#### Programmation d'un enregistrement

Vous pouvez programmer l'enregistrement d'une émission diffusée le jour même ou les jours suivants (8 jours maximum). Le téléviseur utilisera les données du Guide TV pour démarrer et arrêter l'enregistrement.

Pour enregistrer un programme...

1 - Appuyez sur 🖼 TV GUIDE.

2 - Sur le guide TV, sélectionnez la chaîne et l'émission que vous souhaitez enregistrer. Appuyez sur > (droite) ou < (gauche) pour faire défiler les programmes d'une chaîne. Appuyez sur la touche de couleur – Jour pour sélectionner la journée de votre choix.</li>

3 - Lorsque le programme est mis en surbrillance, appuyez sur la touche de couleur — Enregistrer .
L'enregistrement est alors programmé. Un avertissement s'affiche automatiquement en cas de chevauchement entre des enregistrements programmés. Si vous prévoyez d'enregistrer un programme en votre absence, n'oubliez pas de laisser le téléviseur en veille et le disque dur USB allumé.
4 - Le téléviseur ajoute une marge de temps à la fin du programme. Vous pouvez ajuster cette marge à l'aide de la Marge Arrêt Auto.

5 - Appuyez sur 🗲 Retour pour fermer le menu.

Vous pouvez également afficher la liste des rappels que vous avez définis.

Permet d'ouvrir la liste des rappels...

- 1 Appuyez sur 🖼 TV GUIDE.
- 2 Appuyez sur la touche de
- couleur Programmé .

3 - En haut de l'écran, sélectionnez **O Programmer** , puis appuyez sur **OK**.

4 - Dans la liste des enregistrements programmés et des rappels, sélectionnez l'onglet **Rappel**, puis appuyez sur **OK** pour afficher uniquement les rappels.

5 - Appuyez sur la touche de

couleur — Effacer pour effacer le rappel sélectionné. Appuyez sur la touche de couleur — Enregistrer pour enregistrer le programme sélectionné.

6 - Appuyez sur 🗲 Retour pour fermer le menu.

#### Liste des enregistrements

Vous pouvez visualiser et gérer vos enregistrements dans la liste d'enregistrements. En regard de la liste d'enregistrements, une liste séparée d'enregistrements programmés et de rappels s'affiche.

Pour ouvrir la liste d'enregistrements...

- 1 Appuyez sur 🖼 TV GUIDE.
- 2 Appuyez sur la touche de
- couleur Enregistrements .

3 - Dans la liste des enregistrements, sélectionnez les onglets Nouveau, Visionné ou Expiré et appuyez sur OK pour filtrer vos résultats.
4 - Après avoir sélectionné un enregistrement dans la liste, vous pouvez supprimer l'enregistrement à l'aide de la touche de couleur - Supprimer ou arrêter un enregistrement en cours à l'aide de la touche de couleur - Arrêter l'enregistrement . Vous pouvez renommer un enregistrement à l'aide de la touche de couleur - Renommer .

5 - Appuyez sur 🗲 Retour pour fermer le menu.

Les chaînes peuvent limiter le nombre de jours pendant lesquels un enregistrement peut être regardé. Lorsque cette période expire,

l'enregistrement porte la mention « expiré ». Dans la liste, un enregistrement peut être accompagné du nombre de jours avant son expiration.

Lorsque la chaîne a empêché un enregistrement programmé ou lorsque le téléchargement a été interrompu, l'enregistrement porte la mention Échec.

#### Conflits d'enregistrement

Lorsque deux enregistrements programmés se chevauchent, il y a un conflit d'enregistrements. Pour résoudre un conflit d'enregistrements, vous pouvez modifier l'heure de départ et de fin de l'un des deux enregistrements programmés.

Pour modifier l'heure de départ et de fin d'un enregistrement programmé...

- 1 Appuyez sur 😅 TV GUIDE.
- 2 Appuyez sur la touche de
- couleur Enregistrements .

3 - En haut de l'écran, sélectionnez **Ö Programmer** , puis appuyez sur **OK**.

 4 - Dans la liste des enregistrements programmés et des rappels, sélectionnez l'onglet Enregistrements, puis appuyez sur OK pour afficher uniquement les enregistrements programmés.

5 - Sélectionnez l'enregistrement programmé en conflit avec un autre enregistrement programmé et appuyez sur la touche de couleur — Régler horloge.
6 - Sélectionnez l'heure de début ou de fin et modifiez l'heure à l'aide des touches ∧ (haut) ou ∨ (bas). Sélectionnez Appliquer, puis appuyez

sur OK.

7 - Appuyez sur 🗲 Retour pour fermer le menu.

#### Marge de fin auto

Vous pouvez régler la marge de temps que le téléviseur ajoutera automatiquement à la fin de chaque enregistrement programmé.

Pour régler la marge de temps automatique à ajouter à l'heure de fin...

- 1 Appuyez sur 🖼 TV GUIDE.
- 2 Appuyez sur la touche de
- couleur Enregistrements .

3 - Appuyez sur + OPTIONS, sélectionnez Marge de fin auto et appuyez sur OK.

4 - Appuyez sur ∧ (haut) ou ∨ (bas) et appuyez sur OK pour régler la marge de temps ajoutée automatiquement à un enregistrement. Vous pouvez ajouter jusqu'à 45 minutes à un enregistrement.

5 - Appuyez sur 🗲 Retour pour fermer le menu.

#### Enregistrement manuel

Vous pouvez programmer un enregistrement qui n'est pas lié à un programme télévisé. Vous réglez vousmême le type de tuner, la chaîne, et l'heure de départ et de fin.

Pour programmer manuellement un enregistrement...

- 1 Appuyez sur 🖼 TV GUIDE.
- 2 Appuyez sur la touche de
- couleur Enregistrements .

3 - En haut de l'écran, sélectionnez **Orgrammer**, puis appuyez sur **OK**.

4 - Appuyez sur + OPTIONS, sélectionnez Programmer et appuyez sur OK.

5 - Sélectionnez le tuner que vous souhaitez utiliser pour enregistrer, et appuyez sur OK.

6 - Sélectionnez la chaîne souhaitée et appuyez sur **OK**.

7 - Sélectionnez le jour de l'enregistrement et appuyez sur **OK**.

8 - Réglez l'heure de début et de fin de

l'enregistrement. Sélectionnez un bouton et utilisez les clés ∧ (haut) ou ∨ (bas) pour régler les heures et les minutes.

9 - Sélectionnez Enregistrement et appuyez sur OK pour programmer l'enregistrement manuel.

L'enregistrement apparaîtra dans la liste des enregistrements et rappels programmés.

### Regarder un enregistrement

Pour regarder un enregistrement...

 Appuyez sur III TV GUIDE.
 Appuyez sur la touche de couleur - Enregistrements .
 Dans la liste des enregistrements, sélectionnez l'enregistrement désiré et appuyez sur OK pour commencer à le visionner.
 Vous pouvez utiliser les touches II (pause), ► (lire), ◄ (retour), ►

(avance rapide) ou ■ (arrêt).

5 - Pour revenir au mode normal de télévision, appuyez sur 👿 EXIT.

# <sup>17.2</sup> Pause TV

#### Ce dont vous avez besoin

Vous pouvez suspendre une émission de télévision numérique et reprendre sa lecture ultérieurement.

Pour suspendre un programme TV, il faut :

• un disque dur USB formaté et connecté à ce téléviseur

• les chaînes TV numériques installées sur ce téléviseur

 $\cdot$  recevoir des informations sur les chaînes pour le guide TV à l'écran

Si le disque dur USB est connecté et formaté, le téléviseur enregistre l'émission de télévision que vous êtes en train de regarder de manière continue. Lorsque vous passez sur une autre chaîne, l'émission de la chaîne précédente est effacée. Et lorsque vous basculez le téléviseur en mode veille, l'émission est effacée.

Vous ne pouvez pas utiliser la fonction Pause TV lorsque vous enregistrez.

Pour plus d'informations, dans Aide, appuyez sur la touche de couleur — Mots-clés et recherchez Disque dur USB.

#### Suspendre un programme

Pour suspendre ou reprendre une émission...

 Pour suspendre une émission de télévision, appuyez sur II (Pause). Une barre de progression s'affiche brièvement en bas de l'écran.

• Pour afficher la barre de progression, appuyez de nouveau sur II (Pause).

 $\cdot$  Pour reprendre la lecture, appuyez sur  $\blacktriangleright$  (Lecture).

Lorsque la barre de progression apparaît à l'écran,

appuyez sur ◀ (Retour) ou sur ► (Avance) pour sélectionner le point où vous souhaitez commencer à regarder l'émission interrompue. Appuyez plusieurs fois sur ces touches pour modifier la vitesse.

Vous pouvez suspendre une diffusion pendant une durée maximale de 90 minutes.

Pour revenir à l'émission de télévision en direct, appuyez sur ■ (Arrêt).

#### Revoir

Comme le téléviseur enregistre l'émission que vous êtes en train de regarder, vous pouvez généralement revoir l'émission pendant quelques secondes.

Pour revoir une émission en cours...

1 - Appuyez sur II (Pause)

2 - Appuyez sur **«** (Retour). Vous pouvez appuyer sur **«** à plusieurs reprises pour sélectionner le point à partir duquel vous souhaitez visionner l'émission en pause. Appuyez plusieurs fois sur ces touches pour modifier la vitesse. À un moment, vous atteindrez le point de départ de l'enregistrement de l'émission ou la durée d'enregistrement maximale.

3 - Appuyez sur ▶ (Lire) pour revoir l'émission.

4 - Appuyez sur ■ (Arrêter) pour regarder l'émission en direct.

# Smartphones et tablettes

#### 18.1

# Application Philips TV Remote

La nouvelle **application Philips TV Remote** sur votre smartphone ou votre tablette est votre nouvelle alliée.

Téléchargez dès maintenant l'application Philips TV Remote dans votre boutique d'applications préférée.

L'application Philips TV Remote est disponible pour iOs et Android. Elle est gratuite.

# <sup>18.2</sup> Google Cast

### Ce dont vous avez besoin

Si une application sur votre appareil mobile est dotée de Google Cast, vous pouvez diffuser votre application sur ce téléviseur. Sur l'application mobile, recherchez l'icône Google Cast. Vous pouvez utiliser votre appareil mobile pour commander ce qui s'affiche sur votre téléviseur. Google Cast fonctionne sur Android et iOS.

Votre appareil mobile doit être connecté au même réseau domestique Wi-Fi que votre téléviseur.

#### Applications dotées de Google Cast

De nouvelles applications dotées de Google Cast sortent tous les jours. Vous pouvez déjà essayer avec YouTube, Chrome, Netflix, Photowall ... ou Big Web Quiz pour Chromecast. Voir également google.com/cast

Certains produits et fonctionnalités Google Play ne sont pas disponibles dans tous les pays.

Vous trouverez davantage d'informations sur support.google.com/androidtv

# Pour diffuser sur votre téléviseur

Pour diffuser une application sur l'écran du téléviseur...

1 - Sur votre smartphone ou votre tablette, ouvrez une application prenant en charge Google Cast.

- 2 Appuyez sur l'icône Google Cast.
- 3 Sélectionnez le téléviseur sur lequel vous désirez effectuer la diffusion.

4 - Appuyez sur lecture sur votre smartphone ou votre tablette. Le contenu sélectionné est diffusé sur le téléviseur.

# Jeux

19.1

# Ce dont vous avez besoin

Sur ce téléviseur, vous pouvez jouer...

• à partir de la Collection Smart TV dans le menu Accueil

• à partir du Google Play Store dans le menu Accueil ;

· à partir d'une console de jeux connectée.

Les jeux de la Collection Smart TV ou du Google Play Store doivent être téléchargés et installés sur le téléviseur. Certains jeux nécessitent une manette de jeu.

Pour installer des applications depuis la Collection Smart TV ou le Google Play Store, le téléviseur doit être connecté à Internet. Vous devez accepter les Conditions d'utilisation pour pouvoir utiliser les applications de la Collection Smart TV. Vous devez vous connecter avec un Compte Google pour pouvoir utiliser les applications Google Play et le Google Play Store.

### 19.2

# Les manettes de jeu

Pour jouer sur Internet sur ce téléviseur, vous pouvez connecter une sélection de manettes de jeu sans fil. Le téléviseur peut prendre en charge deux manettes connectées à la fois. Lorsque vous connectez la manette de jeu, vous pouvez l'utiliser immédiatement.

#### 19.3

# Jouer à un jeu sur une console de jeux ou sur un ordinateur

Pour lancer un jeu depuis une console de jeux ou un ordinateur pour la première fois...

1 - Connectez la console de jeux ou l'ordinateur au téléviseur à l'aide d'un câble HDMI ultra haut débit avant de l'allumer.

2 - Appuyez sur SOURCES et sélectionnez une console de jeux ou le nom de la connexion.

3 - Réglez HDMI Ultra HD sur Optimal pour les jeux standard, ou sur Optimal (Jeu automatique) pour les jeux à fréquence de rafraîchissement variable HDMI (sur certains modèles uniquement).

4 - Allumez la console de jeux ou l'ordinateur.

#### 5 - Démarrez le jeu.

Pour plus d'informations sur la connexion d'une manette de jeu, dans Aide, appuyez sur la touche de couleur — Mots-clés et recherchez Manette de jeu, connexion.

#### 19.4

# Barre de contrôle du jeu

La barre de contrôle du jeu est un centre intégré pour l'affichage des informations et le contrôle des réglages pendant le jeu. Elle s'applique à la source HDMI tant que le **style d'image** est défini sur Jeu/HDR Jeu/Dolby Vision Game/Moniteur/Moniteur HDR.

Lorsque le téléviseur bascule automatiquement en mode jeu (via la détection de jeu), le téléviseur affiche un message pour informer l'utilisateur que le mode jeu est activé et que la barre de contrôle du jeu peut être activée en appuyant longuement sur la touche MENU.

#### Activation et désactivation

Appuyez longuement sur la touche MENU pour lancer la barre de contrôle du jeu en mode Jeu ou Moniteur. Pour désactiver la barre de contrôle du jeu, vous pouvez appuyer sur **<** Retour . Dans le cas contraire, elle se fermera automatiquement après 20 secondes sans action de votre part.

La barre de contrôle du jeu contient une barre d'informations ou de paramètres et un bouton multifonction pour basculer entre la barre d'informations et la barre de réglages.

#### Barre d'informations

La barre d'informations affiche les informations clés pour le jeu :

Ralentissements : état actuel des ralentissements Images par seconde : nombre actuel d'images par seconde

**Résolution** : résolution de la source vidéo **Type de contenu** : Général, Film ou VRR/FreeSync/G-Sync

Format SDR/HDR : type de source prise en charge (HDR ou SDR)

Espace colorimétrique : type d'espace colorimétrique source pris en charge

#### Barre de réglages

La barre de réglages contient des paramètres connexes qui peuvent améliorer votre expérience de jeu. Sélectionnez et appuyez sur **OK** sur les icônes de réglage pour modifier les réglages suivants : **Réticule** : sélectionnez **Marche/Arrêt** pour afficher ou masquer le réticule de visée.

**Contrôle de l'ombre** : sélectionnez **Arrêt** pour utiliser le niveau de noir actuel dans **Paramètres d'image** ; sélectionnez **Marche** pour augmenter le niveau de noir.

**Température de couleur** : sélectionnez la température de couleur de votre choix.

Sortie audio : sélectionnez le périphérique de sortie audio.

Style Ambilight\* : sélectionnez Marche pour activer le style jeu sur Ambilight ; sélectionnez Arrêt pour désactiver l'Ambilight.

\* Le paramètre Ambilight concerne uniquement les modèles qui prennent en charge la fonction Ambilight.

# Top des sélections

#### 20.1

20

# À propos de Top des sélections

Avec le **Top des sélections**, votre téléviseur vous recommande...

· des programmes actuels dans En ce moment à la TV

• les dernières locations de vidéos dans Vidéo à la demande

 $\cdot$  des services TV en ligne (Catch Up TV) sur Freeview dans Freeview Play\*

Pour profiter de cette fonctionnalité, connectez votre TV à Internet. Assurez-vous que vous acceptez les conditions d'utilisation. Les informations et services sur le Top des sélections ne sont disponibles que dans certains pays.

#### Conditions d'utilisation

Pour permettre à votre téléviseur de formuler ces recommandations, vous devez accepter les conditions d'utilisation. Pour obtenir des recommandations personnalisées basées sur vos programmes habituels, assurez-vous que vous avez coché la case Formulaire de consentement relatif aux recommandations personnelles.

Pour ouvrir les Conditions d'utilisation...

- 1 Appuyez sur 😅 pour ouvrir le menu rapide.
- 2 Sélectionnez 💌 Top des sélections.
- 3 Appuyez sur + OPTIONS,

sélectionnez Conditions d'utilisation et appuyez sur OK.

4 - Sélectionnez **Paramètres de confidentialité** et appuyez sur **OK**.

- 5 Sélectionnez Formulaire de consentement relatif aux recommandations personnelles et appuyez
- sur OK pour accepter. Appuyez à nouveau
- sur OK pour désactiver.
- 6 Appuyez sur 🗲 Retour pour fermer le menu.

\* Freeview Play est destiné uniquement aux modèles de téléviseur du Royaume-Uni.

# Maintenant à la télévision

# À propos de Maintenant à la télévision

Avec **Maintenant à la télévision**, le téléviseur recommande les 10 émissions les plus populaires à regarder en ce moment.

Le téléviseur recommande des programmes diffusés actuellement à la télévision ou qui commencent dans les 15 prochaines minutes. Les programmes recommandés sont sélectionnés parmi les chaînes que vous avez installées. La sélection est effectuée entre des chaînes de votre pays. En outre, vous pouvez laisser **Maintenant à la télévision** vous soumettre des recommandations personnalisées, basées sur les programmes que vous regardez régulièrement.

Pour rendre les informations Maintenant à la télévision disponibles...

• Les informations Maintenant à la télévision doivent être disponibles dans votre pays.

- · Des chaînes doivent être installées sur le téléviseur.
- · Le téléviseur doit être connecté à Internet.
- L'horloge du téléviseur doit être réglée sur
- Automatique ou Selon le pays.

• Vous devez accepter les conditions d'utilisation. [Vous les avez peut-être déjà acceptées lorsque vous avez connecté le téléviseur à Internet.]

L'icône S'affiche uniquement en haut de l'écran lorsque le service Maintenant à la télévision est disponible.

Le téléviseur ne conserve pas vos anciennes recommandations.

# Utilisation de Maintenant à la télévision

Pour ouvrir Maintenant à la télévision...

1 - Appuyez sur 😅 pour ouvrir le menu rapide.

2 - Sélectionnez **Top des sélections** pour ouvrir le menu Top des sélections.

3 - Sélectionnez **Maintenant à la télévision** en haut de l'écran et appuyez sur **OK**.

4 - Appuyez sur 🗲 Retour pour fermer le menu.

Lorsque vous ouvrez Maintenant à la télévision, l'actualisation de la page d'informations peut prendre quelques secondes.

Dans Maintenant à la télévision, vous pouvez...

sélectionner et appuyer sur OK sur une icône de programme pour regarder le programme en cours ;
sélectionner et appuyer sur OK sur une icône de programme planifiée pour regarder la chaîne.

Vous pouvez utiliser les touches de couleur de la télécommande pour démarrer, arrêter ou effacer un

enregistrement programmé. Vous pouvez également définir ou supprimer un rappel qui vous avertit lorsqu'un programme commence.

Pour quitter En ce moment à la TV sans passer sur une autre chaîne, appuyez sur 🗲 Retour.

# <sup>20.3</sup> Sites de location de vidéos

# À propos de Vidéo à la demande

Avec **Widéo à la demande**, vous pouvez louer des films sur un site de location en ligne.

Vous pouvez laisser Vidéo à la demande vous soumettre des recommandations personnalisées de films en fonction de votre pays, de l'installation du téléviseur et des programmes que vous regardez régulièrement.

L'icône i ne s'affiche qu'en haut de l'écran lorsque Vidéo à la demande est disponible.

#### Paiement

Lorsque vous louez ou achetez une vidéo, vous pouvez payer auprès de la boutique vidéo store en toute sécurité avec votre carte de crédit. La plupart des boutiques de vidéos vous demandent de créer un compte de connexion la première fois que vous louez un film.

#### Trafic Internet

La diffusion ou le téléchargement de nombreuses vidéos peut entraîner le dépassement de votre limite mensuelle de trafic Internet.

#### Utiliser la Vidéo à la demande

Pour ouvrir la Vidéo à la demande...

- 1 Appuyez sur 📽 pour ouvrir le menu rapide.
- 2 Sélectionnez **Top des sélections** pour ouvrir le menu Top des sélections.
- 3 Sélectionnez 🞬 Vidéo à la demande en haut
- de l'écran et appuyez sur OK.
- 4 Utilisez les touches de navigation pour
- sélectionner une affiche de film.
- 5 Appuyez sur 🗲 Retour pour fermer le menu.

Lorsque vous ouvrez Vidéo à la demande, l'actualisation de la page d'informations peut prendre quelques secondes.

Vous pouvez sélectionner une boutique vidéo spécifique si plusieurs sont disponibles.

Pour louer un film...

1 - Utilisez la surbrillance sur une affiche de film.Quelques infos s'afficheront après quelques

secondes.

- 2 Appuyez sur OK pour ouvrir la page du film de
- la boutique vidéo pour un synopsis du film.
- 3 Confirmez votre commande.
- 4 Effectuer le paiement via le téléviseur.
- 5 Lancez la lecture. Vous pouvez utiliser les
- touches ▶ (Lecture) et ॥ (Pause).
# Netflix

Si vous avez un abonnement Netflix, vous pourrez utiliser Netflix sur ce téléviseur. Votre téléviseur doit être connecté à Internet. Dans votre pays, Netflix ne sera peut être disponible qu'après de futures mises à jour logicielles.

Pour ouvrir Netflix, appuyez sur **NETFLIX** pour ouvrir l'application. Vous pouvez ouvrir Netflix immédiatement sur un téléviseur en veille.

www.netflix.com

# <sup>22</sup> Alexa

# À propos d'Alexa

Votre téléviseur prend en charge les opérations de commande vocale d'Amazon Alexa\*.

#### À propos d'Alexa

Alexa est un service vocal basé sur le cloud, disponible sur les appareils Alexa Echo d'Amazon et d'autres fabricants. Si votre téléviseur prend en charge Alexa, vous pouvez l'allumer/l'éteindre, changer de chaînes, régler le volume, etc. à l'aide de ce service vocal.

Pour contrôler votre téléviseur avec Alexa, il vous faut...

- Un téléviseur Philips Android Smart TV prenant en charge Alexa
- Un appareil Echo Amazon
- Un compte Google

• Un appareil mobile tel que votre téléphone ou votre tablette

• Un réseau Wi-Fi

#### À propos d'Alexa Skill

Alexa utilise Alexa Skills pour étendre les opérations de commande vocale. Les « skills » ajoutent de nouvelles capacités qui permettent de personnaliser l'utilisation de votre téléviseur compatible Alexa. Le skill « Philips Smart TV Voice Control » est disponible sur la boutique Alexa Skills. Il propose diverses commandes vocales compatibles avec votre Philips Android Smart TV.

\* Alexa n'est pas disponible dans toutes les langues et dans tous les pays. Amazon, Alexa et tous les logos associés sont des marques commerciales d'Amazon.com, Inc. ou de ses filiales.

**Remarque** : Les styles Ambilight pris en charge peuvent dépendre de modèles de téléviseur spécifiques. Reportez-vous au mode d'emploi de votre téléviseur pour connaître les styles Ambilight pris en charge.

# <sup>22.2</sup> Utilisation d'Alexa

Pour utiliser Alexa, vous devez d'abord configurer le service client Alexa sur votre Philips Android Smart TV. Commencez la configuration en lançant l'appli « Amazon Alexa » sur l'accueil de la télé. Suivez les instructions et procédez comme suit :

- Sélectionnez un nom pour votre Android Smart TV à

des fins de détection par Alexa.

- Sélectionnez un compte Google et connectez-vous.
- Retournez à ce skill dans l'application Alexa sur

votre téléphone pour l'activer, couplez les comptes et lancez la détection de vos appareils.

- Retournez sur la télé pour finir la configuration.

#### Configuration d'Alexa sur le téléviseur

1 - Appuyez sur 🛆 HOME et ouvrez l'application « Amazon Alexa ».

2 - Vous avez besoin d'un appareil Amazon Echo et de préparer l'application complémentaire Alexa (sur l'appareil mobile ou sur le Web) pour démarrer la configuration.

3 - Suivez les instructions à l'écran pour accepter les conditions de la Politique de confidentialité, nommez votre téléviseur et connectez-vous à votre compte Google. Le compte Google est nécessaire pour le couplage avec l'appareil Alexa.

4 - Sur votre appareil mobile, connectez-vous avec le même compte Google à l'application complémentaire Amazon Alexa.

5 - Procédez comme suit dans l'application complémentaire Amazon Alexa. Activez d'abord le skill « Philips Smart TV Voice Control ». Couplez ensuite votre compte Google. Enfin, lancez la détection des appareils.

6 - Sélectionnez Activer ou Désactiver pour le réglage de l'allumage du téléviseur. Vous pouvez utiliser Alexa pour allumer/éteindre votre téléviseur par commande vocale.

7 - À la fin de l'écran de configuration, vous pouvez sélectionner **Terminé** pour commencer à utiliser Alexa. Sélectionnez **Gestion des téléviseurs** pour gérer les téléviseurs couplés via Alexa ou découpler les téléviseurs avec Alexa.

Rendez-vous sur alexa.amazon.com, cliquez sur Skills et recherchez « Philips Smart TV Voice Control ». Le skill figurera dans les résultats.

# Logiciels

23.1

# Mise à jour du logiciel

## Mise à jour à partir d'Internet

Si le téléviseur est connecté à Internet, il est possible que vous receviez un message pour mettre à jour le logiciel du téléviseur. Une connexion Internet haut débit (large bande) est nécessaire. Si vous recevez ce message, nous vous recommandons de procéder à la mise à jour.

Lorsque le message est à l'écran, sélectionnez **Mise** à jour et suivez les instructions à l'écran.

Vous pouvez aussi rechercher les mises à jour logicielles vous-même.

Lors de la mise à jour du logiciel, aucune image ne s'affiche et le téléviseur s'éteint et se rallume. Ceci peut se produire plusieurs fois. La mise à jour peut prendre quelques minutes. Attendez que l'image revienne. N'appuyez pas sur le bouton marche/arrêt **0** du téléviseur ou de la télécommande lors de la mise à jour du logiciel.

Pour rechercher une mise à jour du logiciel vousmême...

1 - Sélectionnez Réglages > Mise à jour du logiciel > Rechercher mises à jour, puis appuyez sur OK.

2 - Sélectionnez Internet (recommandé) et appuyez sur OK.

3 - Le téléviseur recherchera une mise à jour sur Internet.

4 - Si une mise à jour est disponible, vous pouvez mettre à jour le logiciel immédiatement.

5 - Une mise à jour du logiciel peut prendre plusieurs minutes. N'appuyez pas sur la touche <sup>(1)</sup> du téléviseur ou de la télécommande.

6 - Une fois la mise à jour réalisée, le téléviseur vous ramènera à la chaîne que vous regardiez.

# Mise à jour à partir d'une clé USB

Il peut s'avérer nécessaire de mettre à jour le logiciel du téléviseur.

Vous aurez besoin d'un ordinateur bénéficiant d'une connexion Internet haut débit ainsi que d'une clé USB pour télécharger le logiciel sur le téléviseur. Utilisez une clé USB disposant d'au moins 2 Go d'espace libre. Veillez à désactiver la protection en écriture. 1 - Sélectionnez Réglages > Mise à jour du
 logiciel > Rechercher mises à jour, puis appuyez

sur OK.

2 - Sélectionnez USB et appuyez sur OK.

#### Identification du téléviseur

1 - Insérez la clé USB dans l'un des ports USB du téléviseur.

2 - Sélectionnez Enregistrer sur USB, puis appuyez sur OK. Un fichier d'identification est enregistré sur la clé USB.

#### Téléchargement du logiciel

1 - Insérez la clé USB dans le téléviseur.

2 - Recherchez le fichier update.htm sur la clé USB,

puis cliquez deux fois dessus.

3 - Cliquez sur Envoyez l'ID.

4 - Si un nouveau logiciel est disponible, téléchargez le fichier .zip.

5 - Une fois téléchargé, décompressez le fichier, puis copiez le fichier **autorun.upg** sur la clé USB. Ne placez pas ce fichier dans un dossier.

Mise à jour du logiciel du téléviseur

1 - Insérez à nouveau la clé USB dans le téléviseur.La mise à jour démarre automatiquement.

2 - Une mise à jour du logiciel peut prendre plusieurs minutes. N'appuyez pas sur la touche <sup>(1)</sup> du téléviseur ou de la télécommande. Ne retirez pas la clé USB.
3 - Une fois la mise à jour réalisée, le téléviseur vous ramènera à la chaîne que vous regardiez.

Si une coupure de courant a lieu lors de la mise à jour, ne débranchez pas la clé USB du téléviseur. La mise à jour reprendra une fois le courant rétabli.

Pour éviter les mises à jour accidentelles du logiciel du téléviseur, supprimez le fichier « autorun.upg » de la clé USB.

## Rechercher les mises à jour OAD

Effectuez un balayage pour rechercher une mise à jour OAD du logiciel.

Pour rechercher les mises à jour OAD...

# 1 - Sélectionnez Réglages > Mise à jour du logiciel > Rechercher mises à jour > Rechercher les mises à jour OAD.

2 - Suivez les instructions à l'écran.

\* Remarque : La mise à jour OAD du logiciel est disponible uniquement dans certains pays.

Pour mettre à jour le logiciel du téléviseur...

## <sup>23.2</sup> Version logiciel

Pour vérifier la version du logiciel actuel du téléviseur...

1 - Sélectionnez Réglages > Mise à jour du logiciel > Info logiciel actuel, puis appuyez sur OK.
2 - La version, les instructions d'installation et la date de création s'affichent. S'il est disponible, le numéro de série électronique Netflix s'affiche également.
3 - Appuyez sur < (gauche) à plusieurs reprises si nécessaire pour fermer le menu.</li>

#### 23.3

# Mise à jour automatique du logiciel

Permet de mettre à jour automatiquement le logiciel du téléviseur. Laissez le téléviseur en mode veille.

1 - Sélectionnez Réglages > Mise à jour du logiciel > Mise à jour automatique du logiciel > Activée puis appuyez sur OK.

2 - Suivez les instructions à l'écran.

3 - Appuyez sur ≮(gauche) à plusieurs reprises si nécessaire pour fermer le menu.

Lorsque ce réglage est activé, la mise à niveau est téléchargée lorsque le téléviseur est sous tension et installée 15 minutes après le passage en mode veille de ce dernier (si aucun enregistrement ou aucune autre alarme ne sont programmés).

Lorsque ce réglage est désactivé, le menu OSD « Mettre à jour maintenant » / « Plus tard » s'affiche à l'écran.

#### 23.4

# Afficher l'historique des mises à jour logicielles

Affichez la liste des versions logicielles mises à jour avec succès sur le téléviseur.

Pour afficher l'historique des mises à jour logicielles...

1 - Sélectionnez **\$**Réglages > Mise à jour du logiciel > Afficher l'historique des mises à jour logicielles, puis appuyez sur OK.

2 - L'historique des mises à jour logicielles sur ce téléviseur s'affichera.

### <sup>23.5</sup> Logiciel libre

Ce téléviseur contient un logiciel open source. TP Vision Europe B.V. s'engage par la présente à fournir, sur simple demande, une copie de l'intégralité du code source des packages de logiciels open source protégés par des droits d'auteur utilisés pour ce produit, dès lors que cela est requis par les licences correspondantes.

Cette offre est valable pendant trois ans à compter de la date d'achat du produit.

Pour obtenir le code source, envoyez votre demande en anglais à l'adresse suivante . . .

open.source@tpv-tech.com

# Licence open source

## À propos de la licence Open Source

Fichier Lisez-moi pour le code source des pièces du logiciel du téléviseur TP Vision Netherlands B.V. assujetties à des licences open source.

Ce document régit la distribution du code source utilisé sur le téléviseur TP Vision Netherlands B.V. assujetti à la Licence Publique Générale GNU (GPL), à la Licence Publique Générale GNU Limitée (LGPL), ou à toute autre licence open source. Pour des instructions sur l'obtention de copies de ce logiciel, reportez-vous au mode d'emploi.

TP Vision Netherlands B.V. EXCLUT TOUTES LES GARANTIES EXPRESSES OU IMPLICITES CONCERNANT CE LOGICIEL, Y COMPRIS LES GARANTIES DE QUALITÉ MARCHANDE OU D'ADÉQUATION À UN USAGE PARTICULIER, QUELLE QUE SOIT LEUR NATURE. TP Vision Netherlands B.V. ne fournit aucun support pour ces logiciels. Les dispositions ci-dessus n'affectent pas les dispositions légales concernant vos droits de garantie et statutaires relatifs aux produits TP Vision Netherlands B.V. achetés par vos soins. Elles ne s'appliquent qu'au code source mis à votre disposition.

# <sup>24</sup> Spécificités

## <sup>24.1</sup> Environnement

### Fin de vie

#### Mise au rebut du produit et des piles usagés

Votre produit a été conçu et fabriqué à partir de matériaux et composants de haute qualité, recyclables et réutilisables.

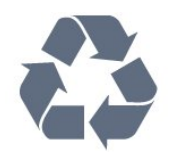

Le symbole de la poubelle barrée sur un produit indique que ce dernier est conforme à la directive européenne 2012/19/UE.

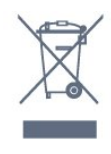

Informez-vous auprès des instances locales sur le système de collecte des produits électriques et électroniques en fin de vie.

Veillez à respecter la réglementation en vigueur et ne mettez pas vos anciens produits au rebut avec vos déchets ménagers. La mise au rebut citoyenne de votre ancien produit permet de protéger l'environnement et la santé.

Cet appareil contient des piles relevant de la directive européenne 2006/66/CE, qui ne peuvent être jetées avec les ordures ménagères.

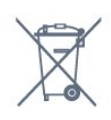

Informez-vous auprès des instances locales sur le système de collecte des piles car la mise au rebut citoyenne permet de protéger l'environnement et la santé.

# Alimentation

Les caractéristiques du produit sont susceptibles d'être modifiées sans préavis. Pour en savoir plus sur ce produit, consultez la page www.philips.com/TVsupport

#### Alimentation

- Secteur : CA 220-240 V +/-10 %
- Température ambiante : Entre 5°C et 35°C
- Fonctionnalités d'économie d'énergie : Mode Éco,
- suppression de l'image (pour la radio),

programmation de l'arrêt automatique, menu des paramètres écologiques.

24.3

# Système d'exploitation

Système d'exploitation Android :

Android 11

# Réception

- Entrée d'antenne : 75 ohm coaxial (IEC75)
- Bandes de tuner : Hyperband, UHF, VHF,
- DVB : DVB-T2
- · Lecture vidéo : NTSC, SECAM, PAL
- Lecture vidéo numérique : MPEG2 SD/HD (ISO/CEI 13818-2), MPEG4 SD/HD (ISO/CEI 14496-10)
- · Lecture audio numérique (ISO/CEI 13818-3)

### <sup>24.5</sup> Type d'affichage

#### Diagonale de l'écran

- 108 cm / 43 po
- 126 cm/50 po
- 139 cm / 55 po
- 164 cm / 65 po
- 178 cm / 70 po

#### Résolution d'affichage

• 3840 x 2160

# Résolution d'affichage :

Résolution ordinateur/vidéo prise en charge

Résolution - Fréquence de rafraîchissement

- 640 x 480 60Hz
- 576p 50 Hz
- 720p 50Hz, 60Hz
- 1920 x 1080p 24Hz, 25Hz, 30Hz, 50Hz, 60Hz
- 2560 x 1440 60Hz
- 3840 x 2160p 24Hz, 25Hz, 30Hz, 50Hz, 60Hz

Résolution vidéo uniquement prise en charge

Résolution - Fréquence de rafraîchissement

• 480i - 60 Hz (lorsque HDMI Ultra HD est réglé sur Standard)

• 576i – 50 Hz (lorsque HDMI Ultra HD est réglé sur Standard)

• 1080i - 50Hz, 60Hz

 Vidéo à taux de rafraîchissement variable 1080p, 1440p, 2160p avec un nombre d'images par seconde allant jusqu'à 48-60 Hz lorsque HDMI Ultra HD est réglé sur Optimal (Jeu automatique)

\* Remarque : Certaines résolutions et images par seconde peuvent ne pas être prises en charge dans toutes les sources d'entrée.

# 24.7 Connectivité

Téléviseur (côté)

- USB 2 USB 3.0
- Casques Mini-jack stéréo 3,5 mm
- 4 entrées HDMI ARC Ultra HD HDR

Téléviseur (bas)

- · Sortie audio numérique Optique Toslink
- Réseau LAN RJ45
- Antenne (75 ohm)
- 1 entrée HDMI ARC Ultra HD HDR
- · 2 entrées HDMI ARC/eARC Ultra HD HDR
- · 3 entrées HDMI ARC Ultra HD HDR
- USB 1 USB 2.0

# <sup>24.8</sup> Son

Puissance de sortie (RMS) : 20 W Dolby MS12 V2.5

- $\cdot$  Dolby Atmos
- $\cdot$  DTS HD (M6)
- $\cdot$  DTS Play-Fi
- $\cdot$  Virtualiseur Surround + virtualiseur de hauteur
- Dolby Bass Enhancement
- Dolby Dialogue Enhancement
- Dolby Volume (mode AVL/Nuit)
- Al Sound
- AI EQ
- $\cdot$  Mimi Health Hearing

## <sup>24.9</sup> Multimédia

Connexions

- USB 2,0 USB 3.0
- Ethernet LAN RJ-45
- Wi-Fi 802.11a/b/g/n/ac, double bande
- Bluetooth® 5.0

#### Systèmes de fichiers USB pris en charge • FAT 16, FAT 32, NTFS

Serveurs multimédias, pris en charge · Conteneurs : PS, TS, M2TS, TTS, AVCHD, MP4, M4V, MKV, ASF, AVI, 3GP, Quicktime · Codecs vidéo : AVI, MKV, H.264/MPEG-4 AVC, MPEG1, MPEG2, MPEG4, VP9, HEVC (H.265), AV1 Codecs audio : MP3, WAV, AAC, WMA (v2 à v9.2), WMA-PRO (v9 et v10) Sous-titres : - Formats : SRT, SUB, TXT, SMI - Jeux de caractères : UTF-8, Europe centrale et Europe de l'Est (Windows-1250), cyrillique (Windows-1251), grec (Windows-1253), turc (Windows-1254), Europe de l'Ouest (Windows-1252), hébreu (CP-1255), arabe (CP-1256), balte (CP-1257), coréen (Windows-949) Débit de données maximum pris en charge : - MPEG-4 AVC (H.264) pris en charge jusqu'en mode High Profile @ L5.2 80 Mbit/s – H.265 (HEVC) pris en charge jusqu'en mode Main Profile 10 @ L5.1 100 Mbit/s – AV1 pris en charge jusqu'en mode Main Profile L5.1 @ 80 Mbit/s · Codecs d'image : JPEG, GIF, PNG, BMP, HEIF, 360 Photo

#### Certifié Wi-Fi

Ce téléviseur est un appareil certifié Wi-Fi.

# <sup>25</sup> Aide et assistance

#### 25.1

# Enregistrer votre téléviseur

Inscrivez votre téléviseur en ligne pour bénéficier de nombreux avantages : assistance complète (y compris des téléchargements), accès privilégié aux informations sur les nouveaux produits, remises et offres exclusives, possibilité de gagner des prix et même de participer à des enquêtes spéciales concernant nos prochaines nouveautés.

Accédez au site Web <u>www.philips.com/TVsupport</u>

# <sup>25.2</sup> Utiliser l'aide

Ce téléviseur offre une aide à l'écran 😰.

#### Ouverture de l'aide

Appuyez sur la touche – (bleue) pour ouvrir l'aide immédiatement. L'aide s'ouvre sur le chapitre le plus pertinent par rapport à l'action en cours ou à la sélection réalisée sur le téléviseur. Pour rechercher des sujets dans l'ordre alphabétique, appuyez sur la touche de couleur – Mots-clés.

Pour consulter l'aide comme un livre, sélectionnez Mode d'emploi.

Vous pouvez également ouvrir **2** Aide dans le menu rapide.

Avant d'exécuter les instructions de l'aide, fermez celle-ci.

Pour quitter l'aide, appuyez sur la touche de couleur **Fermer** .

Pour certaines options, comme le télétexte, les touches de couleur ont des fonctions spécifiques et ne permettent pas d'ouvrir l'aide.

# Aide du téléviseur sur votre tablette, smartphone ou ordinateur

Pour exécuter de longues séquences d'instructions plus facilement, vous pouvez télécharger l'aide du téléviseur au format PDF et la consulter sur votre smartphone, votre tablette ou votre ordinateur. Vous pouvez également imprimer la page d'aide correspondante sur votre ordinateur.

Pour télécharger l'aide (mode d'emploi), rendez-vous sur le site Web <u>www.philips.com/TVsupport</u>

#### ∎¢

#### > ? Aide

Vous pouvez utiliser les fonctions d'aide pour

effectuer un diagnostic et obtenir de plus amples informations sur votre téléviseur.

• Informations TV : permet d'afficher le nom du modèle, le numéro de série et la version du logiciel de votre téléviseur.

• Comment... : vous pouvez afficher les instructions sur la façon d'installer les chaînes, trier les chaînes, mettre à jour le logiciel du téléviseur, connecter des périphériques externes et utiliser les fonctions Smart sur votre téléviseur.

• Diagnostic TV : exécutez le Diagnostic TV pour vérifier l'état de votre téléviseur.

• Auto-diagnostic : permet de vérifier si l'image, le son, le réseau et les autres paramètres fonctionnent correctement.

• Mise à jour du logiciel : vérifie les mises à jour logicielles disponibles.

• Mode d'emploi : lisez le mode d'emploi pour obtenir des informations sur le téléviseur.

• Dépannage : fournit des réponses aux questions les plus fréquemment posées.

• Réglages d'usine : permet de réinitialiser les réglages d'usine.

• Réinstaller le téléviseur : permet d'effectuer une réinstallation complète du téléviseur.

• Informations de contact : affiche le numéro de téléphone ou l'adresse Web pour votre pays ou région.

#### 25.3

# Diagnostic TV et Autodiagnostic

#### Diagnostic TV

Exécutez le test de Diagnostic TV pour vérifier l'état de votre téléviseur. À la fin du diagnostic, le téléviseur effacera la mémoire cache et fermera toutes les applications inutilisées pour assurer un fonctionnement optimal.

Pour exécuter le test de Diagnostic TV...

1 - Sélectionnez 🏽 Menu

rapide > 2 Aide > Diagnostic TV et appuyez sur OK.

2 - Sélectionnez **Démarrer** pour exécuter une série de tests de diagnostic.

3 - Une fois le test terminé, vous pouvez afficher l'état des éléments suivants.

- Télécommande
- Alimentation
- Image
- Son
- Périphériques externes
- Réseau
- Tuner
- Stockage

- Effacer la mémoire cache

- Applications

4 - Sélectionnez Fermer pour fermer la page de résultats et revenir à l'assistant Diagnostic TV.
5 - Sélectionnez Terminé pour quitter Diagnostic TV, sélectionnez Auto-diagnostic pour effectuer une autre vérification de diagnostic, sélectionnez Afficher les résultats pour afficher à nouveau la page de résultats.

#### Auto-diagnostic

L'auto-diagnostic peut vous aider à dépanner votre téléviseur en vérifiant les configurations du téléviseur.

Pour exécuter l'auto-diagnostic...

1 - Sélectionnez 😅 Menu

rapide > 2 Aide > Auto-diagnostic et appuyez sur OK.

2 - Sélectionnez les éléments suivants pour vérifier les configurations.

• Vérification du téléviseur : vérifie si l'image, le son ou les autres réglages fonctionnent correctement.

Vérification du réseau : vérifie la connexion réseau.
Vérification de la télécommande : effectue un test permettant de vérifier le fonctionnement de la télécommande fournie avec le téléviseur.

• Consulter l'historique des signaux faibles : affiche la liste des numéros de chaînes automatiquement enregistrés lorsque la force du signal était faible.

• Optimiser le stockage interne : libérez de l'espace dans le stockage interne du téléviseur pour des performances optimales.

# <sup>25.4</sup> Dépannage

## Activation et télécommande

#### Le téléviseur ne s'allume pas.

Débranchez le câble d'alimentation de la prise secteur. Attendez une minute, puis rebranchez-le.
Vérifiez si le câble d'alimentation est branché correctement.

#### Grincement au démarrage ou à l'extinction

Lorsque vous allumez le téléviseur, que vous l'éteignez ou que vous le mettez en veille, vous entendez un grincement provenant du châssis du téléviseur. Ce bruit est dû à l'expansion et à la contraction normales du téléviseur lorsqu'il chauffe ou refroidit. Ce phénomène n'affecte pas ses performances.

#### Le téléviseur ne répond pas à la télécommande

Le téléviseur démarre lentement. Durant ce laps de temps, l'appareil ne répond pas à la télécommande ou aux commandes du téléviseur. Ce phénomène est

#### normal.

Si le téléviseur continue de ne pas répondre à la télécommande, vous pouvez vérifier si la télécommande fonctionne au moyen d'un téléphone portable avec appareil photo. Réglez le téléphone en mode appareil photo et dirigez la télécommande vers l'objectif de l'appareil photo. Si vous appuyez sur une touche de la télécommande et remarquez un scintillement LED infrarouge sur l'appareil photo, cela signifie que la télécommande fonctionne. Le téléviseur doit alors être vérifié.

Si vous ne remarquez aucun scintillement, la télécommande est peut-être cassée ou ses piles ne sont peut-être pas suffisamment chargées. Cette méthode de vérification de la télécommande n'est pas possible avec des télécommandes couplées sans fil au téléviseur.

# Le téléviseur repasse en mode veille après avoir affiché l'écran de démarrage Philips

Lorsque le téléviseur est en veille, un écran de démarrage Philips s'affiche, puis le téléviseur repasse en mode veille. Ce phénomène est normal. Si le téléviseur est débranché, puis rebranché sur l'alimentation, l'écran de démarrage s'affiche lors du démarrage suivant. Pour réactiver le téléviseur à partir du mode veille, appuyez sur la touche **O** de la télécommande ou du téléviseur.

#### Le voyant de veille clignote en permanence

Débranchez le câble d'alimentation de la prise secteur. Attendez 5 minutes avant de rebrancher le câble d'alimentation. Si le clignotement reprend, contactez le Service Consommateurs Philips en charge des téléviseurs.

## Chaînes

# Aucune chaîne numérique n'a été trouvée lors de l'installation

Consultez les spécifications techniques pour vérifier si le téléviseur est compatible avec les chaînes numériques de votre pays. Vérifiez si tous les câbles sont connectés

correctement et si le réseau adéquat est sélectionné.

# Des chaînes installées précédemment n'apparaissent pas dans la liste des chaînes

Vérifiez que vous avez sélectionné la liste des chaînes appropriée.

### Image

#### Aucune image/image déformée

• Vérifiez si l'antenne est connectée correctement au téléviseur.

• Vérifiez si le périphérique adéquat est sélectionné comme source d'affichage.

• Vérifiez si le périphérique ou la source externe est connecté correctement.

#### Présence de son, mais absence d'image

• Basculez sur d'autres sources vidéo, puis revenez à la source d'origine et restaurez le style d'image dans Paramètres d'image ou effectuez une réinitialisation aux valeurs d'usine dans l'option Paramètres généraux.

#### Mauvaise qualité de la réception d'antenne

Vérifiez si l'antenne est connectée correctement au téléviseur.

• Les haut-parleurs, les périphériques audio non reliés à la terre, les lampes au néon, les bâtiments élevés et d'autres objets de grandes dimensions peuvent avoir une incidence sur la qualité de la réception. Dans la mesure du possible, essayez d'améliorer la qualité de réception en modifiant l'orientation de l'antenne ou en éloignant les périphériques du téléviseur.

• Si la mauvaise réception ne concerne qu'une seule chaîne, affinez le réglage de cette chaîne.

#### Image de mauvaise qualité issue d'un périphérique · Vérifiez si le périphérique est connecté

correctement. Vérifiez que les paramètres de sortie vidéo de l'appareil sont réglés sur la plus haute résolution possible, le cas échéant.

• Restaurez le style d'image ou choisissez un autre style d'image.

Les paramètres d'image changent au bout d'un moment

Vérifiez si l'option **Emplacement** est réglée sur **Maison**. Vous pouvez modifier et enregistrer des paramètres dans ce mode.

#### Une bannière commerciale apparaît

Vérifiez si l'option Emplacement est réglée sur Maison.

#### L'image n'est pas adaptée à l'écran

Utilisez un autre format d'image.

• Réglez Format d'image sur Original .

La position de l'image est incorrecte

• Il est possible que des signaux d'image provenant de certains périphériques ne s'adaptent pas correctement à l'écran. Vérifiez la sortie des signaux du périphérique connecté.

• Réglez Format d'image sur Original .

#### L'image diffusée par l'ordinateur n'est pas stable

Vérifiez si l'ordinateur utilise la résolution et la fréquence de rafraîchissement prises en charge.

#### Son

Absence de son ou son de mauvaise qualité

Si aucun signal audio n'est détecté, le téléviseur désactive automatiquement la sortie audio. Cela n'est pas le signe d'un dysfonctionnement.

• Vérifiez si les réglages du son sont correctement définis.

• Vérifiez si tous les câbles sont connectés correctement.

• Vérifiez si le volume n'est pas réglé sur Muet ni défini sur zéro.

 Vérifiez si la sortie audio du téléviseur est connectée à l'entrée audio du système Home Cinéma.
 Le son doit être diffusé à partir des haut-parleurs HTS.

• Il est possible que certains périphériques nécessitent l'activation manuelle de la sortie audio HDMI. Si la sortie audio HDMI est déjà activée, mais qu'aucun signal audio n'est diffusé, essayez de définir le format audio numérique du périphérique sur PCM (Pulse Code Modulation). Reportez-vous à la documentation fournie avec le périphérique pour prendre connaissance des instructions.

### HDMI et USB

#### HDMI

La prise en charge HDCP (High-bandwidth Digital Content Protection) peut allonger le délai d'affichage du contenu d'un périphérique HDMI sur le téléviseur.
Si le téléviseur ne reconnaît pas le périphérique HDMI et que l'écran n'affiche aucune image, essayez de faire basculer la source d'un périphérique à un autre, avant de revenir au périphérique HDMI.

• Si l'image et le son d'un périphérique connecté au port HDMI sont déformés, branchez l'appareil à un autre port HDMI du téléviseur et redémarrez l'appareil source.

• Si l'image et le son d'un périphérique connecté par HDMI sont déformés, vérifiez si un réglage HDMI Ultra HD différent peut résoudre le problème. Dans l'Aide, appuyez sur la touche de

couleur — Mots-clés et recherchez HDMI Ultra HD.

• Si le son est parfois déformé, vérifiez si les réglages de sortie du périphérique HDMI sont corrects.

• Si vous utilisez un adaptateur HDMI vers DVI ou un câble HDMI vers DVI, veillez à connecter un câble audio supplémentaire à la prise AUDIO IN (prise minijack uniquement).

#### HDMI EasyLink ne fonctionne pas

• Vérifiez si vos périphériques HDMI sont compatibles HDMI-CEC. Les fonctionnalités EasyLink ne sont opérationnelles qu'avec des périphériques compatibles HDMI-CEC.

#### Aucune icône de volume ne s'affiche

• Lorsqu'un périphérique audio HDMI-CEC est connecté et que vous utilisez la télécommande du téléviseur pour ajuster le volume du périphérique, ceci est normal.

#### Les photos, vidéos et musiques d'un périphérique

#### USB ne s'affichent pas

• Vérifiez si le périphérique de stockage USB est défini de façon à être compatible avec la classe

Périphérique de stockage de masse comme indiqué dans la documentation du périphérique.

• Vérifiez si le périphérique de stockage USB est compatible avec le téléviseur.

• Vérifiez si les formats de fichier audio et image sont pris en charge par le téléviseur.

#### Lecture instable de fichiers USB

• Il est possible que les performances de transfert du périphérique de stockage USB limitent le taux de transfert de données vers le téléviseur, ce qui peut être à l'origine d'une mauvaise qualité de lecture.

### Réseau

#### Réseau Wi-Fi introuvable ou perturbé

• Les fours à micro-ondes, les téléphones DECT ou autres appareils Wi-Fi 802.11b/g/n/ac à proximité peuvent perturber le réseau sans fil.

Assurez-vous que les pare-feux de votre réseau

autorisent l'accès à la connexion sans fil du téléviseur.

• Si le réseau sans fil ne fonctionne pas correctement dans votre maison, essayez l'installation câblée du réseau.

#### Internet ne fonctionne pas

• Si la connexion au routeur fonctionne, vérifiez la connexion du routeur à Internet.

#### Le PC et la connexion Internet sont lents

Recherchez la portée du routeur en intérieur, son débit et d'autres éléments affectant la qualité du signal dans le mode d'emploi de votre routeur sans fil.
Une connexion Internet haut débit (large bande) est nécessaire pour le routeur.

#### DHCP

• Si la connexion échoue, vous pouvez vérifier le paramètre DHCP du routeur. Ce paramètre doit être réglé sur Marche.

# Mauvaise qualité lors de la lecture de vidéos en streaming

• La qualité de l'image/du son de la vidéo en streaming dépend du contenu vidéo d'origine fourni par les applications vidéo en streaming.

• Pour garantir une expérience optimale de lecture de vidéos en streaming, une connexion réseau rapide et stable est essentielle. La vitesse de connexion réseau recommandée pour les vidéos en streaming est la suivante :

- Définition d'image standard (SD) : 5 Mbit/s

- Haute définition d'image (HD) : 10 Mbit/s

- 4K/Ultra HD (UHD) : 25 Mbit/s

### Bluetooth®

#### Impossible d'établir le couplage

• Vérifiez que l'appareil est en mode couplage Lisez le mode d'emploi de l'appareil.

• Si possible, conservez l'enceinte sans fil à proximité du téléviseur.

• Essayer de coupler plusieurs appareils au téléviseur en même temps peut ne pas fonctionner.

#### Connexion Bluetooth® perdue

Positionnez toujours l'enceinte sans fil dans un rayon de 5 mètres par rapport au téléviseur.

#### Synchronisation audio et vidéo Bluetooth®

• Avant d'acheter une enceinte Bluetooth® sans fil, renseignez-vous sur la qualité de la synchronisation audio et vidéo, ou « lip sync ». Les périphériques Bluetooth® ne fonctionnent pas tous correctement. Demandez conseil à votre vendeur.

### Langue de menu incorrecte

#### Langue de menu incorrecte

Sélectionnez de nouveau votre langue.

1- Appuyez sur 🛆 HOME pour accéder à l'écran d'accueil.

2 - Sélectionnez l'icône 🌣 (Réglages) de la barre Système en haut de l'écran d'accueil, puis appuyez sur OK.

3 - Appuyez quatre fois sur la touche 🗸 (bas).

4 - Appuyez trois fois sur la touche > (droite),

sélectionnez votre langue et cliquez sur OK.

5 - Appuyez sur **< Retour** pour fermer le menu.

### <sup>25.5</sup> Aide en ligne

Pour résoudre tout problème relatif à un téléviseur Philips, vous pouvez consulter notre assistance en ligne. Vous pourrez sélectionner votre langue et indiquer le numéro de référence du modèle.

Accédez au site Web <u>www.philips.com/TVsupport</u>

Sur le site d'assistance, vous trouverez le numéro de téléphone de nos services dans votre pays, ainsi que les réponses aux questions les plus fréquemment posées (FAQ). Dans certains pays, vous pouvez discuter avec l'un de nos collaborateurs et lui poser directement votre question ou envoyer une question par mail.

Vous pouvez télécharger le nouveau logiciel du téléviseur ou le manuel afin de le consulter sur votre ordinateur.

Si vous avez besoin d'une assistance ou d'une réparation, vous pouvez appeler le Service Consommateurs de votre pays. Nos ingénieurs se chargeront des réparations, si nécessaire.

Recherchez le numéro de téléphone dans la documentation imprimée fournie avec le téléviseur. Ou accédez à notre site Web <u>www.philips.com/TVsupport</u>, puis sélectionnez votre pays si nécessaire.

# Numéro de modèle et numéro de série du téléviseur

Il est possible que l'on vous demande d'indiquer le numéro de référence du modèle et le numéro de série de votre téléviseur. Vous les trouverez sur l'étiquette de l'emballage ou sur l'étiquette située au dos ou en dessous du téléviseur.

#### ▲ Avertissement

N'essayez pas de réparer le téléviseur vous-même. Vous pourriez vous blesser grièvement, causer des dommages irréparables ou entraîner l'annulation de la garantie de votre téléviseur.

# <sup>26</sup> Sécurité et entretien

## <sup>26.1</sup> Sécurité

### Important

Assurez-vous d'avoir bien lu et compris toutes les instructions de sécurité avant d'utiliser le téléviseur. Si l'appareil est endommagé suite au non-respect des instructions, la garantie ne s'applique pas.

## Risque d'électrocution ou d'incendie

N'exposez jamais le téléviseur à la pluie ni à l'eau. Ne placez jamais de récipients contenant du liquide, tels que des vases, à proximité du téléviseur.
En cas de renversement de liquide sur ou dans le téléviseur, débranchez immédiatement l'appareil.
Contactez le Service Consommateurs Philips en charge des téléviseurs afin de faire vérifier le téléviseur avant son utilisation.

N'exposez jamais le téléviseur, la télécommande ou les piles à une chaleur excessive. Ne placez jamais le téléviseur, la télécommande ou les piles près d'une bougie allumée, de flammes ou d'une autre source de chaleur, y compris les rayons directs du soleil.
N'insérez jamais d'objet dans les orifices de ventilation ou dans un autre orifice du téléviseur.
Ne placez jamais d'objets lourds sur le cordon d'alimentation.

• N'exercez pas de force excessive sur les fiches électriques. Des fiches électriques mal insérées peuvent provoquer la formation d'un arc électrique ou un incendie. Lorsque vous faites pivoter l'écran du téléviseur, veillez à ce que le cordon d'alimentation ne se tende pas.

• Pour débrancher le téléviseur de l'alimentation secteur, il faut débrancher la fiche électrique du téléviseur. Lorsque vous le débranchez, tirez toujours sur la fiche électrique, et non sur le cordon. Assurezvous de disposer à tout moment d'un accès dégagé à la fiche électrique, au cordon d'alimentation et à la prise secteur.

### Risque de blessures ou d'endommagement du téléviseur

• Deux personnes sont nécessaires pour soulever et porter un téléviseur pesant plus de 25 kg.

• Si vous montez le téléviseur sur un support, utilisez exclusivement le support fourni. Fixez fermement le pied au téléviseur. Placez le téléviseur sur une surface plane et stable, capable de supporter le poids du téléviseur et celui du support.

En cas de montage mural, veillez à ce que celui-ci soit suffisamment solide pour supporter le poids du téléviseur. TP Vision ne peut en aucun cas être tenu responsable d'un montage mural incorrect à l'origine d'un accident, de blessures ou de dégâts matériels.
Certains composants sont fabriqués en verre. Veillez à les manipuler avec précaution pour éviter toute blessure ou tout dommage.

#### Risque d'endommagement du téléviseur !

Avant de brancher le téléviseur sur la prise secteur, assurez-vous que la tension électrique correspond à la valeur figurant à l'arrière du téléviseur. Ne branchez jamais le téléviseur sur la prise secteur en cas de différence de tensions.

### Dangers liés à la stabilité

Un téléviseur peut tomber et provoquer des blessures graves, voire mortelles. Quelques précautions simples peuvent permettre d'éviter de nombreuses blessures, en particulier aux enfants. Par exemple :

• TOUJOURS s'assurer que le téléviseur ne dépasse pas du bord du meuble de support.

• TOUJOURS utiliser des meubles, des supports ou des méthodes de montage recommandées par le fabricant du téléviseur.

• TOUJOURS utiliser un meuble pouvant supporter le téléviseur en toute sécurité.

• TOUJOURS avertir les enfants des dangers auxquels ils s'exposeraient en grimpant sur un meuble pour atteindre le téléviseur ou ses commandes.

• TOUJOURS guider les câbles et cordons connectés à votre téléviseur de façon à éviter qu'on ne trébuche dessus, tire dessus ou les empoigne.

• Ne JAMAIS placer un téléviseur à un endroit instable.

• Ne JAMAIS installer le téléviseur sur un meuble haut (par ex. un placard ou une bibliothèque) sans fixer à la fois le meuble et le téléviseur sur un support adéquat.

• Ne JAMAIS placer le téléviseur sur un tissu ou tout autre matériau pouvant se trouver entre le téléviseur et le meuble de support.

• Ne JAMAIS placer d'objets qui pourraient inciter les enfants à grimper, tels que des jouets et des télécommandes, sur le téléviseur ou le meuble sur lequel le téléviseur est installé.

Si le téléviseur existant doit être conservé et déplacé, il convient d'appliquer les mêmes considérations que ci-dessus.

### Risques liés aux piles

N'avalez pas les piles. Risque de brûlure chimique.
La télécommande peut contenir une pile cellulaire en forme de pièce/bouton. Si la pile bouton est ingérée, elle peut causer de graves brûlures internes en 2 heures seulement et peut entraîner la mort.

• Tenez les piles neuves et usagées hors de portée des enfants.

• Si le compartiment à piles ne se ferme pas de manière sécurisée, cessez d'utiliser le produit et tenezle à l'écart des enfants.

• Si vous pensez qu'une pile a été avalée ou placée dans une partie du corps, consultez immédiatement un médecin.

• Risque d'incendie ou d'explosion si les piles sont remplacées par un type de piles inapproprié.

• Remplacer une pile par un modèle non adapté peut faire échouer les mesures de protection (par exemple, dans le cas de certains types de piles au lithium).

• Mettre une pile au feu ou dans un four chaud, ou broyer ou couper une pile peut entraîner une explosion.

• Laisser une pile dans un environnement à température extrêmement élevée peut entraîner une explosion ou une fuite de liquide ou de gaz inflammable.

• Une pile soumise à une pression d'air extrêmement faible peut entraîner une explosion ou une fuite de liquide ou de gaz inflammable.

#### Risque de surchauffe

N'installez jamais le téléviseur dans un espace confiné. Laissez toujours un espace d'au moins 10 cm autour du téléviseur pour assurer une bonne ventilation. Veillez à ce que les fentes de ventilation du téléviseur ne soient jamais obstruées par des rideaux ou d'autres objets.

#### Orages

Débranchez le téléviseur de la prise secteur et de l'antenne avant un orage.

Par temps orageux, évitez de toucher le téléviseur, le cordon d'alimentation ou le câble d'antenne.

#### Risque de dommages auditifs

Évitez d'utiliser des écouteurs ou des casques à volume élevé ou de façon prolongée.

#### Basses températures

Si le téléviseur est exposé lors du transport à des températures inférieures à 5 °C, déballez-le et attendez qu'il atteigne la température ambiante de la pièce avant de le brancher.

#### Humidité

Il peut arriver, en de rares occasions, que des gouttelettes de condensation se forment sur la surface intérieure de l'écran du téléviseur (sur certains modèles) selon la température et l'humidité. Pour empêcher ce phénomène, n'exposez pas l'appareil à la lumière directe du soleil, à toute source de chaleur ou à l'humidité. Si des gouttelettes de condensation apparaissent, elles disparaîtront après quelques heures d'utilisation du téléviseur.

L'humidité issue de la condensation n'endommage pas le téléviseur, pas plus qu'elle n'entraîne son dysfonctionnement.

# Entretien de l'écran

• Évitez de toucher, pousser, frotter et cogner l'écran avec quelque objet que ce soit.

• Débranchez le téléviseur avant de procéder au nettoyage.

• Nettoyez le téléviseur et son cadre avec un chiffon doux et humide, et essuyez délicatement. Évitez de toucher les voyants Ambilight<sup>\*</sup> situés à l'arrière du téléviseur. N'utilisez jamais de substances telles que de l'alcool, des produits chimiques ou des produits d'entretien ménager sur le téléviseur.

• Pour éviter toute déformation et décoloration, essuyez les gouttes d'eau le plus vite possible.

• Évitez autant que possible les images statiques. Les images statiques sont des images affichées à l'écran pendant une période prolongée. Les menus à l'écran, les bandes noires, l'affichage de l'heure, etc. créent des images statiques. Si ces dernières sont inévitables, réduisez le contraste et la luminosité de l'écran pour éviter de l'endommager.

Les voyants Ambilight<sup>\*</sup> concernent uniquement les modèles qui prennent en charge la fonction Ambilight.

# Conditions d'utilisation

#### 27.1

27

# Conditions d'utilisation -Téléviseur

2022 © TP Vision Europe B.V. Tous droits réservés.

Ce produit a été mis sur le marché par TP Vision Europe B.V. ou une de ses filiales, ci-après dénommé TP Vision, qui est le fabricant du produit. TP Vision est le garant du téléviseur qui accompagne cette brochure. Philips et l'emblème du bouclier Philips sont des marques déposées de Koninklijke Philips N.V.

Ces spécifications sont susceptibles d'être modifiées sans avis préalable. Les marques commerciales sont la propriété de Koninklijke Philips N.V ou de leurs détenteurs respectifs. TP Vision se réserve le droit de modifier les produits à tout moment, mais n'est pas contraint de modifier les offres précédentes en conséquence.

La documentation écrite fournie avec le téléviseur et le manuel stocké dans la mémoire de celui-ci ou disponible en téléchargement sur le site Web de Philips <u>www.philips.com/TVsupport</u> sont jugés conformes à l'usage auquel le système est destiné.

Le contenu de ce manuel est jugé conforme à l'usage auquel ce système est destiné. Si l'appareil ou les modules et procédures correspondants sont utilisés à d'autres fins que celles spécifiées dans le présent manuel, vous devez obtenir la confirmation de leur validité et de leur adéquation. TP Vision garantit que le matériel lui-même n'enfreint aucun brevet déposé aux États-Unis. Aucune garantie supplémentaire expresse ou tacite n'est formulée. TP Vision décline toute responsabilité quant aux éventuelles erreurs figurant dans ce document et aux problèmes qui en découlent. Les erreurs signalées à Philips seront corrigées et publiées sur le site Web d'assistance Philips dès que possible.

Conditions de garantie : risque de blessure, dommages au téléviseur ou annulation de la garantie !

Ne tentez en aucun cas de réparer le téléviseur vousmême. Utilisez le téléviseur et les accessoires uniquement de la manière prévue par le fabricant. Le message d'avertissement imprimé à l'arrière du téléviseur signale un risque d'électrocution. Ne retirez en aucun cas le capot du téléviseur. Confiez toujours l'entretien et les réparations au Service consommateurs Philips. Recherchez le numéro de téléphone dans les documents imprimés fournis avec le téléviseur. Vous pouvez également consulter notre site Web <u>www.philips.com/TVsupport</u> et sélectionner votre pays, si nécessaire. Toute opération expressément interdite dans le présent manuel, ainsi que tout réglage ou toute procédure d'assemblage non recommandés ou non autorisés par ce manuel, entraînera l'annulation de la garantie.

#### Caractéristiques des pixels

Ce téléviseur possède un grand nombre de pixels de couleur. Bien que le taux de pixels effectifs soit de 99,999 % ou plus, il se peut que des points noirs ou des points de lumière (rouges, verts ou bleus) apparaissent de façon permanente à l'écran. Il s'agit d'une propriété structurelle de l'affichage (parmi les normes industrielles standard) et non d'un dysfonctionnement. Par conséquent, veuillez noter que cela ne peut en aucun cas donner lieu à une réparation, à un échange ou à un remboursement, pendant et/ou en dehors de la période de garantie.

#### Caractéristiques du rétroéclairage

Tous les téléviseurs Philips ont subi des tests et des contrôles rigoureux avant leur livraison. Soyez assuré que nous attachons la plus haute importance à la qualité de nos téléviseurs afin de vous éviter tout inconfort visuel lorsque vous regardez l'écran de votre téléviseur. Cependant, notez que le backlight bleeding (« effet Mura ») et/ou l'inégalité du rétroéclairage, qui peuvent être uniquement observés sur les images sombres ou dans une pièce très sombre, font partie des caractéristiques du téléviseur. Ces phénomènes ne représentent pas une détérioration et ne doivent pas être considérés comme un défaut du téléviseur. Par conséquent, nous nous devons de vous informer que les réclamations de ce type à des fins de garantie, entretien gratuit, remplacement ou remboursement, ne pourront pas être acceptées pendant et/ou en dehors de la période de garantie.

TP Vision s'engage à développer, produire et commercialiser des produits n'ayant aucun effet indésirable sur la santé. TP Vision confirme que ses produits, s'ils sont manipulés correctement et conformément à l'usage prévu, répondent aux règles de sécurité établies sur la base des connaissances scientifiques actuelles. TP Vision participe activement au développement des normes internationales relatives à la sécurité. Cet engagement permet à la société d'anticiper les évolutions ultérieures en matière de normalisation afin de les intégrer en avantpremière dans ses produits.

# <sup>27.2</sup> Conditions d'utilisation – Smart TV

Vous pouvez consulter les conditions d'utilisation, la politique de confidentialité et modifier les paramètres de confidentialité de votre Smart TV.

Pour ouvrir la page des conditions d'utilisation de Smart TV...

1 - Appuyez sur 🛆 HOME pour ouvrir le menu Accueil.

2 - Sélectionnez **Applications** pour ouvrir des applications.

# 27.3 Conditions d'utilisation – Collection Smart TV

Dans Aide, appuyez sur la touche de couleur — Mots-clés et recherchez Conditions d'utilisation, Collection Smart TV pour en savoir plus.

# Droits d'auteur

# 28.1 HDMI

#### HDMI

Les termes HDMI, HDMI High-Definition Multimedia Interface et le logo HDMI sont des marques commerciales ou des marques déposées de HDMI Licensing Administrator, Inc.

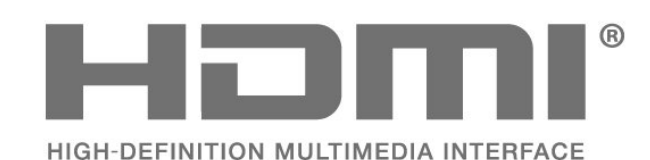

## <sup>28.2</sup> HEVC avancé

#### HEVC avancé

Couvert par une ou plusieurs revendications des brevets HEVC répertoriés sur patentlist.accessadvance.com. Évolutivité avec décodage HEVC avancé.

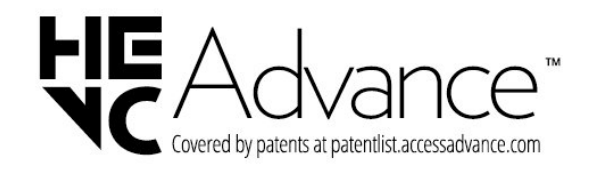

# Dolby Vision et Dolby Atmos

#### Dolby Vision et Dolby Atmos

Dolby, Dolby Vision, Dolby Atmos, Dolby Audio et le symbole double-D sont des marques commerciales de Dolby Laboratories Licensing Corporation. Fabriquées sous licence de Dolby Laboratories. Travaux confidentiels non publiés. Copyright © 2012–2022 Dolby Laboratories. Tous droits réservés.

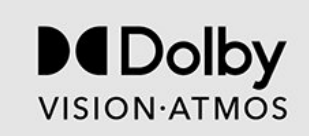

## <sup>28.4</sup> DTS-HD

#### DTS-HD

Pour les brevets DTS, consultez

http://patents.dts.com. Fabriqué sous licence DTS Licensing Limited. DTS, le symbole, DTS et le symbole ensemble, DTS-HD, Play-Fi, le logo DTS-HD et le logo DTS Play-Fi sont des marques déposées ou des marques commerciales de DTS, Inc. aux États-Unis et/ou dans d'autres pays. © DTS, Inc. Tous droits réservés.

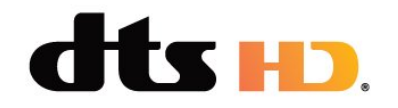

# DTS Play-Fi

#### DTS Play-Fi

Pour les brevets DTS, consultez http://patents.dts.com. Fabriqué sous licence DTS Licensing Limited. DTS, le symbole, DTS et le symbole ensemble, Play-

Fi et le logo DTS Play-Fi sont des marques commerciales et/ou déposées de DTS, Inc. aux États-Unis et/ou dans d'autres pays. © DTS, Inc. TOUS DROITS RÉSERVÉS.

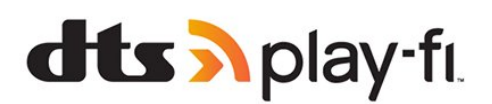

# <sup>28.6</sup> Wi-Fi Alliance

#### Wi-Fi

Le logo Wi-Fi CERTIFIED® est une marque déposée de Wi-Fi Alliance®.

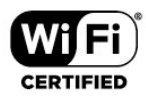

### <sup>28.7</sup> Kensington

#### Kensington

(le cas échéant)

Kensington et Micro Saver sont des marques déposées d'ACCO World Corporation aux États-Unis. Ces marques sont également déposées ou font actuellement l'objet de demandes de dépôt en attente dans d'autres pays.

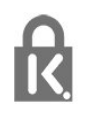

# <sup>28.8</sup> Autres marques commerciales

Toutes les autres marques, déposées ou non, citées dans le présent manuel appartiennent à leurs détenteurs respectifs.

# Avertissement relatif aux services et/ou logiciels offerts par des tiers

Les services et/ou logiciels offerts par des tiers peuvent être modifiés, suspendus ou supprimés sans préavis. TP Vision n'assume aucune responsabilité dans ces situations.

# Index

#### А

| Afficher l'historique des mises à jour76logicielles74Alexa74Amélioration des dialogues57Antenne, Installation manuelle22Applications35Assistance en ligne82Auto-diagnostic79B26Bluetooth®26Bluetooth®, Sélection d'un périphérique27Bluetooth®, Suppression d'un27périphérique28Boutons du téléviseur11C12Chaîne, guide TV63Chaîne, Installation antenne20Chaîne, Installation antenne20Chaîne, Mise à jour manuelle des20chaîne, Réinstaller20Chaîne, Réinstaller20Chaîne, Réinstaller20Chaîne, Réinstaller20Chaîne, Réinstaller20Chaîne, Réinstaller20Chaîne, Réinstaller20Chaîne, Réinstaller20Chaîne, Réinstaller20Conditions d'utilisation28Collection Smart TV33Conditions d'utilisation, Collection34Smart TV27Connexion câblée32Consignes de sécurité44Copie de la liste des chaînes, copier22Copie de la liste des chaînes, copier22Copie de la liste des chaînes, version23actuelle23Copie de la liste des chaînes, version23actuelle23Copie de la liste des chaînes, versio                                                                                                    | Accueil                                        | 4        |
|----------------------------------------------------------------------------------------------------|------------------------------------------------|----------|
| Alexa74Alexa74Amélioration des dialogues57Antenne, Installation manuelle22Applications35Assistance en ligne82Auto-diagnostic79BEBalayage de fréquence21Bluetooth®Sélection d'un périphériqueBluetooth®, Sélection d'un périphérique27Bluetooth®, Suppression d'un27périphérique11C12Chaîne, guide TV63Chaîne, Installation antenne20Chaîne, Installation antenne20Chaîne, Mise à jour automatique des20chaîne, Réinstaller20Chaîne, Réinstaller20Chaîne, Réinstaller20Chaîne, Réinstaller20Chaîne, Réinstaller20Chaîne, Réinstaller20Chaîne, Réinstaller20Chaîne, Réinstaller20Chaîne, Réinstaller20Chaîne, Réinstaller20Chaîne, Réinstaller20Chaîne, Réinstaller20Conditions d'utilisation, Collection34Smart TV33Conditions d'utilisation, Collection34Smart TV27Contacter Philips83Contraste, Contraste dynamique47Copie de la liste des chaînes, copier22Copie de la liste des chaînes, copier22Copie de la liste des chaînes, version23actuelle23Cordon d'alimentation61                                                                                                    | Afficher l'historique des mises à jour         | 76       |
| Alexa74Amélioration des dialogues57Antenne, Installation manuelle22Applications35Assistance en ligne82Auto-diagnostic79BEBalayage de fréquence21Bluetooth®26Bluetooth®, Sélection d'un périphérique27Bluetooth®, Suppression d'un27périphérique27Boutons du téléviseur11CChaîne, Installation20Chaîne, Installation antenne20Chaîne, Mise à jour automatique des20Chaîne, Mise à jour manuelle des20Chaîne, Options14Chaîne, Réinstaller20Chaîne, Réinstaller20Chaîne, Selectionner une chaîne13Clavier USB28Clavier USB, connexion28Collection Smart TV33Conditions d'utilisation, Collection34Smart TV27Contaste, Contraste dynamique47Contraste, Contraste dynamique47Contraste, Contraste dynamique47Contraste, Contraste dynamique47Copie de la liste des chaînes, copier22Copie de la liste des chaînes, copier23téléchargement23Copie de la liste des chaînes, version23téléchargement23Copie de la liste des chaînes, version23téléchargement23Dépannage80Diagnostic TV79                                                                                                    | logicielles                                    | 74       |
| Antenne, Installation manuelle 22<br>Applications 35<br>Assistance en ligne 82<br>Auto-diagnostic 79<br>B<br>Balayage de fréquence 21<br>Bluetooth®, Sélection d'un périphérique 27<br>Bluetooth®, Suppression d'un 27<br>périphérique 27<br>Bluetooth®, Suppression d'un 27<br>périphérique 27<br>Bluetooth®, Suppression d'un 27<br>périphérique 20<br>Chaîne, Suppression d'un 27<br>périphérique 20<br>Chaîne, Installation 20<br>Chaîne, Installation 20<br>Chaîne, Installation antenne 20<br>Chaîne, Mise à jour automatique des 20<br>chaînes 20<br>Chaîne, Mise à jour automatique des 20<br>chaîne, Mise à jour manuelle des 20<br>chaîne, Mise à jour manuelle des 20<br>chaîne, Mise à jour manuelle des 20<br>chaîne, Selectionner une chaîne 13<br>Clavier USB 28<br>Clavier USB, connexion 28<br>Collection Smart TV 33<br>Conditions d'utilisation, Collection 34<br>Smart TV<br>Connexion câblée 32<br>Consignes de sécurité 84<br>Console de jeux, connexion 27<br>Contacter Philips 83<br>Contraste, Contraste dynamique 47<br>Contraste, Mode de contraste 47<br>Copie de la liste des chaînes, copier 22<br>Copie de la liste des chaînes, copier 23<br>téléchargement<br>Copie de la liste des chaînes, version 23<br>téléchargement<br>Copie de la liste des chaînes, version 23<br>téléchargement<br>Copie de la liste des chaînes, version 23<br>téléchargement<br>Copie de la liste des chaînes, version 23<br>téléchargement<br>Copie de la liste des chaînes, version 23<br>téléchargement<br>Copie de la liste des chaînes, version 24<br>Dépannage 26<br>Dépannage 80<br>Diagnostic TV | Alexa<br>Amélioration dos dialoguos            | 74<br>57 |
| Applications35Applications35Assistance en ligne82Assistance, en ligne82Auto-diagnostic79BBluetooth®26Bluetooth®, Sélection d'un périphérique27Bluetooth®, Suppression d'un27périphérique27Boutons du téléviseur11CChaîne, Suppression d'unChaîne, guide TV63Chaîne, Installation20Chaîne, Installation antenne20Chaîne, Mise à jour automatique des20chaîne, Mise à jour manuelle des20chaîne, Réinstaller20Chaîne, Sélectionner une chaîne13Clavier USB28Clavier USB28Clavier USB28Clavier USB28Conditions d'utilisation, Collection34Smart TV33Connexion câblée32Consignes de sécurité84Console de jeux, connexion27Contraste, Contraste dynamique47Contraste, Contraste dynamique47Contraste, Contraste dynamique47Copie de la liste des chaînes, copier22Copie de la liste des chaînes, copier22Copie de la liste des chaînes, version23actuelleCordon d'alimentation68Dépannage8090Diagnostic TV79                                                                                                    | Antenne Installation manuelle                  | 22       |
| Assistance en ligne 82<br>Assistance, en ligne 82<br>Auto-diagnostic 79<br>Blauetooth® 21<br>Bluetooth®, Sélection d'un périphérique 27<br>Bluetooth®, Suppression d'un 27<br>périphérique 8000000000000000000000000000000000000                                                                                                    | Andrications                                   | 22<br>35 |
| Assistance, en ligne 82<br>Auto-diagnostic 79<br>Bladayage de fréquence 21<br>Bluetooth®, Sélection d'un périphérique 27<br>Bluetooth®, Suppression d'un 27<br>périphérique 8000 d'un 27<br>périphérique 8000 d'un 27<br>périphérique 8000 d'un 27<br>Chaîne, Suppression d'un 27<br>Chaîne, guide TV 63<br>Chaîne, Installation 200<br>Chaîne, Installation antenne 200<br>Chaîne, Installation antenne 200<br>Chaîne, Mise à jour automatique des 200<br>Chaîne, Mise à jour automatique des 200<br>Chaîne, Mise à jour manuelle des 200<br>Chaîne, Mise à jour manuelle des 200<br>Chaîne, Sélectionner une chaîne 13<br>Clavier USB 28<br>Clavier USB 28<br>Clavier USB, connexion 28<br>Collection Smart TV 33<br>Conditions d'utilisation 200<br>Consignes de sécurité 84<br>Console de jeux, connexion 27<br>Connacter Philips 83<br>Contacter Philips 83<br>Contacter Philips 23<br>Contacter Philips 23<br>Contacter Philips 23<br>Copie de la liste des chaînes, copier 22<br>Copie de la liste des chaînes, copier 22<br>Copie de la liste des chaînes, copier 22<br>Copie de la liste des chaînes, copier 22<br>Copie de la liste des chaînes, copier 23<br>copie de la liste des chaînes, copier 23<br>téléchargement 200<br>Copie de la liste des chaînes, copier 23<br>copie de la liste des chaînes, copier 23<br>téléchargement 200<br>Copie de la liste des chaînes, version 23<br>actuelle 200<br>Dépannage 860<br>Diagnostic TV 79                                                                                                    | Assistance en ligne                            | 82       |
| Auto-diagnostic79Auto-diagnostic79B21Blayage de fréquence21Bluetooth®, Sélection d'un périphérique27Bluetooth®, Suppression d'un27périphérique30Boutons du téléviseur11C12Chaîne, guide TV63Chaîne, Installation20Chaîne, Installation antenne20Chaîne, Mise à jour automatique des20Chaîne, Mise à jour automatique des20Chaîne, Sélectionner une chaîne13Clavier USB28Clavier USB, connexion28Conditions d'utilisation86Conditions d'utilisation31Smart TV33Connexion câblée32Consignes de sécurité44Console de jeux, connexion27Contacter Philips83Contraste, Contraste dynamique47Copie de la liste des chaînes, copier22Copie de la liste des chaînes, copier23téléchargement20Copie de la liste des chaînes, version23actuelle20Copie de la liste des chaînes, version23téléchargement20Copie de la liste des chaînes, version23actuelle20Dépannage80Diagnostic TV79                                                                                                    | Assistance en ligne                            | 82       |
| BBalayage de fréquence21Bluetooth®, Sélection d'un périphérique27Bluetooth®, Suppression d'un27périphérique30Boutons du téléviseur11C12Chaîne, guide TV63Chaîne, Installation20Chaîne, Installation antenne20Chaîne, Mise à jour automatique des20Chaîne, Mise à jour manuelle des20Chaîne, Réinstaller20Chaîne, Réinstaller20Chaîne, Sélectionner une chaîne13Clavier USB28Clavier USB28Clavier USB, connexion28Conditions d'utilisation, Collection34Smart TV33Conditions d'utilisation36Consignes de sécurité84Console de jeux, connexion27Contacter Philips83Contraste, Contraste dynamique47Copie de la liste des chaînes, copier22Copie de la liste des chaînes, copier22Copie de la liste des chaînes, copier23téléchargement23Cordon d'alimentation60Dépannage80Diagnostic TV79                                                                                                    | Auto-diagnostic                                | 79       |
| BBalayage de fréquence21Bluetooth®, Sélection d'un périphérique27Bluetooth®, Suppression d'un27périphérique30Boutons du téléviseur11C12Chaîne, guide TV63Chaîne, Installation20Chaîne, Installation antenne20Chaîne, Mise à jour automatique des20Chaîne, Mise à jour manuelle des20Chaîne, Réinstaller20Chaîne, Sélectionner une chaîne13Clavier USB28Clavier USB28Clavier USB28Clavier USB28Conditions d'utilisation34Smart TV33Conditions d'utilisation34Smart TV27Contacter Philips33Contacter Philips33Contacter Contraste dynamique47Copie de la liste des chaînes, copier22Copie de la liste des chaînes, copier22Copie de la liste des chaînes, version23téléchargement20Cordon d'alimentation60D23                                                                                                    |                                                |          |
| Balayage de fréquence21Bluetooth®, Sélection d'un périphérique27Bluetooth®, Suppression d'un27périphérique30Boutons du téléviseur11C12Chaîne, guide TV63Chaîne, Installation20Chaîne, Installation antenne20Chaîne, Mise à jour automatique des20chaîne, Mise à jour manuelle des20chaîne, Réinstaller20Chaîne, Sélectionner une chaîne13Clavier USB28Clavier USB, connexion28Conditions d'utilisation, Collection34Smart TV33Connexion câblée32Consignes de sécurité84Console de jeux, connexion27Contaste, Contraste dynamique47Copie de la liste des chaînes, copier22Copie de la liste des chaînes, copier23téléchargement23Cordon d'alimentation6DDépannage80Diagnostic TV79                                                                                                    | В                                              |          |
| Bluetooth®26Bluetooth®, Sélection d'un périphérique27Bluetooth®, Suppression d'un27périphérique27Boutons du téléviseur11C12Chaîne, guide TV63Chaîne, Installation20Chaîne, Installation antenne20Chaîne, Mise à jour automatique des20chaîne, Mise à jour manuelle des20chaîne, Sélectionner une chaîne13Clavier USB28Clavier USB, connexion28Conditions d'utilisation, Collection34Smart TV33Conditions d'utilisation, Collection34Smart TV27Contacter Philips83Contraste, Contraste dynamique47Copie de la liste des chaînes, copier22Copie de la liste des chaînes, copier23téléchargement20Cordon d'alimentation6D29Dépannage80Diagnostic TV79                                                                                                    | Balayage de fréquence                          | 21       |
| Bluetooth®, Selection d'un peripherique 27<br>Bluetooth®, Suppression d'un 27<br>périphérique 27<br>Boutons du téléviseur 11<br>C<br>Chaîne, duitéléviseur 12<br>Chaîne, guide TV 63<br>Chaîne, Installation 20<br>Chaîne, Installation antenne 20<br>Chaîne, Mise à jour automatique des 20<br>Chaîne, Mise à jour manuelle des 20<br>Chaîne, Mise à jour manuelle des 20<br>Chaîne, Options 14<br>Chaîne, Réinstaller 20<br>Chaîne, sélectionner une chaîne 13<br>Clavier USB 28<br>Clavier USB connexion 28<br>Conditions d'utilisation 28<br>Collection Smart TV 33<br>Conditions d'utilisation, Collection 34<br>Smart TV<br>Connexion câblée 32<br>Consignes de sécurité 84<br>Console de jeux, connexion 27<br>Contacter Philips 83<br>Contraste, Contraste dynamique 47<br>Contraste, Mode de contraste 47<br>Copie de la liste des chaînes, copier 22<br>Copie de la liste des chaînes, copier 22<br>Copie de la liste des chaînes, copier 23<br>actuelle 20<br>Dépannage 16<br>Diagnostic TV 79                                                                                                    | Bluetooth®                                     | 26       |
| Bluetooth <sup>®</sup> , Suppression d'un 27<br>périphérique<br>Boutons du téléviseur 11<br>C<br>Chaîne, guide TV 63<br>Chaîne, Installation 20<br>Chaîne, Installation antenne 20<br>Chaîne, Mise à jour automatique des 20<br>Chaîne, Mise à jour manuelle des 20<br>Chaîne, Mise à jour manuelle des 20<br>Chaîne, Options 14<br>Chaîne, Réinstaller 20<br>Chaîne, sélectionner une chaîne 13<br>Clavier USB 28<br>Clavier USB connexion 28<br>Collection Smart TV 33<br>Conditions d'utilisation 28<br>Conditions d'utilisation 28<br>Conditions d'utilisation 28<br>Consignes de sécurité 24<br>Console de jeux, connexion 27<br>Contacter Philips 23<br>Contraste, Contraste dynamique 47<br>Contraste, Mode de contraste 47<br>Copie de la liste des chaînes 22<br>Copie de la liste des chaînes, copier 22<br>Copie de la liste des chaînes, copier 23<br>téléchargement 23<br>actuelle 23<br>Dépannage 23<br>Diagnostic TV 79                                                                                                    | Bluetooth®, Sélection d'un périphérique        | 27       |
| peripherique<br>Boutons du téléviseur11CChaîne12Chaîne, guide TV63Chaîne, Installation20Chaîne, Installation antenne20Chaîne, Mise à jour automatique des20chaînes, Mise à jour manuelle des20chaîne, Mise à jour manuelle des20chaîne, Mise à jour manuelle des20chaîne, Mise à jour manuelle des20chaîne, Mise à jour manuelle des20chaîne, Chaîne, Chaîne, Selectionner une chaîne13Clavier USB28Clavier USB, connexion28Collection Smart TV33Conditions d'utilisation86Conditions d'utilisation, Collection34Smart TV7Connexion câblée32Consignes de sécurité84Console de jeux, connexion27Contraste, Contraste dynamique47Contraste, Contraste dynamique47Copie de la liste des chaînes22Copie de la liste des chaînes, copier23téléchargement23Copie de la liste des chaînes, version23actuelle23Dépannage80Diagnostic TV79                                                                                                    | Bluetooth®, Suppression d'un                   | 27       |
| Boutons du televiseurIICChaîne, guide TV63Chaîne, Installation20Chaîne, Installation antenne20Chaîne, Mise à jour automatique des20Chaîne, Mise à jour manuelle des20chaînes20Chaîne, Mise à jour manuelle des20chaîne, Mise à jour manuelle des20chaîne, Mise à jour manuelle des20chaîne, Chaîne, Options14Chaîne, Réinstaller20Chaîne, sélectionner une chaîne13Clavier USB28Clavier USB, connexion28Collection Smart TV33Conditions d'utilisation86Conditions d'utilisation, Collection34Smart TV7Connexion câblée32Consignes de sécurité84Console de jeux, connexion27Contraste, Contraste dynamique47Contraste, Contraste dynamique47Copie de la liste des chaînes, copier22Copie de la liste des chaînes, copier23actuelle23Cordon d'alimentation6D13Dépannage80Diagnostic TV79                                                                                                    | peripherique                                   | 11       |
| C12Chaîne, guide TV63Chaîne, Installation20Chaîne, Installation antenne20Chaîne, Mise à jour automatique des20chaîne, Mise à jour manuelle des20chaîne, Mise à jour manuelle des20chaîne, Mise à jour manuelle des20chaîne, Options14Chaîne, Réinstaller20Chaîne, sélectionner une chaîne13Clavier USB28Clavier USB, connexion28Conditions d'utilisation86Conditions d'utilisation, Collection34Smart TV7Connexion câblée32Consignes de sécurité84Console de jeux, connexion27Contraste, Contraste dynamique47Copie de la liste des chaînes, copier22Copie de la liste des chaînes, copier23téléchargement23Copie de la liste des chaînes, version23actuelle23Dépannage80Diagnostic TV79                                                                                                    | Boutons du televiseur                          | 11       |
| Chaîne12Chaîne, guide TV63Chaîne, Installation20Chaîne, Installation antenne20Chaîne, Mise à jour automatique des20chaînes20chaîne, Mise à jour manuelle des20chaîne, Mise à jour manuelle des20chaîne, Mise à jour manuelle des20chaîne, Cptions14Chaîne, Réinstaller20Chaîne, sélectionner une chaîne13Clavier USB28Clavier USB, connexion28Collection Smart TV33Conditions d'utilisation86Conditions d'utilisation, Collection34Smart TV33Connexion câblée32Consignes de sécurité84Console de jeux, connexion27Contacter Philips83Contraste, Contraste dynamique47Copie de la liste des chaînes22Copie de la liste des chaînes, copier22Copie de la liste des chaînes, version23actuelle23téléchargement23Cordon d'alimentation6DDépannage80Diagnostic TV79                                                                                                    | С                                              |          |
| Chaîne, guide TV63Chaîne, Installation20Chaîne, Mise à jour automatique des20chaîne, Mise à jour manuelle des20chaînes20Chaîne, Mise à jour manuelle des20chaînes20Chaîne, Mise à jour manuelle des20chaîne, Options14Chaîne, Réinstaller20Chaîne, sélectionner une chaîne13Clavier USB28Clavier USB, connexion28Collection Smart TV33Conditions d'utilisation86Conditions d'utilisation, Collection34Smart TV32Connexion câblée32Console de jeux, connexion27Contacter Philips83Contraste, Contraste dynamique47Copie de la liste des chaînes22Copie de la liste des chaînes, copier22Copie de la liste des chaînes, copier23téléchargement23Cordon d'alimentation6DDépannage80Diagnostic TV79                                                                                                    | Chaîne                                         | 12       |
| Chaîne, Installation20Chaîne, Installation antenne20Chaîne, Mise à jour automatique des20chaînes20Chaîne, Mise à jour manuelle des20chaînes20chaîne, Mise à jour manuelle des20chaîne, Options14Chaîne, Réinstaller20Chaîne, sélectionner une chaîne13Clavier USB28Clavier USB, connexion28Conditions d'utilisation86Conditions d'utilisation, Collection34Smart TV32Connexion câblée32Console de jeux, connexion27Contacter Philips83Contraste, Contraste dynamique47Copie de la liste des chaînes, copier22Copie de la liste des chaînes, copier23téléchargement23Copie de la liste des chaînes, version23actuelle23Dépannage80Diagnostic TV79                                                                                                    | Chaîne, guide TV                               | 63       |
| Chaîne, Installation antenne20Chaîne, Mise à jour automatique des20chaînes20chaîne, Mise à jour manuelle des20chaîne, Options14Chaîne, Coptions14Chaîne, Réinstaller20Chaîne, sélectionner une chaîne13Clavier USB28Clavier USB, connexion28Conditions d'utilisation86Conditions d'utilisation, Collection34Smart TV32Connexion câblée32Consignes de sécurité84Console de jeux, connexion27Contacter Philips83Contraste, Contraste dynamique47Copie de la liste des chaînes, copier22Copie de la liste des chaînes, copier22Copie de la liste des chaînes, version23actuelle23Cordon d'alimentation6DDépannage80Diagnostic TV79                                                                                                    | Chaîne, İnstallation                           | 20       |
| Chaîne, Mise à jour automatique des20chaînes20Chaîne, Mise à jour manuelle des20chaînes14Chaîne, Options14Chaîne, Réinstaller20Chaîne, sélectionner une chaîne13Clavier USB28Clavier USB, connexion28Collection Smart TV33Conditions d'utilisation86Conditions d'utilisation, Collection34Smart TV27Connexion câblée32Console de jeux, connexion27Contraste, Contraste dynamique47Contraste, Contraste dynamique47Copie de la liste des chaînes22Copie de la liste des chaînes, copier23téléchargement23Copie de la liste des chaînes, version23actuelle23Dépannage80Diagnostic TV79                                                                                                    | Chaîne, Installation antenne                   | 20       |
| chaînes<br>Chaîne, Mise à jour manuelle des 20<br>chaînes<br>Chaîne, Options 14<br>Chaîne, Réinstaller 20<br>Chaîne, sélectionner une chaîne 13<br>Clavier USB 28<br>Clavier USB, connexion 28<br>Collection Smart TV 33<br>Conditions d'utilisation 66<br>Conditions d'utilisation, Collection 34<br>Smart TV<br>Connexion câblée 32<br>Consignes de sécurité 84<br>Console de jeux, connexion 27<br>Contraste, Contraste dynamique 47<br>Contraste, Mode de contraste 47<br>Copie de la liste des chaînes, copier 22<br>Copie de la liste des chaînes, copier 22<br>Copie de la liste des chaînes, version 23<br>téléchargement<br>Copie de la liste des chaînes, version 23<br>actuelle<br>Cordon d'alimentation 6<br>D<br>pépannage 80<br>Diagnostic TV 79                                                                                                    | Chaîne, Mise à jour automatique des            | 20       |
| Chaîne, Mise à jour manuelle des20chaînes14Chaîne, Options14Chaîne, Réinstaller20Chaîne, sélectionner une chaîne13Clavier USB28Clavier USB, connexion28Collection Smart TV33Conditions d'utilisation86Conditions d'utilisation, Collection34Smart TV32Connexion câblée32Console de jeux, connexion27Contacter Philips83Contraste, Contraste dynamique47Copie de la liste des chaînes22Copie de la liste des chaînes, copier22Copie de la liste des chaînes, version23actuelle23Cordon d'alimentation6DDépannage80Diagnostic TV79                                                                                                    | chaînes                                        |          |
| chaînes14Chaîne, Options14Chaîne, Réinstaller20Chaîne, sélectionner une chaîne13Clavier USB28Clavier USB, connexion28Collection Smart TV33Conditions d'utilisation86Conditions d'utilisation, Collection34Smart TV32Connexion câblée32Console de jeux, connexion27Contacter Philips83Contraste, Contraste dynamique47Copie de la liste des chaînes22Copie de la liste des chaînes, copier22Copie de la liste des chaînes, version23téléchargement23Cordon d'alimentation6DDépannage80Diagnostic TV79                                                                                                    | Chaîne, Mise à jour manuelle des               | 20       |
| Chaîne, Options14Chaîne, Réinstaller20Chaîne, sélectionner une chaîne13Clavier USB28Clavier USB, connexion28Collection Smart TV33Conditions d'utilisation86Conditions d'utilisation, Collection34Smart TV32Connexion câblée32Console de jeux, connexion27Contacter Philips83Contraste, Contraste dynamique47Copie de la liste des chaînes22Copie de la liste des chaînes, copier22Copie de la liste des chaînes, version23téléchargement23Cordon d'alimentation6DDépannage80Diagnostic TV79                                                                                                    | chaînes                                        |          |
| Chaîne, Réinstaller20Chaîne, sélectionner une chaîne13Clavier USB28Clavier USB, connexion28Collection Smart TV33Conditions d'utilisation86Conditions d'utilisation, Collection34Smart TV32Connexion câblée32Console de jeux, connexion27Contacter Philips83Contraste, Contraste dynamique47Copie de la liste des chaînes22Copie de la liste des chaînes, copier22Copie de la liste des chaînes, copier23téléchargement23Cordon d'alimentation6DDépannage80Diagnostic TV79                                                                                                    | Chaîne, Options                                | 14       |
| Chaîne, sélectionner une chaîne13Clavier USB28Clavier USB, connexion28Collection Smart TV33Conditions d'utilisation86Conditions d'utilisation, Collection34Smart TV32Connexion câblée32Consignes de sécurité84Console de jeux, connexion27Contacter Philips83Contraste, Contraste dynamique47Copie de la liste des chaînes22Copie de la liste des chaînes, copier22Copie de la liste des chaînes, copier23téléchargement23Cordon d'alimentation6DDépannage80Diagnostic TV79                                                                                                    | Chaîne, Réinstaller                            | 20       |
| Clavier USB28Clavier USB, connexion28Collection Smart TV33Conditions d'utilisation86Conditions d'utilisation, Collection34Smart TV32Connexion câblée32Consignes de sécurité84Console de jeux, connexion27Contacter Philips83Contraste, Contraste dynamique47Copie de la liste des chaînes22Copie de la liste des chaînes, copier22Copie de la liste des chaînes, copier23téléchargement23Cordon d'alimentation6DDépannage80Diagnostic TV79                                                                                                    | Chaîne, sélectionner une chaîne                | 13       |
| Clavier USB, connexion28Collection Smart TV33Conditions d'utilisation86Conditions d'utilisation, Collection34Smart TV32Connexion câblée32Consignes de sécurité84Console de jeux, connexion27Contacter Philips83Contraste, Contraste dynamique47Copie de la liste des chaînes22Copie de la liste des chaînes, copier22Copie de la liste des chaînes, copier23téléchargement23Cordon d'alimentation6DDépannage80Diagnostic TV79                                                                                                    | Clavier USB                                    | 28       |
| Collection Smart IV33Conditions d'utilisation86Conditions d'utilisation, Collection34Smart TV32Connexion câblée32Consignes de sécurité84Console de jeux, connexion27Contacter Philips83Contraste, Contraste dynamique47Copie de la liste des chaînes22Copie de la liste des chaînes, copier22Copie de la liste des chaînes, copier23téléchargement23Cordon d'alimentation6DDépannage80Diagnostic TV79                                                                                                    | Clavier USB, connexion                         | 28       |
| Conditions d'utilisation86Conditions d'utilisation, Collection34Smart TV32Connexion câblée32Consignes de sécurité84Console de jeux, connexion27Contacter Philips83Contraste, Contraste dynamique47Contraste, Mode de contraste47Copie de la liste des chaînes22Copie de la liste des chaînes, copier22Copie de la liste des chaînes, copier23téléchargement23Cordon d'alimentation6DDépannage80Diagnostic TV79                                                                                                    | Collection Smart TV                            | 33       |
| Smart TV<br>Connexion câblée 32<br>Consignes de sécurité 84<br>Console de jeux, connexion 27<br>Contacter Philips 83<br>Contraste, Contraste dynamique 47<br>Contraste, Mode de contraste 47<br>Copie de la liste des chaînes 22<br>Copie de la liste des chaînes, copier 22<br>Copie de la liste des chaînes, 23<br>téléchargement 23<br>téléchargement 23<br>actuelle 23<br>actuelle 64<br>D pépannage 80<br>Diagnostic TV 79                                                                                                    | Conditions d'utilisation                       | 80<br>24 |
| Connexion câblée32Consignes de sécurité84Console de jeux, connexion27Contacter Philips83Contraste, Contraste dynamique47Contraste, Mode de contraste47Copie de la liste des chaînes22Copie de la liste des chaînes, copier22Copie de la liste des chaînes, copier23téléchargement23Cordon d'alimentation6DDépannage80Diagnostic TV79                                                                                                    | Conditions d utilisation, Collection           | 54       |
| Connexion Cable32Consignes de sécurité84Console de jeux, connexion27Contacter Philips83Contraste, Contraste dynamique47Copie de la liste des chaînes22Copie de la liste des chaînes, copier22Copie de la liste des chaînes, copier23téléchargement23Cordon d'alimentation6DDépannage80Diagnostic TV79                                                                                                    | Connovion câbléo                               | 20       |
| Console de jeux, connexion27Console de jeux, connexion27Contacter Philips83Contraste, Contraste dynamique47Copie de la liste des chaînes22Copie de la liste des chaînes, copier22Copie de la liste des chaînes, copier23téléchargement23Cordon d'alimentation6DDépannage80Diagnostic TV79                                                                                                    | Consignes de sécurité                          | 22<br>87 |
| Contacter Philips27Contacter Philips83Contraste, Contraste dynamique47Contraste, Mode de contraste47Copie de la liste des chaînes22Copie de la liste des chaînes, copier22Copie de la liste des chaînes, copier23téléchargement23Cordon d'alimentation6DDépannage80Diagnostic TV79                                                                                                    | Console de jeux, connexion                     | 27       |
| Contraste, Contraste dynamique47Contraste, Mode de contraste47Copie de la liste des chaînes22Copie de la liste des chaînes, copier22Copie de la liste des chaînes, copier23téléchargement23Cordon d'alimentation6DDépannage80Diagnostic TV79                                                                                                    | Contacter Philips                              | 27<br>83 |
| Contraste, Mode de contraste47Copie de la liste des chaînes22Copie de la liste des chaînes, copier22Copie de la liste des chaînes, copier23téléchargement23Cordon d'alimentation6DDépannage80Diagnostic TV79                                                                                                    | Contraste Contraste dynamique                  | 47       |
| Copie de la liste des chaînes22Copie de la liste des chaînes, copier22Copie de la liste des chaînes, copier23téléchargement23Cordon d'alimentation6DDépannage80Diagnostic TV79                                                                                                    | Contraste. Mode de contraste                   | 47       |
| Copie de la liste des chaînes, copier22Copie de la liste des chaînes,23téléchargement23Copie de la liste des chaînes, version23actuelle23Cordon d'alimentation6D1000000000000000000000000000000000000                                                                                                    | Copie de la liste des chaînes                  | 22       |
| Copie de la liste des chaînes,<br>téléchargement23Copie de la liste des chaînes, version<br>actuelle<br>Cordon d'alimentation23D6D<br>Diagnostic TV8079                                                                                                    | Copie de la liste des chaînes, copier          | 22       |
| téléchargement<br>Copie de la liste des chaînes, version 23<br>actuelle<br>Cordon d'alimentation 6<br>D<br>Dépannage 80<br>Diagnostic TV 79                                                                                                    | Copie de la liste des chaînes,                 | 23       |
| Copie de la liste des chaînes, version 23<br>actuelle<br>Cordon d'alimentation 6<br>D<br>Dépannage 80<br>Diagnostic TV 79                                                                                                    | téléchargement                                 |          |
| actuelle<br>Cordon d'alimentation 6<br>D<br>Dépannage 80<br>Diagnostic TV 79                                                                                                    | Copie de la liste des chaînes, version         | 23       |
| Cordon d'alimentation6DDépannage80Diagnostic TV79                                                                                                    | actuelle                                       |          |
| Dépannage 80<br>Diagnostic TV 79                                                                                                    | Cordon d'alimentation                          | 6        |
| Dépannage 80<br>Diagnostic TV 79                                                                                                    | D                                              |          |
| Diagnostic TV 79                                                                                                    |                                                | 00       |
| Diagnostic IV 79                                                                                                    | Depanhage<br>Diagnactic TV                     | 80<br>70 |
| Disque dur LISP, espace disque 27                                                                                                    | Diagnostic TV<br>Disque dur USP, espace disque | 79<br>77 |
| Distance de visionnage idéale                                                                                                    | Distance de visionnago idéalo                  | 21<br>6  |
| Dolby Atmos 10                                                                                                    | Dolby Atmos                                    | 0<br>⊿0  |
| Données guide TV 63                                                                                                    | Données guide TV                               |          |
| DVB (Digital Video Broadcasting 21                                                                                                    | DVB (Digital Video Broadcasting                | 21       |
|                                                                                                    | diffusion vidéo numérique)                     |          |
|                                                                                                    | diffusion vidéo numérique)                     |          |

| E                                              |          |
|------------------------------------------------|----------|
| EasyLink 2.0                                   | 51       |
| EasyLink HDMI CEC<br>Effacor, mómoire Internet | 24<br>32 |
| Enregistrement                                 | 52<br>65 |
| Enregistrez votre produit                      | 79       |
| Entretien de l'écran                           | 85       |
| F                                              |          |
| Fiche produit                                  | 77       |
| Fichiers multimédias, à partir d'un lecteu     | r59      |
| Fichiers multimédias, à partir d'un            | 59       |
| ordinateur ou d'un NAS                         |          |
| Fin de vie                                     | 77       |
| Fréquence de rafraîchissement variable         | 55       |
| Fréquence réseau                               | 21       |
| G                                              |          |
| Guide de connectivité                          | 24       |
| Guide TV                                       | 63       |
| Guide TV, rappels                              | 63       |
| Н                                              |          |
| HbbTV                                          | 19       |
| HDMI Ultra HD                                  | 55       |
| I                                              |          |
| Image, format d'image                          | 48       |
| Image, parametrage rapide                      | 48<br>31 |
| Installation manuelle                          | 22       |
| Installation TV                                | 21       |
|                                                |          |
| iTV                                            | 19       |
|                                                |          |
| Jeux                                           | 69       |
| I                                              |          |
|                                                | 15       |
| Langue audio, Primaire                         | 15       |
| Langue audio, Secondaire                       | 15       |
| Langue de sous-titrage                         | 14       |
| Langue des sous-titres, Primaire               | 14<br>14 |
| Langue du télétexte. Primaire                  | 14<br>18 |
| Langue du télétexte, Secondaire                | 18       |
| Lecteur de disques Blu-ray, connexion          | 26       |
| Liste des chaînes                              | 12       |
| Liste des chaînes, ouvril<br>Listes de chaînes | 12<br>12 |
| Logiciel libre                                 | 76       |
| Logiciel, Mise à jour                          | 75       |
| М                                              |          |
| Maintenant à la télévision                     | 71       |
| Menu rapide                                    | 41       |
| Message de mise a jour de chaïnes<br>MHEG      | 20<br>17 |
| Mise au rebut du téléviseur ou des             | 77       |

| b <b>Mtse</b> iàsjour automatique des chaînes                                                                                                    | 20                                                                                                    |
|----------------------------------------------------------------------------------------------------|----------------------------------------------------------------------------------------------------|
| Mode fréquence réseau                                                                                                    | 21                                                                                                    |
| Mode preferentiel, Egaliseur<br>Mode préférentiel, Clear Dialogue                                                                                                    | 49                                                                                                    |
| Mode Vidéo auto HDMI                                                                                                    | 49<br>55                                                                                                    |
| Mode Mdeo adto HDMI                                                                                                    | 55                                                                                                    |
| Ν                                                                                                    |                                                                                                    |
| Netteté, Réduction artefact MPEG                                                                                                    | 46                                                                                                    |
| Niveau d'âge                                                                                                    | 13                                                                                                    |
| Notifications Dolby Vision                                                                                                    | 53<br>48                                                                                                    |
| Notifications Dotby Vision                                                                                                    | 40                                                                                                    |
| 0                                                                                                    |                                                                                                    |
| Optimal (Jeu automatique)                                                                                                    | 55                                                                                                    |
| Options d'une chaine                                                                                                    | 14                                                                                                    |
| Р                                                                                                    |                                                                                                    |
| Paramètres Android                                                                                                    | 33                                                                                                    |
| Paramètres écologiques                                                                                                    | 53                                                                                                    |
| Paramètres d'accès universel                                                                                                    | 57                                                                                                    |
| Paramétres de sortie audio                                                                                                    | 52                                                                                                    |
| Pause IV<br>Dáripháriques Plueteeth®                                                                                                    | 67<br>26                                                                                                    |
| Photos vidéos et musique                                                                                                    | 20<br>59                                                                                                    |
| Position du téléviseur                                                                                                    | 6                                                                                                    |
| Problèmes, Chaîne                                                                                                    | 80                                                                                                    |
| Problèmes, Connexion, Internet                                                                                                    | 82                                                                                                    |
| Problèmes, Connexion, Wi-Fi                                                                                                    | 82                                                                                                    |
| Problèmes, connexion HDMI                                                                                                    | 81                                                                                                    |
| Problèmes, connexion USB                                                                                                    | 81                                                                                                    |
| Problemes, Image<br>Droblèmes, Son                                                                                                    | 81<br>01                                                                                                    |
| Problèmes Télécommande                                                                                                    | 80                                                                                                    |
| Programmes, Recommandations                                                                                                    | 71                                                                                                    |
| r iogrammes, riccommandations                                                                                                    | / /                                                                                                    |
|                                                                                                    |                                                                                                    |
| Q                                                                                                    | 24                                                                                                    |
| <b>Q</b><br>Qualité de réception                                                                                                    | 21                                                                                                    |
| Q<br>Qualité de réception<br>R                                                                                                    | 21                                                                                                    |
| Q<br>Qualité de réception<br>R<br>Réception test                                                                                                    | 21<br>21                                                                                                    |
| Q<br>Qualité de réception<br>R<br>Réception test<br>Réduction artefact MPEG                                                                                                    | 21<br>21<br>46                                                                                                    |
| Q<br>Qualité de réception<br>R<br>Réception test<br>Réduction artefact MPEG<br>Réglages de Mimi Sound Personalization                                                                                                    | 21<br>21<br>46<br>150                                                                                                    |
| Q<br>Qualité de réception<br>R<br>Réception test<br>Réduction artefact MPEG<br>Réglages de Mimi Sound Personalization<br>Réinstaller le téléviseur                                                                                                    | 21<br>21<br>46<br>50<br>21                                                                                                    |
| Q<br>Qualité de réception<br>R<br>Réception test<br>Réduction artefact MPEG<br>Réglages de Mimi Sound Personalization<br>Réinstaller le téléviseur<br>Réparer<br>Pésoau filairo                                                                                                    | 21<br>21<br>46<br>50<br>21<br>83<br>31                                                                                                    |
| Q<br>Qualité de réception<br>R<br>Réception test<br>Réduction artefact MPEG<br>Réglages de Mimi Sound Personalization<br>Réinstaller le téléviseur<br>Réparer<br>Réseau filaire<br>Réseau sans fil                                                                                                    | 21<br>21<br>46<br>150<br>21<br>83<br>31<br>31                                                                                                    |
| Q<br>Qualité de réception<br>R<br>Réception test<br>Réduction artefact MPEG<br>Réglages de Mimi Sound Personalization<br>Réinstaller le téléviseur<br>Réparer<br>Réseau filaire<br>Réseau sans fil<br>Réseau, connexion                                                                                                    | 21<br>46<br>50<br>21<br>83<br>31<br>31<br>31                                                                                                    |
| Q<br>Qualité de réception<br>R<br>Réception test<br>Réduction artefact MPEG<br>Réglages de Mimi Sound Personalization<br>Réinstaller le téléviseur<br>Réparer<br>Réseau filaire<br>Réseau sans fil<br>Réseau, connexion<br>Réseau, filaire                                                                                                    | 21<br>46<br>500<br>21<br>83<br>31<br>31<br>31<br>31                                                                                                |
| Q<br>Qualité de réception<br>R<br>Réception test<br>Réduction artefact MPEG<br>Réglages de Mimi Sound Personalization<br>Réinstaller le téléviseur<br>Réparer<br>Réseau filaire<br>Réseau sans fil<br>Réseau, connexion<br>Réseau, filaire<br>Réseau, réglage                                                                                                    | 21<br>21<br>46<br>50<br>21<br>83<br>31<br>31<br>31<br>31<br>31<br>32                                                                               |
| Q<br>Qualité de réception<br>R<br>Réception test<br>Réduction artefact MPEG<br>Réglages de Mimi Sound Personalization<br>Réinstaller le téléviseur<br>Réparer<br>Réseau filaire<br>Réseau sans fil<br>Réseau, connexion<br>Réseau, filaire<br>Réseau, réglage<br>Réseau, sans fil                                                                                                    | 21<br>21<br>46<br>50<br>21<br>83<br>31<br>31<br>31<br>31<br>31<br>32<br>31                                                                         |
| Q<br>Qualité de réception<br>R<br>Réception test<br>Réduction artefact MPEG<br>Réglages de Mimi Sound Personalization<br>Réinstaller le téléviseur<br>Réparer<br>Réseau filaire<br>Réseau sans fil<br>Réseau, connexion<br>Réseau, filaire<br>Réseau, réglage<br>Réseau, sans fil<br>Rechercher une chaîne                                                                                                    | 21<br>46<br>50<br>21<br>83<br>31<br>31<br>31<br>31<br>31<br>32<br>31<br>22                                                                         |
| Q<br>Qualité de réception<br>R<br>Réception test<br>Réduction artefact MPEG<br>Réglages de Mimi Sound Personalization<br>Réinstaller le téléviseur<br>Réparer<br>Réseau filaire<br>Réseau sans fil<br>Réseau, connexion<br>Réseau, filaire<br>Réseau, réglage<br>Réseau, sans fil<br>Rechercher une chaîne<br>Regardez la télévision                                                                                                    | 21<br>46<br>500<br>21<br>83<br>31<br>31<br>31<br>31<br>31<br>32<br>31<br>12<br>13                                                                  |
| Q<br>Qualité de réception<br>R<br>Réception test<br>Réduction artefact MPEG<br>Réglages de Mimi Sound Personalization<br>Réinstaller le téléviseur<br>Réparer<br>Réseau filaire<br>Réseau sans fil<br>Réseau, connexion<br>Réseau, filaire<br>Réseau, réglage<br>Réseau, sans fil<br>Rechercher une chaîne<br>Regardez la télévision                                                                                                    | 21<br>46<br>50<br>21<br>83<br>31<br>31<br>31<br>31<br>32<br>31<br>12<br>13                                                                         |
| Q<br>Qualité de réception<br>R<br>Réception test<br>Réduction artefact MPEG<br>Réglages de Mimi Sound Personalization<br>Réinstaller le téléviseur<br>Réparer<br>Réseau filaire<br>Réseau sans fil<br>Réseau, connexion<br>Réseau, filaire<br>Réseau, réglage<br>Réseau, sans fil<br>Rechercher une chaîne<br>Regardez la télévision<br>S<br>Service Consommateurs                                                                                                    | 21<br>21<br>46<br>50<br>21<br>83<br>31<br>31<br>31<br>32<br>31<br>12<br>13<br>83                                                                   |
| Q<br>Qualité de réception<br>R<br>Réception test<br>Réduction artefact MPEG<br>Réglages de Mimi Sound Personalization<br>Réinstaller le téléviseur<br>Réparer<br>Réseau filaire<br>Réseau sans fil<br>Réseau, connexion<br>Réseau, filaire<br>Réseau, réglage<br>Réseau, sans fil<br>Rechercher une chaîne<br>Regardez la télévision<br>S<br>Service Consommateurs<br>Sites de location de vidéos                                                                                                    | 21<br>46<br>50<br>21<br>83<br>31<br>31<br>31<br>31<br>32<br>31<br>12<br>13<br>83<br>72                                                             |
| Q<br>Qualité de réception<br>R<br>Réception test<br>Réduction artefact MPEG<br>Réglages de Mimi Sound Personalization<br>Réinstaller le téléviseur<br>Réparer<br>Réseau filaire<br>Réseau sans fil<br>Réseau, connexion<br>Réseau, filaire<br>Réseau, réglage<br>Réseau, sans fil<br>Rechercher une chaîne<br>Regardez la télévision<br>S<br>Service Consommateurs<br>Sites de location de vidéos<br>Son, Réglage du style                                                                                                    | 21<br>21<br>46<br>50<br>21<br>83<br>31<br>31<br>31<br>31<br>32<br>31<br>12<br>13<br>83<br>72<br>49                                                 |
| Q<br>Qualité de réception<br>R<br>Réception test<br>Réduction artefact MPEG<br>Réglages de Mimi Sound Personalization<br>Réinstaller le téléviseur<br>Réparer<br>Réseau filaire<br>Réseau sans fil<br>Réseau, connexion<br>Réseau, filaire<br>Réseau, réglage<br>Réseau, sans fil<br>Rechercher une chaîne<br>Regardez la télévision<br>S<br>Service Consommateurs<br>Sites de location de vidéos<br>Son, Réglage du style<br>Sous-titre                                                                                                    | 21<br>46<br>50<br>21<br>83<br>31<br>31<br>31<br>32<br>31<br>12<br>13<br>83<br>72<br>49<br>14<br>12                                                 |
| Q<br>Qualité de réception<br>R<br>Réception test<br>Réduction artefact MPEG<br>Réglages de Mimi Sound Personalization<br>Réinstaller le téléviseur<br>Réparer<br>Réseau filaire<br>Réseau filaire<br>Réseau, connexion<br>Réseau, filaire<br>Réseau, réglage<br>Réseau, sans fil<br>Rechercher une chaîne<br>Regardez la télévision<br>S<br>Service Consommateurs<br>Sites de location de vidéos<br>Son, Réglage du style<br>Sous-titre<br>Station de radio                                                                                                    | 21<br>21<br>46<br>50<br>21<br>83<br>31<br>31<br>31<br>32<br>31<br>12<br>13<br>83<br>72<br>49<br>14<br>12<br>59                                     |
| Q<br>Qualité de réception<br>R<br>Réception test<br>Réduction artefact MPEG<br>Réglages de Mimi Sound Personalization<br>Réinstaller le téléviseur<br>Réparer<br>Réseau filaire<br>Réseau sans fil<br>Réseau, connexion<br>Réseau, filaire<br>Réseau, connexion<br>Réseau, filaire<br>Réseau, réglage<br>Réseau, sans fil<br>Rechercher une chaîne<br>Regardez la télévision<br><b>S</b><br>Service Consommateurs<br>Sites de location de vidéos<br>Son, Réglage du style<br>Sous-titre<br>Station de radio<br>Support                                                                                                    | 21<br>21<br>46<br>50<br>21<br>83<br>31<br>31<br>31<br>32<br>31<br>12<br>13<br>83<br>72<br>49<br>14<br>12<br>59<br>26                               |
| Q<br>Qualité de réception<br>R<br>Réception test<br>Réduction artefact MPEG<br>Réglages de Mimi Sound Personalization<br>Réinstaller le téléviseur<br>Réparer<br>Réseau filaire<br>Réseau sans fil<br>Réseau, connexion<br>Réseau, filaire<br>Réseau, réglage<br>Réseau, sans fil<br>Rechercher une chaîne<br>Regardez la télévision<br>S<br>Service Consommateurs<br>Sites de location de vidéos<br>Son, Réglage du style<br>Sous-titre<br>Station de radio<br>Support<br>Système Home Cinéma, problèmes<br>Système Home Cinema sans fil Plav-Fi                                                                                                  | 21<br>21<br>46<br>50<br>21<br>83<br>31<br>31<br>31<br>31<br>31<br>31<br>31<br>31<br>31<br>3                                                        |
| Q<br>Qualité de réception<br>R<br>Réception test<br>Réduction artefact MPEG<br>Réglages de Mimi Sound Personalization<br>Réinstaller le téléviseur<br>Réparer<br>Réseau filaire<br>Réseau sans fil<br>Réseau, connexion<br>Réseau, filaire<br>Réseau, ans fil<br>Rechercher une chaîne<br>Regardez la télévision<br>S<br>Service Consommateurs<br>Sites de location de vidéos<br>Son, Réglage du style<br>Sous-titre<br>Station de radio<br>Support<br>Système Home Cinéma, problèmes<br>Système Home Cinema sans fil Play-Fi                                                                                                    | 21<br>46<br>50<br>21<br>83<br>31<br>31<br>31<br>31<br>32<br>31<br>12<br>13<br>83<br>72<br>49<br>14<br>12<br>59<br>26<br>52                         |
| Q<br>Qualité de réception<br>R<br>Réception test<br>Réduction artefact MPEG<br>Réglages de Mimi Sound Personalization<br>Réinstaller le téléviseur<br>Réparer<br>Réseau filaire<br>Réseau sans fil<br>Réseau, connexion<br>Réseau, connexion<br>Réseau, filaire<br>Réseau, connexion<br>Réseau, ans fil<br>Rechercher une chaîne<br>Regardez la télévision<br>S<br>Service Consommateurs<br>Sites de location de vidéos<br>Son, Réglage du style<br>Sous-titre<br>Station de radio<br>Support<br>Système Home Cinéma, problèmes<br>Système Home Cinema sans fil Play-Fi                                                                            | 21<br>21<br>46<br>50<br>21<br>83<br>31<br>31<br>31<br>31<br>32<br>31<br>12<br>13<br>83<br>72<br>49<br>14<br>12<br>59<br>26<br>52<br>21             |
| Q<br>Qualité de réception<br>R<br>Réception test<br>Réduction artefact MPEG<br>Réglages de Mimi Sound Personalization<br>Réinstaller le téléviseur<br>Réparer<br>Réseau filaire<br>Réseau sans fil<br>Réseau, connexion<br>Réseau, connexion<br>Réseau, filaire<br>Réseau, connexion<br>Réseau, filaire<br>Réseau, asns fil<br>Rechercher une chaîne<br>Regardez la télévision<br>S<br>Service Consommateurs<br>Sites de location de vidéos<br>Son, Réglage du style<br>Sous-titre<br>Station de radio<br>Support<br>Système Home Cinéma, problèmes<br>Système Home Cinema sans fil Play-Fi<br>T<br>Taille du pas en fréquence                     | 21<br>21<br>46<br>50<br>21<br>83<br>31<br>31<br>31<br>32<br>31<br>12<br>13<br>83<br>72<br>49<br>14<br>12<br>59<br>26<br>52<br>21<br>10             |
| Q<br>Qualité de réception<br>R<br>Réception test<br>Réduction artefact MPEG<br>Réglages de Mimi Sound Personalization<br>Réinstaller le téléviseur<br>Réparer<br>Réseau filaire<br>Réseau sans fil<br>Réseau, connexion<br>Réseau, filaire<br>Réseau, ans fil<br>Rechercher une chaîne<br>Regardez la télévision<br>S<br>Service Consommateurs<br>Sites de location de vidéos<br>Son, Réglage du style<br>Sous-titre<br>Station de radio<br>Support<br>Système Home Cinéma, problèmes<br>Système Home Cinema sans fil Play-Fi<br>T<br>Taille du pas en fréquence<br>Télécommande, piles                                                            | 21<br>21<br>46<br>50<br>21<br>83<br>31<br>31<br>31<br>31<br>31<br>31<br>31<br>31<br>31<br>3                                                        |
| Q<br>Qualité de réception<br>R<br>Réception test<br>Réduction artefact MPEG<br>Réglages de Mimi Sound Personalization<br>Réinstaller le téléviseur<br>Réparer<br>Réseau filaire<br>Réseau sans fil<br>Réseau, connexion<br>Réseau, filaire<br>Réseau, réglage<br>Réseau, sans fil<br>Rechercher une chaîne<br>Regardez la télévision<br>S<br>Service Consommateurs<br>Sites de location de vidéos<br>Son, Réglage du style<br>Sous-titre<br>Station de radio<br>Support<br>Système Home Cinéma, problèmes<br>Système Home Cinema sans fil Play-Fi<br>T<br>Taille du pas en fréquence<br>Télécommande, piles<br>Télétexte<br>Télévision interactive | 21<br>21<br>46<br>50<br>21<br>83<br>31<br>31<br>31<br>32<br>31<br>12<br>13<br>83<br>72<br>49<br>14<br>12<br>59<br>26<br>52<br>21<br>10<br>17<br>19 |

| Télévision interactive, à propos            | 19  |
|---------------------------------------------|-----|
| Texte                                       | 17  |
| Top des sélections                          | 71  |
| Tri de la liste des chaînes                 | 13  |
| V                                           |     |
| Veille                                      | 11  |
| Veille                                      | 11  |
| Verrouillage d'application                  | 37  |
| Verrouillage enfant                         | 58  |
| Verrouillage, Verrouillage de l'applicatior | า58 |

#### W

| Wi-Fi  |  |  |  |
|--------|--|--|--|
| VV1-F1 |  |  |  |

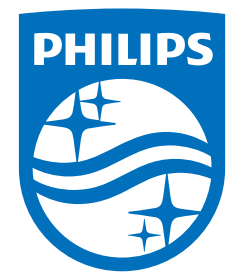

All registered and unregistered trademarks are property of their respective owners. Specifications are subject to change without notice. Philips and the Philips' shield emblem are trademarks of Koninklijke Philips N.V. and are used under license from Koninklijke Philips N.V. This product has been manufactured by and is sold under the responsibility of TP Vision Europe B.V., and TP Vision Europe B.V. is the warrantor in relation to this product. 2022©TP Vision Europe B.V. All rights reserved.

www.philips.com/welcome